# **Standard Air Handling Units**

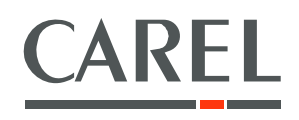

Application program for  $pCO^2$ ,  $pCO^3$ ,  $pCO^{xs}$ 

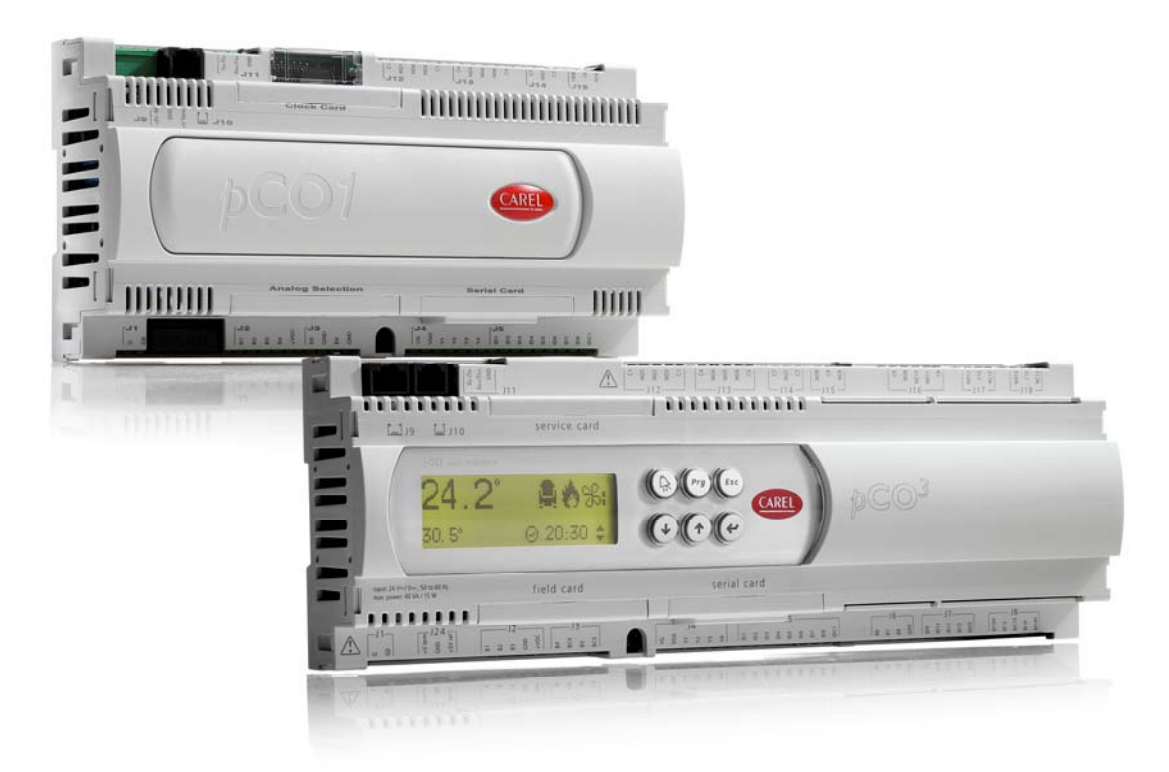

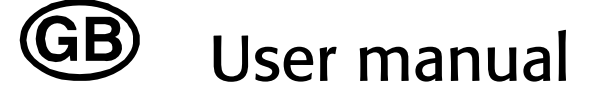

Manual version: 3.5 of 20/05/08 Program code: FLSTDMAHUA

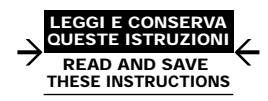

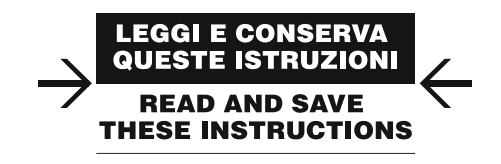

#### We wish to save you time and money!

We can assure you that the thorough reading of this manual will guarantee correct installation and safe use of the product described.

### **IMPORTANT WARNINGS**

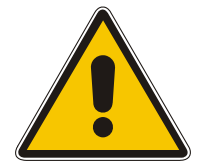

BEFORE INSTALLING OR HANDLING THE APPLIANCE PLEASE CAREFULLY READ AND FOLLOW THE INSTRUCTIONS DESCRIBED IN THIS MANUAL.

The appliance that this software is dedicated to has been developed to operate risk-free and for a specific purpose, as long as: the software is installed, programmed, run and maintained according to the instructions in this manual and by qualified personnel; all the conditions prescribed in the installation and user manual of the appliance in question are respected.

All other uses and modifications made to the device that are not authorised by the manufacturer are considered incorrect. Liability for injury or damage caused by the incorrect use of the device lies exclusively with the user.

## Contents

| 1. In  | troduction                                                                             | 7  |
|--------|----------------------------------------------------------------------------------------|----|
| 1.1    | Main new features in version 2.0                                                       | 7  |
| 1.2    | Introduction and functions performed by the program                                    | 7  |
| 1.3    | Compatible hardware                                                                    |    |
| 2. Th  | he user terminal                                                                       | 9  |
| 2.1    | Standard external LCD                                                                  | 9  |
| 2.2    | Built-in display                                                                       |    |
| 2.3    | PGD0 DISPLAY with 6 buttons                                                            |    |
| 3. U   | ploading the program                                                                   |    |
| 4. Se  | electing the language                                                                  |    |
| 5. In  | istalling the default values                                                           |    |
| 6. Co  | onfiguring the inputs/outputs                                                          |    |
| 7. Li: | st of parameters                                                                       |    |
| 8. Sc  | creens                                                                                 |    |
| 8.1    | List of screens                                                                        |    |
| 9. Co  | ontrol                                                                                 |    |
| 9.1    | Switching the unit ON/OFF                                                              |    |
| 9.2    | Fixed point control                                                                    |    |
| 9.3    | Automatic control                                                                      |    |
| 9.4    | Temperature control                                                                    |    |
| 10. Pr | rocesses managed by an air handling unit                                               |    |
| 10.1   | Cooling and dehumidification                                                           |    |
| 10.2   | Compressors                                                                            |    |
| 10.3   | Heating                                                                                |    |
| 10.4   | Heat recovery unit                                                                     |    |
| 10.5   | Outlet and intake air filter                                                           |    |
| 10.6   | Outside air damper – Freecooling and Freeheating                                       |    |
| 10.7   | Humidifier                                                                             | 53 |
| 10.8   | Fans                                                                                   | 54 |
| 10.9   | Communication between the pCO and the VFD devices (Modbus RTU protocol over RS485)     |    |
| 10.10  | 0 Communication between the pCO <sup>XS</sup> and Belimo controllers (MP-BUS protocol) |    |
| 10.11  | 1 Time bands                                                                           |    |
| 10.12  | 2 Test devices                                                                         |    |
| 11. Al | larms                                                                                  |    |
| 11.1   | Special alarms                                                                         |    |
| 11.2   | Table of alarms                                                                        |    |
| 12. Al | larm log                                                                               |    |
| 12.1   | Basic alarm log                                                                        |    |
| 12.2   | Advanced log                                                                           |    |
| 12.3   | Supervision                                                                            |    |
| 12.4   | Database of supervisor variables                                                       |    |
| 13. G  | lossary                                                                                |    |

### 1. Introduction

### 1.1 Main new features in version 2.0

New functions:

- 1. Management of outlet fan and intake fan by Carel VFD inverter. The main parameters of the VFD can be set directly on the display of the pCO\*, as Modbus communication is featured between the pCO\* and the VFD
- 2. Additional fan control based on the outlet temperature

Updates:

1. Updated Belimo management for control of actuators with the new firmware currently made by Belimo. In any case compatibility is ensured with the old versions

### **1.2** Introduction and functions performed by the program

The application program, using the pCO<sup>3</sup>/pCO<sup>2</sup>/pCO<sup>x</sup> platform, provides a complete and flexible solution for managing the most common configurations of air handling units. One of the main characteristics of this application is the possibility to configure, on the user terminal, all the parameters corresponding to the position of the inputs/outputs, making the wiring of the unit extremely flexible and guaranteeing maximum adaptability to all installations. The input/output configuration procedure has been protected to prevent unwanted tampering, so as to be defined by the manufacturer and not by the end user. There are 24 pre-configured models of systems, described in chapter "3.4.1 Diagrams of the models", which allow the rapid configuration of all the parameters and the positions of the inputs and outputs. Once having chosen the model considered most suitable, further modifications can be made manually to the configuration (on the user terminal) so as to guarantee compatibility between the software and the installation being managed, such as:

- readings of the probes connected, as well as calibration of the probes
- unit on/off
- alarms
- configuration parameters and operating parameters with password-protected access
- clock and time band settings (no password is required to access the clock branch)
- select one of the different languages available: English, Italian, French, German

WARNING: to avoid tampering during operation, only qualified personnel must know the password.

Layout of the air handling unit:

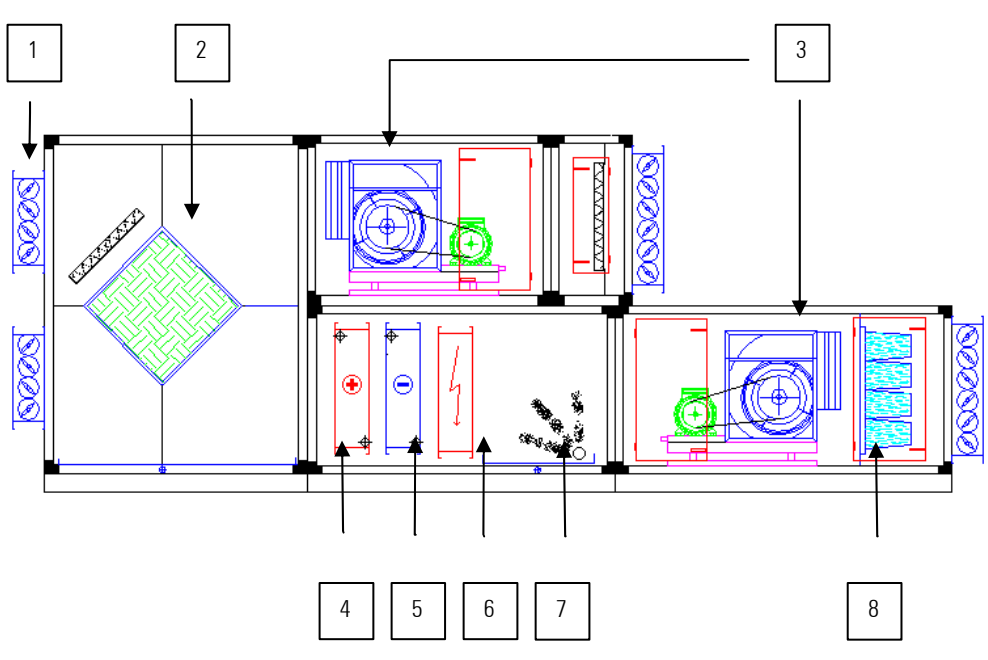

- 1: Outside air damper
- 2: Heat recovery unit
- 3: Fans
- 4: Heating coil
- 5: Cooling Coil
- 6: Post-heating coil
- 7: Humidifier
- 8: Filter

### 1.3 Compatible hardware

The program is compatible with the following devices:

- pCO2 (small, medium, large)
- pCO3 (small, medium, large)
- pCO<sup>xs</sup>
- Standard external LCD
- Built-in LCD display on pCO2 and pCO<sup>xs</sup>
- PGD0 semi-graphic display
- PGD0 built-in display on pCO3

### 2. The user terminal

### 2.1 Standard external LCD

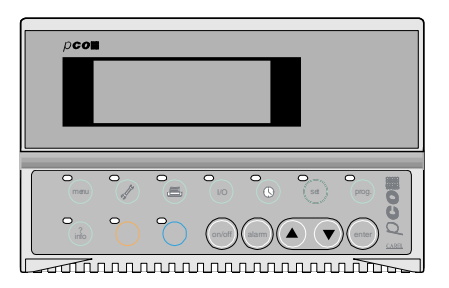

|             | Button                | Description                                                                                                    |
|-------------|-----------------------|----------------------------------------------------------------------------------------------------|
| menu        | MENU                  | Pressed in all loops except for the manufacturer loop, returns to main screen in the Menu branch (M0)<br>Pressed in the manufacturer loop returns to the manufacturer menu (Z1)<br>Pressed on the main screen M0 opens the menu of the loops available in the user interface. |
|             | MAINTENANCE           | Displays the values corresponding to the maintenance of the devices (operating hours of the device and reset hours, access the manual operation procedure) and the information on the software (+ change language) and the controller                                         |
|             | PRINTER               | Accesses the alarm log                                                                                                    |
| (10)        | INPUTS<br>AND OUTPUTS | Displays the status of the digital and analogue inputs and outputs                                                                                                    |
|             | CLOCK                 | Accesses the first screen in the Clock loop (K0)<br>The clock loop is used to display / set the time and date and the on/off, temperature and humidity time bands                                                                                                    |
| set         | SET POINT             | Used to set the set point and differentials                                                                                                    |
| prog        | PROGRAM               | Used to set the various operating parameters (thresholds, delays etc)                                                                                                    |
| menu + prog | MENU+PROG             | Accesses (after entering the password) the screens for setting the default values                                                                                                    |
|             | INFO                  | Displays the version of the application software and other information on the unit                                                                                                    |

#### Functions of the silicon rubber buttons:

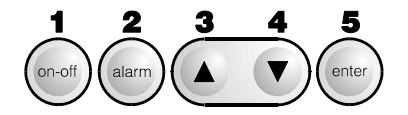

- ON/OFF button: switches the unit on and off. When the LED is off the unit is off. When the LED is on (green) the unit is ON.
- 2. ALARM button: used to display the alarms, delete them and mute the alarm buzzer.
- 3. UP ARROW: this has three functions, a) scroll to the previous screens in the same branch when the cursor is in the home position (top L); b) increase the value of a setting field when the cursor is inside the field; for selection fields, on the other hand, pressing the arrow button displays the previous option; c) if pressed on the main screen M0 displays the unit start-up screen M1.
- 4. **DOWN ARROW**: this has three functions, a) scroll to the next screens in the same branch when the cursor is in the home position (top L); b) decrease the value of a setting field when the cursor is inside the field; for selection fields, on the other hand, pressing the arrow button displays the next option; c) if pressed on the main screen M0, displays the unit start-up screen M1.
- 5. ENTER button: used to move the cursor between the home position (in the top L) and the setting or selection fields, or to save the values set for the parameters after the cursor has left the setting fields;
- 6. UP ARROW + DOWN ARROW: pressing these together accesses the screen for setting the address of the devices in the MP-BUS network (F1).

### 2.2 Built-in display

| pCO <sup>2</sup> built-in terminal | Prg Esc |
|------------------------------------|---------|
|                                    |         |

| ALARM | PROG | ESC   |
|-------|------|-------|
|       |      |       |
| UP    | DOWN | ENTER |

For the functions of the ALARM, UP arrow, DOWN arrow and ENTER buttons on the Built-in terminal, see the external terminal.

ON/OFF: as there is no ON/OFF button, the unit is switched on or off by accessing the ON/OFF screen (M1), pressing the UP ARROW or DOWN ARROW on the main screen M0.

LOOP OF SCREENS: as there are no buttons that directly enter the loop of screens, simply press the ESC button to display the list of the loops, then use the arrow buttons to select the desired loop and confirm by pressing ENTER.

### 2.3 PGD0 DISPLAY with 6 buttons

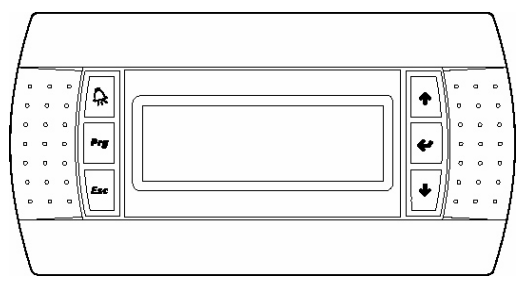

The operation of the PGD0 terminal is very similar to the Built-In terminal (access to the loop of screens, on/off, etc.). To switch between boards using a shared PGD0 terminal, access screen M2 by pressing the UP or DOWN buttons on screen M0 (main screen).

## 3. Uploading the program

#### Uploading the program using the hardware key 3.1.1

The hardware key available for all the versions of pCO2 (code PCO201KEY0 1Mbyte version - PCO202KEY0 2Mbyte version) and the smart key code PCOS00AKY0 for the pCOxs and pCO<sup>3</sup>, creates exact copies of the software on a master pCO<sup>\*</sup>. It is normally used on the production line for programming a series of pCO<sup>\*</sup> devices for programming in the field, where it would be more complicated to upgrade the software via PC. For further information, refer to the instruction sheet included with hardware key or the smart key.

#### 3.1.2 Uploading the program from a computer

Using the kit code PC485KIT00 (RS485/RS232 converter) and the WinLOAD 32 program, the software files can be uploaded to the pCO2, pCO3 and pCOXS. For further information on installing and using Winload 32, see the on-line help.

#### System requirements 3.1.3

The complete program in all four languages (IT, EN, FR, DE) requires the 2Mb flash memory. Starting from version 1.6, this application software does not work with BIOS versions prior to 3.57. For compatibility with the pCO3, the "fake" BIOS 3.84 is required.

### 4. Selecting the language

The software interface is available in the following languages: English, Italian, French and German. To modify the language of the user interface, proceed as follows:

- Press the button (service) on the terminal;
- 1. Screen A0 will be displayed. Press the ENTER button to move the cursor to the parameter for selecting the language; 2.
- Select the language required with the Up or Down buttons; 3.
- Press the ENTER button to confirm. 4

Screen (V5) features a parameter for enabling the select language screen when starting the unit, so that when the board is powered up the desired language can be selected by pressing the ENTER button.

## 5. Installing the default values

The default values are assigned by CAREL to the main operating parameters of the application program, that is, the times, set points, differentials etc. After having installed the default values, the parameters can be modified, within the allowed range of values. The default values can be installed manually by the user, at any time, on the external or built-in terminal. Operations to be performed to manually install the default values for the parameters;

- Press the MENU + PROG (ESC or MENU) buttons and enter the Manufacturer password (1234), then press ENTER; 1.
- Choose the "INITIALISATION" item and press Enter; 2.
- Display the default value installation screen (V6) and enter the model of the unit to be initialised, then confirm by pressing Enter; 3.
- WARNING: this operation must be performed with care, as it deletes all the parameters installed from the memory and replaces them with the default values; the 4. previous values cannot be recovered after the operation;
- After having pressed ENTER, the message "PLEASE WAIT.." will be displayed for a few seconds. 5

If updating the software with a new version, the application automatically installs the default values for model 1.

IMPORTANT: the default values of the analogue inputs are not installed for the pCOxs board. The user can decide the position of the probes; see par. 3.4 "Configuring the analogue inputs".

## 6. Configuring the inputs/outputs

The input/output configuration screens are located in the password-protected manufacturer branch; to access this, proceed as follows:

- Press the menu button from the main screen M0; 1.
- 2. From the menu select MANUFACTURER SETUP and press ENTER;
- Enter the password and press ENTER, if the password is correct the screen Z1 will be displayed; 3.
- Select the item required and make the necessary configuration. 4.

If using a standard PCOT external terminal, screen Z1 can be accessed directly by pressing MENU+PROG together.

#### Digital inputs

Scroll the Manufacturer menu on screen Z1 until reaching the item "DIGITAL I." and confirm by pressing ENTER. Screens D0-Db are used to associate the digital inputs with the connected devices. The software automatically searches for the first free digital input; the user can also select the desired position by scrolling, using the UP-DOWN buttons, the list of free digital inputs.

Screens "Dc-Dd" are used to set the operating logic (N.O.-N.C.) of digital inputs 1 to 18:

- N.O. = Normally open;
- N.C. = Normally closed.

#### Analogue inputs

Scroll the Manufacturer menu on screen Z1 until reaching the item "ANALOGUE I." and confirm by pressing ENTER.

- Each analogue input requires three setting parameters, shown on the screens (EO-Eu):
- Position occupied by the probe on the pCO board. .
- Type of probe used to read the value in question
- Operating limits of the probe (where envisaged)

If the terminal number of an analogue input is set to 0, the further configuration screens for that input will not be displayed (probe type and limits).

#### Digital outputs

Scroll the Manufacturer menu on screen Z1 until reaching the item "DIGITAL O." and confirm by pressing ENTER. Screens J0-Je are used to associate the relays on the board with the connected devices.

#### Analogue outputs

Scroll the Manufacturer menu on screen Z1 until reaching the item "ANALOGUE O." and confirm by pressing ENTER. Screens L0-L7 are used to associate the outputs on the board with the connected devices.

#### Table of compatibility between the analogue inputs - probe type

| Analogue inputs        |            |            | Pro | be type |          |           |
|------------------------|------------|------------|-----|---------|----------|-----------|
| Analogue inputs        | 0 to 20 mA | 4 to 20 mA | NTC | PT1000  | 0 to 1 V | 0 to 10 V |
| Outlet pressure        | Х          | Х          |     |         | Х        | Х         |
| Intake pressure        | Х          | Х          |     |         | Х        | Х         |
| Room temperature       | Х          | Х          | Х   | Х       | Х        | Х         |
| Outlet temperature     | Х          | Х          | Х   | Х       | Х        | Х         |
| Outside temperature    | Х          | Х          | Х   | Х       | Х        | Х         |
| Discharge temperature  | Х          | Х          | Х   | Х       | Х        | Х         |
| Intake humidity        | Х          | Х          |     |         | Х        | Х         |
| Outlet humidity        | Х          | Х          |     |         | Х        | Х         |
| Outside humidity       | Х          | Х          |     |         | Х        | Х         |
| VOC air quality        | Х          | Х          |     |         |          | Х         |
| CO2 air quality        |            |            |     |         |          | Х         |
| Compensation set point |            |            | Х   | Х       |          |           |
| Antifreeze temperature | Х          | Х          | Х   | Х       | Х        | Х         |
| Post-heating           | Х          | Х          | Х   | Х       | Х        | Х         |
| Defrost                | Х          | Х          | Х   | X       | Х        | Х         |

#### Diagrams of the models 6.1.1

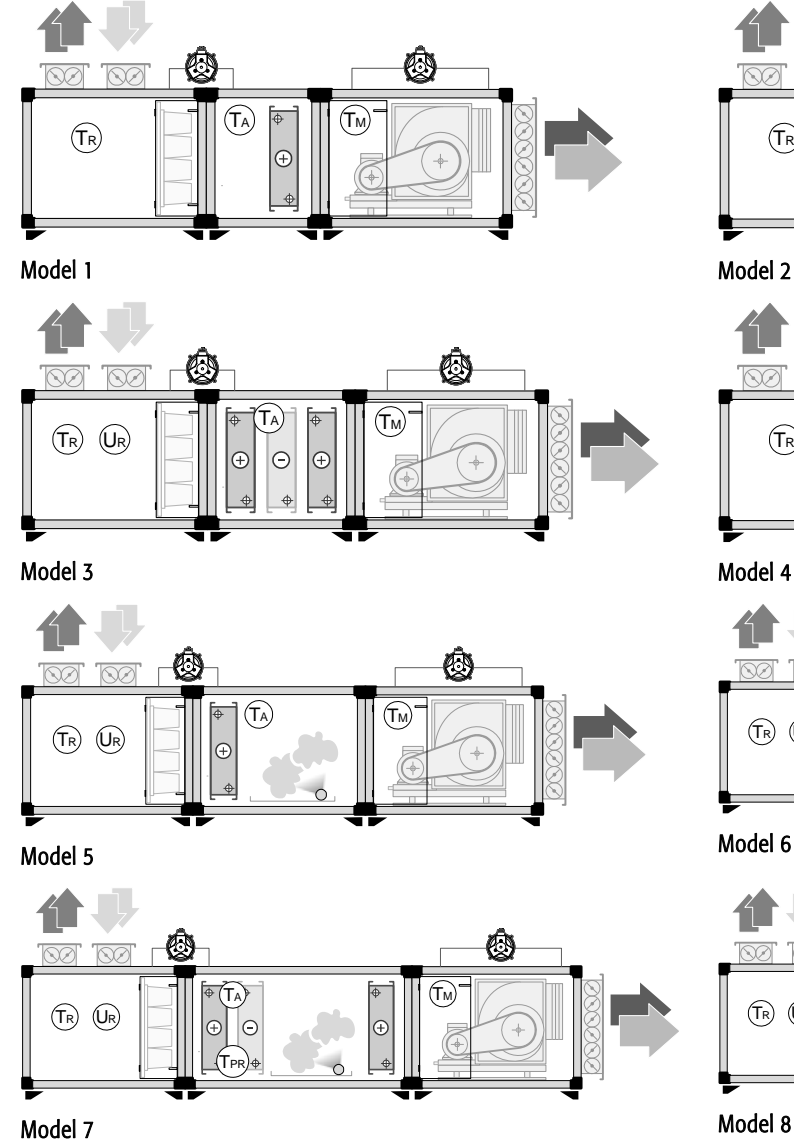

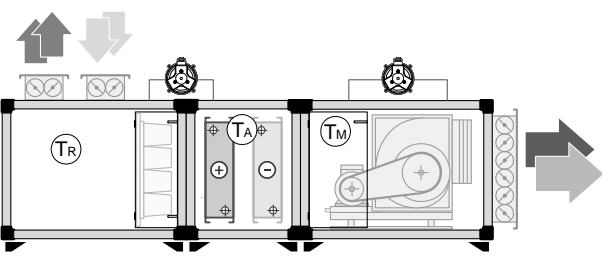

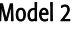

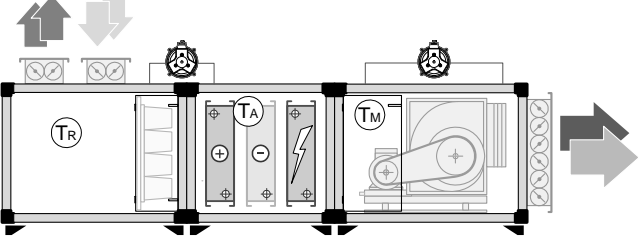

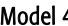

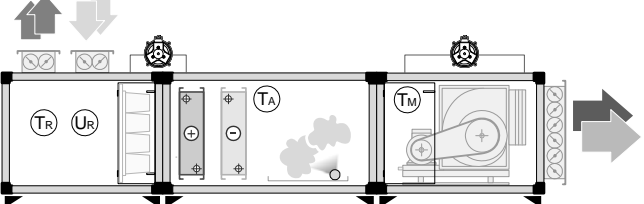

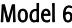

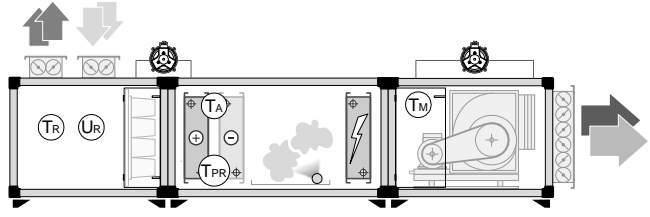

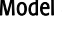

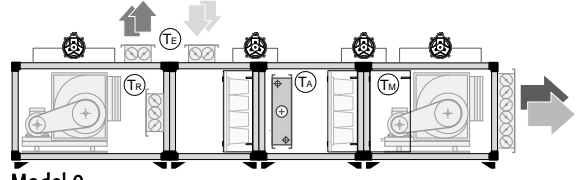

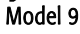

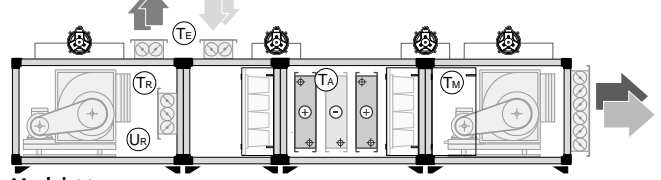

Model 11

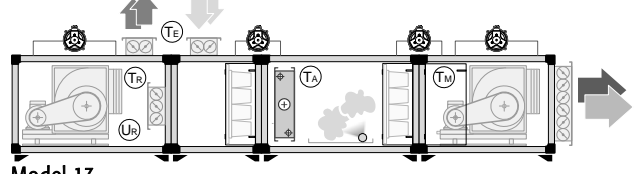

Model 13

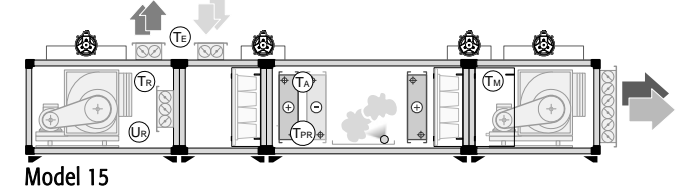

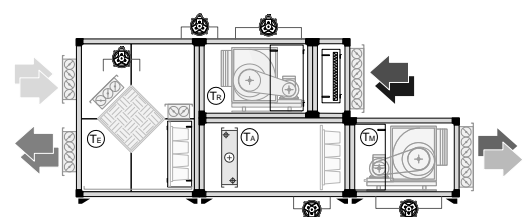

Model 17

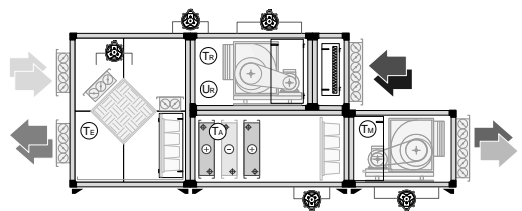

Model 19

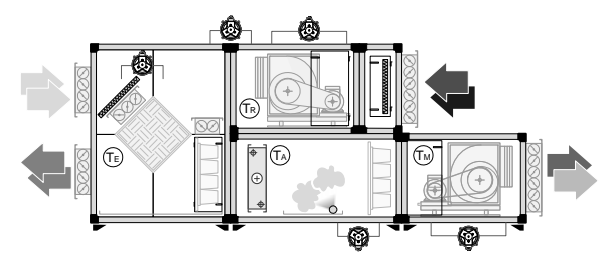

Model 21

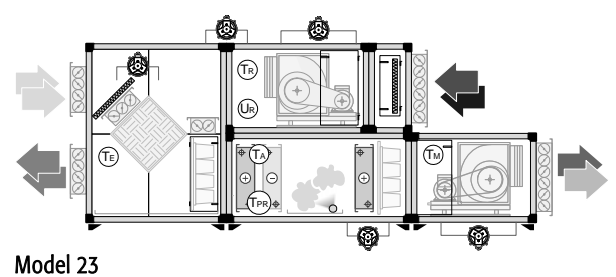

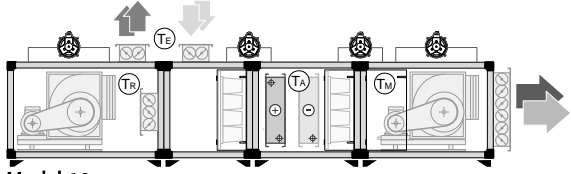

Model 10

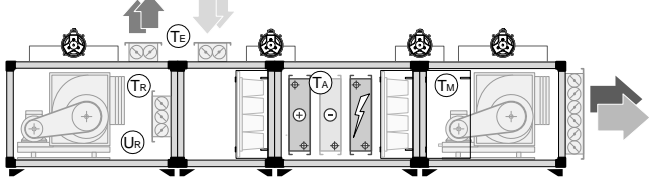

Model 12

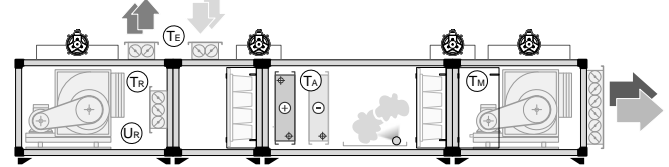

Model 14

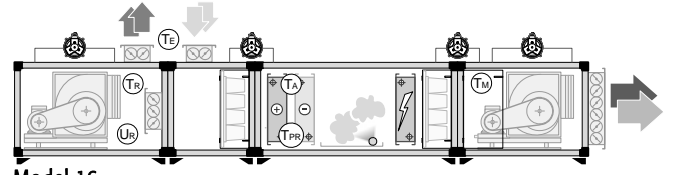

Model 16

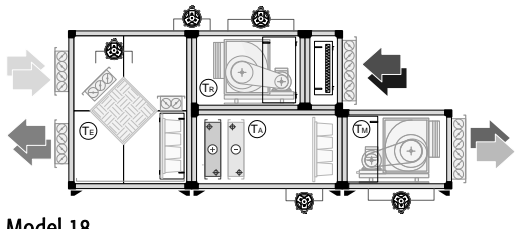

Model 18

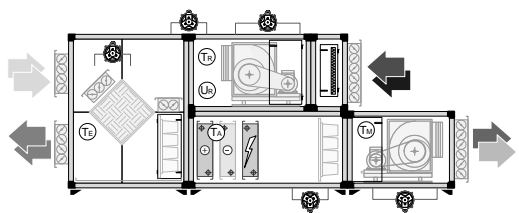

Model 20

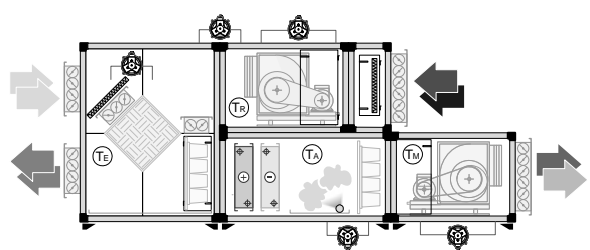

Model 22

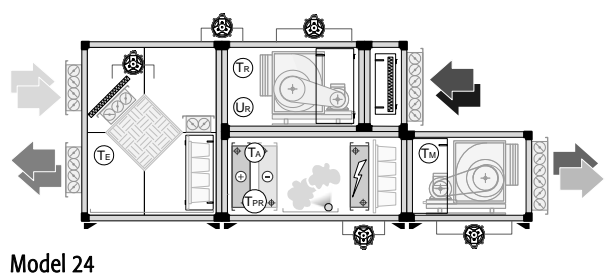

code +030220261 - rel. 3.5 of 20/05/08

#### Analogue input configuration table models 1 to 8

| In | Model 1     | Model 2     | Model 3         | Model 4         | Model 5         | Model 6         | Model 7         | Model 8         |
|----|-------------|-------------|-----------------|-----------------|-----------------|-----------------|-----------------|-----------------|
| B1 | Intake air  | Intake air  | Intake air      | Intake air      | Intake air      | Intake air      | Intake air      | Intake air      |
|    | temperature | temperature | temperature     | temperature     | temperature     | temperature     | temperature     | temperature     |
| B2 | Outlet air  | Outlet air  | Outlet air      | Outlet air      | Outlet air      | Outlet air      | Outlet air      | Outlet air      |
|    | temperature | temperature | temperature     | temperature     | temperature     | temperature     | temperature     | temperature     |
| B3 | Antifreeze  | Antifreeze  | Intake humidity | Intake humidity | Intake humidity | Intake humidity | Intake humidity | Intake humidity |
|    | temperature | temperature |                 |                 |                 |                 |                 |                 |
| B4 |             |             | Antifreeze      | Antifreeze      | Antifreeze      | Antifreeze      | Antifreeze      | Antifreeze      |
|    |             |             | temperature     | temperature     | temperature     | temperature     | temperature     | temperature     |
| B5 |             |             |                 |                 |                 |                 | Preheating      | Preheating      |
|    |             |             |                 |                 |                 |                 | temperature     | temperature     |

#### Digital input configuration table models 1 to 8

| In  | Model 1                                              | Model 2                                              | Model 3                                              | Model 4                                              | Model 5                                              | Model 6                                              | Model 7                                              | Model 8                                              |
|-----|------------------------------------------------------|------------------------------------------------------|------------------------------------------------------|------------------------------------------------------|------------------------------------------------------|------------------------------------------------------|------------------------------------------------------|------------------------------------------------------|
| DI1 | Outlet fan<br>cutout                                 | Outlet fan<br>cutout                                 | Outlet fan cutout                                    | Outlet fan<br>cutout                                 | Outlet fan<br>cutout                                 | Outlet fan<br>cutout                                 | Outlet fan cutout                                    | Outlet fan cutout                                    |
| DI3 | Intake air filter<br>differential<br>pressure switch | Intake air filter<br>differential<br>pressure switch | Intake air filter<br>differential<br>pressure switch | Intake air filter<br>differential<br>pressure switch | Intake air filter<br>differential<br>pressure switch | Intake air filter<br>differential<br>pressure switch | Intake air filter<br>differential pressure<br>switch | Intake air filter<br>differential pressure<br>switch |
| DI4 | Outlet air flow<br>switch                            | Outlet air flow switch                               | Outlet air flow<br>switch                            | Outlet air flow<br>switch                            | Antifreeze<br>thermostat                             | Antifreeze<br>thermostat                             | Antifreeze thermostat                                | Antifreeze thermostat                                |
| DI5 |                                                      |                                                      |                                                      | Heater cutout                                        | Outlet air flow<br>switch                            | Outlet air flow<br>switch                            | Outlet air flow switch                               | Outlet air flow switch                               |
| DI6 |                                                      |                                                      |                                                      |                                                      | Humidifier<br>alarm                                  | Humidifier<br>alarm                                  | Humidifier alarm                                     | Humidifier alarm                                     |
| DI7 |                                                      |                                                      |                                                      |                                                      |                                                      |                                                      |                                                      | Heater cutout                                        |

#### Digital output configuration table models 1 to 8

| Out | Model 1                      | Model 2                      | Model 3                      | Model 4                      | Model 5                      | Model 6                      | Model 7                      | Model 8                      |
|-----|------------------------------|------------------------------|------------------------------|------------------------------|------------------------------|------------------------------|------------------------------|------------------------------|
| DO1 | Outlet fan                   | Outlet fan                   | Outlet fan                   | Outlet fan                   | Outlet fan                   | Outlet fan                   | Outlet fan                   | Outlet fan                   |
| DO3 | ON/OFF outside<br>air damper | ON/OFF outside<br>air damper | ON/OFF outside<br>air damper | ON/OFF outside<br>air damper | ON/OFF outside<br>air damper | ON/OFF outside<br>air damper | ON/OFF outside air<br>damper | ON/OFF outside air<br>damper |
| DO4 |                              |                              |                              | Heater 1                     | Humidifier                   | Humidifier                   | Humidifier                   | Humidifier                   |
| DO5 |                              |                              |                              | Heater 2                     |                              |                              |                              | Heater 1                     |
| D06 |                              |                              |                              | Heater 3                     |                              |                              |                              | Heater 2                     |
| D07 |                              |                              |                              |                              |                              |                              |                              | Heater 3                     |

#### Analogue output configuration table models 1 to 8

| Out | Model 1                     | Model 2                     | Model 3                             | Model 4                     | Model 5                     | Model 6                     | Model 7                             | Model 8                        |
|-----|-----------------------------|-----------------------------|-------------------------------------|-----------------------------|-----------------------------|-----------------------------|-------------------------------------|--------------------------------|
| Y2  | Modulating valve in heating | Modulating valve in heating | Modulating valve<br>in heating      | Modulating valve in heating | Modulating valve in heating | Modulating valve in heating | Modulating valve in<br>heating      | Modulating valve in<br>heating |
| Y3  |                             | Modulating valve in cooling | Modulating valve in cooling         | Modulating valve in cooling |                             | Modulating valve in cooling | Modulating valve in cooling         | Modulating valve in cooling    |
| Y4  |                             |                             | Modulating valve<br>in post-heating |                             |                             |                             | Modulating valve in<br>post-heating |                                |

#### Standard air handling unit

#### Analogue input configuration table models 9 to 16

| In | Model 9                    | Model 10                   | Model 11                   | Model 12                   | Model 13                    | Model 14                    | Model 15                    | Model 16                    |
|----|----------------------------|----------------------------|----------------------------|----------------------------|-----------------------------|-----------------------------|-----------------------------|-----------------------------|
| B1 | Intake air<br>temperature  | Intake air<br>temperature  | Intake humidity            | Intake humidity            | Intake humidity             | Intake humidity             | Intake humidity             | Intake humidity             |
| B2 | Outlet air<br>temperature  | Outlet air<br>temperature  | Outlet air pressure        | Outlet air<br>pressure     | Intake air<br>temperature   | Intake air<br>temperature   | Intake air temperature      | Intake air temperature      |
| B3 | Antifreeze<br>temperature  | Antifreeze<br>temperature  | Outlet air<br>temperature  | Outlet air<br>temperature  | Outlet air<br>temperature   | Outlet air<br>temperature   | Outlet air<br>temperature   | Outlet air<br>temperature   |
| B4 | Outside air<br>temperature | Outside air<br>temperature | Antifreeze<br>temperature  | Antifreeze<br>temperature  | Antifreeze<br>temperature   | Antifreeze<br>temperature   | Antifreeze<br>temperature   | Antifreeze<br>temperature   |
| B5 |                            |                            | Intake air<br>temperature  | Intake air<br>temperature  | Outside air<br>temperature  | Outside air<br>temperature  | Outside air<br>temperature  | Outside air<br>temperature  |
| B6 |                            |                            | Outside air<br>temperature | Outside air<br>temperature | Preheating air temperature. | Preheating air temperature. | Preheating air temperature. | Preheating air temperature. |

#### Digital input configuration table models 9 to 16

| In  | Model 9                                              | Model 10                                             | Model 11                                             | Model 12                                             | Model 13                                             | Model 14                                             | Model 15                                             | Model 16                                             |
|-----|------------------------------------------------------|------------------------------------------------------|------------------------------------------------------|------------------------------------------------------|------------------------------------------------------|------------------------------------------------------|------------------------------------------------------|------------------------------------------------------|
| DI1 | Outlet fan<br>cutout                                 | Outlet fan<br>cutout                                 | Outlet fan cutout                                    | Outlet fan<br>cutout                                 | Outlet fan<br>cutout                                 | Outlet fan<br>cutout                                 | Outlet fan cutout                                    | Outlet fan cutout                                    |
| DI2 | Intake fan<br>cutout                                 | Intake fan<br>cutout                                 | Intake fan cutout                                    | Intake fan<br>cutout                                 | Intake fan<br>cutout                                 | Intake fan<br>cutout                                 | Intake fan cutout                                    | Intake fan cutout                                    |
| DI3 | Intake air filter<br>differential<br>pressure switch | Intake air filter<br>differential<br>pressure switch | Intake air filter<br>differential pressure<br>switch | Intake air filter<br>differential<br>pressure switch | Intake air filter<br>differential<br>pressure switch | Intake air filter<br>differential<br>pressure switch | Intake air filter<br>differential pressure<br>switch | Intake air filter<br>differential pressure<br>switch |
| DI4 | Outlet air filter<br>differential<br>pressure switch | Outlet air filter<br>differential<br>pressure switch | Outlet air filter<br>differential pressure<br>switch | Outlet air filter<br>differential<br>pressure switch | Outlet air filter<br>differential<br>pressure switch | Outlet air filter<br>differential<br>pressure switch | Outlet air filter<br>differential pressure<br>switch | Outlet air filter<br>differential pressure<br>switch |
| DI5 | Outlet air flow<br>switch                            | Outlet air flow<br>switch                            | Outlet air flow<br>switch                            | Outlet air flow<br>switch                            | Outlet air flow<br>switch                            | Outlet air flow switch                               | Outlet air flow switch                               | Outlet air flow switch                               |
| DI6 | Intake air flow<br>switch                            | Intake air flow<br>switch                            | Intake air flow<br>switch                            | Intake air flow<br>switch                            | Intake air flow<br>switch                            | Intake air flow<br>switch                            | Intake air flow switch                               | Intake air flow switch                               |
| DI7 | Antifreeze<br>thermostat                             | Antifreeze<br>thermostat                             | Antifreeze<br>thermostat                             | Heater cutout                                        | Humidifier alarm                                     | Humidifier alarm                                     | Humidifier alarm                                     | Humidifier alarm                                     |
| DI8 |                                                      |                                                      |                                                      | Antifreeze<br>thermostat                             |                                                      |                                                      |                                                      | Heater cutout                                        |

#### Digital output configuration table models 9 to 16

| Out | Model 9        | Model 10       | Model 11       | Model 12       | Model 13       | Model 14       | Model 15       | Model 16       |
|-----|----------------|----------------|----------------|----------------|----------------|----------------|----------------|----------------|
| DO1 | Outlet fan     | Outlet fan     | Outlet fan     | Outlet fan     | Outlet fan     | Outlet fan     | Outlet fan     | Outlet fan     |
| DO2 | Intake fan     | Intake fan     | Intake fan     | Intake fan     | Intake fan     | Intake fan     | Intake fan     | Intake fan     |
| DO3 | Filter blocked | Filter blocked | Filter blocked | Filter blocked | Filter blocked | Filter blocked | Filter blocked | Filter blocked |
| DO4 |                |                |                | Heater 1       |                |                |                | Heater 1       |
| DO5 |                |                |                | Heater 2       |                |                |                | Heater 2       |
| DO6 |                |                |                | Heater 3       |                |                |                | Heater 3       |

#### Analogue output configuration table models 9 to 16

| Out | Model 9                        | Model 10                       | Model 11                       | Model 12                       | Model 13                       | Model 14                       | Model 15                       | Model 16                       |
|-----|--------------------------------|--------------------------------|--------------------------------|--------------------------------|--------------------------------|--------------------------------|--------------------------------|--------------------------------|
| ¥1  | Mod. outside air<br>dampers    | Mod. outside air<br>dampers    | Mod. outside air<br>dampers    | Mod. outside air<br>dampers    | Mod. outside air<br>dampers    | Mod. outside air<br>dampers    | Mod. outside air<br>dampers    | Mod. outside air<br>dampers    |
| Y2  | Modulating valve in<br>heating | Modulating valve in<br>heating | Modulating valve in<br>heating | Modulating valve in<br>heating | Modulating valve in<br>heating | Modulating valve in<br>heating | Modulating valve in<br>heating | Modulating valve in<br>heating |
| Y3  |                                | Modulating valve in<br>cooling | Modulating valve in<br>cooling | Modulating valve in cooling    | Humidifier                     | Modulating valve in<br>cooling | Modulating valve in<br>cooling | Modulating valve in<br>cooling |
| Y4  |                                |                                | Valve in post-<br>heating.     |                                |                                | Humidifier                     | Valve in post-heating.         | Humidifier                     |
| Y5  |                                |                                | Analogue outlet fan            | Analogue outlet fan            |                                |                                | Humidifier                     |                                |

#### Analogue input configuration table models 17 to 24

| In | Model 17                     | Model 18                     | Model 19                     | Model 20                     | Model 21                     | Model 22                     | Model 23                     | Model 24                     |
|----|------------------------------|------------------------------|------------------------------|------------------------------|------------------------------|------------------------------|------------------------------|------------------------------|
| B1 | Outlet air<br>pressure       | Outlet air<br>pressure       | Intake air<br>humidity       | Intake air<br>humidity       | Intake air<br>humidity       | Intake air<br>humidity       | Intake air humidity          | Intake air humidity          |
| B2 | Outlet air<br>temperature    | Intake air<br>temperature    | Outlet air pressure          | Outlet air<br>pressure       | Outlet air pressure          | Outlet air pressure          | Intake air<br>temperature    | Intake air<br>temperature    |
| B3 | Outside air<br>temperature   | Outlet air<br>temperature    | Intake air pressure          | Intake air<br>pressure       | Intake air<br>temperature    | Intake air<br>temperature    | Outlet air<br>temperature    | Outlet air<br>temperature    |
| B4 | Discharge air<br>temperature | Outside air<br>temperature   | Intake air<br>temperature    | Intake air<br>temperature    | Outlet air<br>temperature    | Outlet air<br>temperature    | Outside air<br>temperature   | Outside air<br>temperature   |
| B5 | Intake air<br>temperature    | Antifreeze<br>temperature    | Outlet air<br>temperature    | Outlet air<br>temperature    | Outside air<br>temperature   | Outside air<br>temperature   | Discharge air<br>temperature | Antifreeze<br>temperature    |
| B6 |                              | Discharge air<br>temperature | Outside air<br>temperature   | Outside air<br>temperature   | Discharge air<br>temperature | Discharge air<br>temperature | Antifreeze<br>temperature    | Discharge air<br>temperature |
| B7 |                              |                              | Antifreeze<br>temperature    | Antifreeze<br>temperature    | Antifreeze<br>temperature    | Antifreeze<br>temperature    |                              |                              |
| B8 |                              |                              | Discharge air<br>temperature | Discharge air<br>temperature |                              |                              |                              |                              |

### Digital input configuration table models 17 to 24

| In   | Model 17                                             | Model 18                                             | Model 19                                             | Model 20                                             | Model 21                                              | Model 22                                             | Model 23                                             | Model 24                                             |
|------|------------------------------------------------------|------------------------------------------------------|------------------------------------------------------|------------------------------------------------------|-------------------------------------------------------|------------------------------------------------------|------------------------------------------------------|------------------------------------------------------|
| DI1  | Outlet fan cutout                                    | Outlet fan cutout                                    | Outlet fan cutout                                    | Outlet fan cutout                                    | Outlet fan cutout                                     | Outlet fan cutout                                    | Outlet fan cutout                                    | Outlet fan cutout                                    |
| DI2  | Intake fan cutout                                    | Intake fan cutout                                    | Intake fan cutout                                    | Intake fan cutout                                    | Intake fan cutout                                     | Intake fan cutout                                    | Intake fan cutout                                    | Intake fan cutout                                    |
| DI3  | Intake air filter<br>differential<br>pressure switch | Intake air filter<br>differential<br>pressure switch | Intake air filter<br>differential pressure<br>switch | Intake air filter<br>differential<br>pressure switch | Intake air filter<br>differential<br>pressure switch- | Intake air filter<br>differential<br>pressure switch | Intake air filter<br>differential pressure<br>switch | Intake air filter<br>differential pressure<br>switch |
| DI4  | Pump cutout in<br>heating                            | Pump cutout in<br>heating                            | Pump cutout in<br>heating                            | Pump cutout in<br>heating                            | Pump cutout in<br>heating                             | Pump cutout in heating                               | Pump cutout in<br>heating                            | Pump cutout in<br>heating                            |
| DI5  | Outlet air filter<br>differential<br>pressure switch | Pump cutout in cooling                               | Pump cutout in cooling                               | Pump cutout in cooling                               | Outlet air filter<br>differential<br>pressure switch  | Pump cutout in cooling                               | Pump cutout in cooling                               | Pump cutout in cooling                               |
| DI6  | Heat recovery<br>differential<br>pressure switch     | Outlet air filter<br>differential<br>pressure switch | Outlet air filter<br>differential pressure<br>switch | Outlet air filter<br>differential<br>pressure switch | Heat recovery<br>differential<br>pressure switch      | Outlet air filter<br>differential<br>pressure switch | Outlet air filter<br>differential pressure<br>switch | Outlet air filter<br>differential pressure<br>switch |
| DI7  | Intake air flow<br>switch                            | Heat recovery<br>differential<br>pressure switch     | Heat recovery<br>differential pressure<br>switch     | Heat recovery<br>differential<br>pressure switch     | Intake air flow<br>switch                             | Heat recovery<br>differential<br>pressure switch     | Heat recovery<br>differential pressure<br>switch     | Heat recovery<br>differential pressure<br>switch     |
| DI8  | Outlet air flow<br>switch                            | Intake air flow<br>switch                            | Intake air flow<br>switch                            | Intake air flow<br>switch                            | Outlet air flow switch                                | Intake air flow<br>switch                            | Intake air flow switch                               | Intake air flow switch                               |
| DI9  | Antifreeze<br>thermostat                             | Outlet air flow switch                               | Outlet air flow<br>switch                            | Outlet air flow switch                               | Antifreeze<br>thermostat                              | Outlet air flow<br>switch                            | Outlet air flow switch                               | Outlet air flow switch                               |
| DI10 |                                                      | Antifreeze<br>thermostat                             | Antifreeze thermostat                                | Antifreeze<br>thermostat                             |                                                       | Antifreeze<br>thermostat                             | Antifreeze thermostat                                | Antifreeze thermostat                                |
| DI11 |                                                      |                                                      |                                                      | Heater cutout                                        |                                                       |                                                      |                                                      | Heater cutout                                        |

#### Digital output configuration table models 17 to 24

| Out | Model 17                       | Model 18                       | Model 19                       | Model 20                       | Model 21                       | Model 22                       | Model 23                          | Model 24                          |
|-----|--------------------------------|--------------------------------|--------------------------------|--------------------------------|--------------------------------|--------------------------------|-----------------------------------|-----------------------------------|
| DO1 | Outlet fan                     | Outlet fan                     | Outlet fan                     | Outlet fan                     | Outlet fan                     | Outlet fan                     | Outlet fan                        | Outlet fan                        |
| DO2 | Intake fan                     | Intake fan                     | Intake fan                     | Intake fan                     | Intake fan                     | Intake fan                     | Intake fan                        | Intake fan                        |
| DO4 | Pump/solenoid valve in heating | Pump/solenoid valve in heating | Pump/solenoid valve in heating | Pump/solenoid valve in heating | Pump/solenoid valve in heating | Pump/solenoid valve in heating | Pump/solenoid valve<br>in heating | Pump/solenoid valve<br>in heating |
| DO6 | Filter blocked                 | Filter blocked                 | Filter blocked                 | Filter blocked                 | Filter blocked                 | Filter blocked                 | Filter blocked                    | Filter blocked                    |
| D07 |                                |                                |                                | Heater 1                       |                                |                                |                                   | Heater 1                          |
| DO8 |                                |                                |                                | Heater 2                       |                                |                                |                                   | Heater 2                          |
| DO9 |                                |                                |                                | Heater 3                       |                                |                                |                                   | Heater 3                          |

#### Analogue output configuration table models 17 - 24

| Out | Model 17                       | Model 18                       | Model 19                            | Model 20                       | Model 21                       | Model 22                       | Model 23                            | Model 24                       |
|-----|--------------------------------|--------------------------------|-------------------------------------|--------------------------------|--------------------------------|--------------------------------|-------------------------------------|--------------------------------|
| ¥1  | Mod. outside air<br>dampers    | Mod. outside air<br>dampers    | Mod. outside air<br>dampers         | Mod. outside air<br>dampers    | Mod. outside air<br>dampers    | Mod. outside air<br>dampers    | Mod. outside air<br>dampers         | Mod. outside air<br>dampers    |
| Y2  | Modulating valve<br>in heating | Modulating valve<br>in heating | Modulating valve in<br>heating      | Modulating valve<br>in heating | Modulating valve<br>in heating | Modulating valve<br>in heating | Modulating valve in<br>heating      | Modulating valve in<br>heating |
| Y3  | Modulating outlet<br>fan       | Modulating valve<br>in cooling | Modulating valve in<br>cooling      | Modulating valve<br>in cooling | Humidifier                     | Modulating valve<br>in cooling | Modulating valve in<br>cooling      | Modulating valve in<br>cooling |
| ¥4  | Bypass damper                  | Modulating outlet<br>fan       | Modulating valve in<br>post-heating | Bypass damper                  | Bypass damper                  | Humidifier                     | Humidifier                          | Humidifier                     |
| Y5  |                                | Bypass damper                  | Bypass damper                       |                                | Modulating outlet<br>fan       | Bypass damper                  | Bypass damper                       | Bypass damper                  |
| Y6  |                                |                                |                                     |                                |                                | Modulating outlet<br>fan       | Modulating valve in<br>post-heating |                                |

## 7. List of parameters

This table contains the list of all the parameters that appear on the screens, with the corresponding description.

Parameter: text shown on the screen; Type: read (R), read/write (R/W); Ref.: index of the screen; Description: brief description of the parameter; UOM: unit of measure; Range: range of values; Default: default value set by the manufacturer Note: column available for the user's notes.

IMPORTANT: Not all the screens listed below will be displayed by scrolling the cursor; enabling a certain type of configuration may mean that the associated screens, previously not present, will now be displayed. This therefore depends on the initial configuration!

| Parameter                                        | Туре | Ref. | Description                                                             | UOM                      | Range                                  | Default     | Note |
|--------------------------------------------------|------|------|-------------------------------------------------------------------------|--------------------------|----------------------------------------|-------------|------|
| MAIN SCREEN                                      |      |      | I<br>15 button terminal<br>MENU button                                  | PGD with 6<br>ESC button | Left buttons or Built-                 | in terminal |      |
| Room Temp.:                                      | R    | MO   | Temperature measured by the temperature sensor located at the intake    | °C                       | Screen Cc                              |             |      |
| Room humid.:                                     | R    | MO   | Humidity measured by the humidity sensor located at the intake          | %                        | Screen Cd                              |             |      |
| Unit status:                                     | R/W  | M1   | Display the status of the unit                                          |                          | COMFORT/<br>UNIT OFF                   |             |      |
| Displays the unit: Current unit:                 | R/W  | M2   | Switch between boards on the shared terminal (PGD terminals only)       |                          |                                        |             |      |
| CLOCK                                            |      |      | 15 button terminal                                                      | PGD with 6               | buttons or Built                       | in terminal |      |
| CLOCK                                            |      | 1    | CLOCK button                                                            | ESC and CL               | OCK button in th                       | ne menu     |      |
| Clock time                                       | R/W  | K0   | Set hour, minutes                                                       |                          | (0 to 23),<br>(0 to 59)                |             |      |
| Date:                                            | R/W  | K0   | Set day, month, year                                                    |                          | (1 to 31),<br>(1 to 12,),<br>(0 to 99) |             |      |
| Day:                                             | R/W  | K0   | Set the weekday                                                         | -                        |                                        |             |      |
| Enable time Zone:                                | R/W  | K1   | Enable time band with set point variation                               | -                        | N / Y                                  | Ν           |      |
| Timing zone A-1 ON=                              | R/W  | K2   | Start hours and minutes for first A time band                           | h & min.                 | (0 to 23),<br>(0 to 59)                |             |      |
| Timing zone A-1 OFF=                             | R/W  | K2   | End hours and minutes for first A time band                             | h & min.                 | (0 to 23),<br>(0 to 59)                |             |      |
| Temperature setpoint Timing z.A-1:               | R/W  | K2   | Set point relating to the first A time band                             | °C                       | min. lim./<br>max. lim.                |             |      |
| Fan inverter setpoint time band A-1.<br>Outlet:  | R/W  | K3   | Set point relating to the pressure control of the outlet fan in band A1 | Ра                       | 0 to 1000                              |             |      |
| Vent. Return:                                    | R/W  | K3   | Set point relating to the pressure control of the intake fan in band A1 | Pa                       | 0 to 1000                              |             |      |
| Timing zone A-2 ON=                              | R/W  | K4   | Start hours and minutes for second A time band                          | h & min.                 | (0 to 23),<br>(0 to 59)                |             |      |
| Timing zone A-2 OFF=                             | R/W  | K4   | End hours and minutes for second A time band                            | h & min.                 | (0 to 23),<br>(0 to 59)                |             |      |
| Temperature setpoint Timing z.A-2:               | R/W  | K4   | Set point relating to the second A time band                            | °C                       | min. lim./<br>max. lim.                |             |      |
| Fan inverter setpoint time band A-<br>2. Outlet: | R/W  | K5   | Set point relating to the pressure control of the outlet fan in band A2 | Pa                       | 0 to 1000                              |             |      |
| Vent. Return:                                    | R/W  | K5   | Set point relating to the pressure control of the intake fan in band A2 | Pa                       | 0 to 1000                              |             |      |
| Time band B-1 ON=                                | R/W  | K6   | Start hours and minutes for time band B                                 | h & min.                 | (0 to 23),<br>(0 to 59)                |             |      |
| Timing zone B OFF=                               | R/W  | K6   | End hours and minutes for time band B                                   | h & min.                 | (0 to 23),<br>(0 to 59)                |             |      |
| Temperature setpoint Time band z.<br>B:          | R/W  | K6   | Set point relating to time band B                                       | °C                       | min. lim./<br>max. lim.                |             |      |
| Outlet fan inverter setpoint time band B-1:      | R/W  | K7   | Set point relating to the pressure control of the outlet fan in band B  | Pa                       | 0 to 1000                              |             |      |
| Return fan:                                      | R/W  | K7   | Set point relating to the pressure control of the intake fan in band B  | Pa                       | 0 to 1000                              |             |      |

| Parameter                             | Туре | Ref. | Description                                           | UOM | Range   | Default | Note |
|---------------------------------------|------|------|-------------------------------------------------------|-----|---------|---------|------|
|                                       |      |      |                                                       |     |         |         |      |
| Central Timing Zone C always ON       | W    | K8   |                                                       | -   | -       |         |      |
| Central Timing Zone D always OFF      | W    | K8   |                                                       | -   | -       |         |      |
| Weekly time bands, Mon.: Tue:<br>Wed: | R/W  | K9   | Select the type of time band for each day of the week | -   | A/B/C/D |         |      |
| Clock not present                     | R    | Ka   |                                                       |     |         |         |      |

|                                                                         |          |      |                                                                                                    |                          | Stai                               | ndard air ha               | ndling unit |
|-------------------------------------------------------------------------|----------|------|----------------------------------------------------------------------------------------------------|--------------------------|------------------------------------|----------------------------|-------------|
| Parameter                                                               | Туре     | Ref. | Description                                                                                                    | UOM                      | Range                              | Default                    | Note        |
| INPUTS/OUTPUTS                                                          |          |      | L<br>15 button terminal<br>INPUT/OUTPUT button                                                                                                    | PGD with 6<br>ESC and IN | buttons or Built-<br>PUT/OUTPUT bu | in terminal<br>tton in the | menu        |
| Intake temperature probes:                                              | R        | 10   | Display the temperature read by the intake probe                                                                                                    | °C                       | Probe limits                       | -                          |             |
| Outlet:                                                                 | R        | 10   | Display the temperature read by the outlet probe                                                                                                    | °C                       | Probe limits                       | -                          |             |
| Outside temperature probes:                                             | R        | 1    | Display the temperature read by the outside probe                                                                                                    | °C                       | Probe limits                       |                            |             |
| Expulsion:                                                              | R        | 1    | Display the temperature read by the discharge probe                                                                                                    | °C                       | Probe limits                       |                            |             |
| Intake humidity probes:                                                 | R        | 12   | Display the humidity read by the intake probe                                                                                                    | 0/0                      | Probe limits                       |                            |             |
| Outlet:                                                                 | R        | 12   | Display the humidity read by the outlet probe                                                                                                    | 0/0                      | Probe limits                       |                            |             |
| External:                                                               | R        | 12   | Display the humidity read by the outside probe                                                                                                    | 0/0                      | Probe limits                       |                            |             |
| Antifreeze temperature probes:                                          | R        | 12   | Display the temperature read by the antifreeze probe                                                                                                    | °C                       | Probe limits                       |                            |             |
| Pofrost:                                                                | D        | 15   | Display the temperature read by the defrect probe                                                                                                    | 06                       | Drobe limits                       |                            |             |
| Outlot procure probes:                                                  | D        | 13   | Display the process read by the outlet probe                                                                                                    | 90<br>Do                 | FIDDE IIITIILS                     |                            |             |
| Deturn                                                                  |          | 14   | Display the pressure read by the outlet probe                                                                                                    | rd<br>Do                 | Droho limita                       |                            |             |
| Ketum:                                                                  | ĸ        | 14   |                                                                                                    | Pd                       | Probe limits                       |                            |             |
| VOC Intake air quality probes:                                          | ĸ        | 15   | Display the quantity of VOC present in the air                                                                                                    | Ppm                      | Probe limits                       |                            |             |
| C02:                                                                    | R        | 15   | Display the quantity of CO2 present in the air                                                                                                    | Ppm                      | Probe limits                       |                            |             |
| Set point compensation probe:                                           | R        | 16   | Display the temperature read by the compensation probe                                                                                                    | °C                       | Probe limits                       |                            |             |
| Preheating:                                                             | R        | 16   | Display the preheating temperature                                                                                                    | °C                       | Probe limits                       |                            |             |
| Internal enthalpy:                                                      | R        | 17   | Display the inside enthalpy calculated by the controller                                                                                                    | kcal/kg                  | Screen limits                      |                            |             |
| External: expressed in kcal/kg                                          | R        | 17   | Display the outside enthalpy calculated by the controller                                                                                                    | kcal/kg                  | Screen limits                      |                            |             |
| Enthalpy setpoint (Regarding T. and                                     | R        | 18   | Display the enthalpy set point                                                                                                    | kcal/kg                  | Screen limits                      |                            |             |
| H. setp. in kcal/kg)<br>Digital Input (C=close O=open):<br>10 : 11: :18 | R        | 19   | Status of digital inputs 118<br>(C) = closed                                                                                                    | -                        | C/O                                |                            |             |
| Analogue valve output in heating                                        | R        | la   | Display the opening of the value in heating                                                                                                    | 0/o                      | 0%/100%                            |                            |             |
| Cooling:                                                                | R        | la   | Display the opening of the valve in rectaing                                                                                                    | 0/6                      | 0%/100%                            |                            |             |
| Mixed analogue valve output                                             | R        | lh   | Display the opening of the mixed value                                                                                                    | -70                      | 0%/100%                            |                            |             |
| Analogue outputs Post-Heating                                           | D        |      | Display the opening of the value in part heating                                                                                                    | 90                       | 0%/100%                            |                            |             |
| valve:                                                                  | ĸ        | IC.  |                                                                                                    | 90                       | 0%0/100%0                          |                            |             |
| Dampers outputs Air External:                                           | R        | Id   | Display the opening of the outside air damper                                                                                                    | %                        | 0%/100%                            |                            |             |
| Mixing:                                                                 | R        | Id   | Display the opening of the mixing air damper                                                                                                    | %                        | 0%/100%                            |                            |             |
| Outlet fan analogue outputs:                                            | R        | le   | Display the outlet fan speed                                                                                                    | %                        | 0%/100%                            |                            |             |
| Return:                                                                 | R        | le   | Display the intake fan speed                                                                                                    | %                        | 0%/100%                            |                            |             |
| Analogue outputs Rotative heating<br>Recovery:                          | R        | lf   | Display the speed of the rotary heat recovery unit                                                                                                    | %                        | 0%/100%                            |                            |             |
| Humidifier analogue output                                              | R        | lg   | Display the opening of the humidifier output                                                                                                    | %                        | 0%/100%                            |                            |             |
| Digitals outputs (C=Close O=Open)                                       | R        | lh   | Status of digital outputs 118                                                                                                    | -                        | C/O                                |                            |             |
| :10 11: :18                                                             |          |      |                                                                                                    |                          | -1 -                               |                            |             |
|                                                                         |          |      | 15 button terminal                                                                                                    | PGD with 6               | buttons or Built                   | in terminal                | L           |
| SET FOINT                                                               |          | 1    | SET POINT button                                                                                                    | ESC and SE               | T POINT button                     | in the men                 | <u> </u>    |
| Active Temperature Setpoint:                                            | R        | SO   | Display the set point used for control                                                                                                    | °C                       |                                    |                            |             |
| Intake setpoint control:                                                | R/W      | S1   | Set the set point for control with the intake probe                                                                                                    | °C                       | -999 to 999                        | 22                         |             |
| Different.:                                                             | R/W      | S1   | Set the differential for control with the intake probe                                                                                                    | K                        | -999 to 999                        | 2                          |             |
| Neutral Z.:                                                             | R/W      | S1   | Set the dead zone for control with the intake probe                                                                                                    | °C                       |                                    |                            |             |
| Outlet setpoint control:                                                | R/W      | S2   | Set the set point for control with the outlet probe                                                                                                    | °C                       | -999 to 999                        | 22                         |             |
| Different.:                                                             | R/W      | S2   | Set the differential for control with the outlet probe                                                                                                    | K                        | -999 to 999                        | 2                          |             |
| Neutral Z.:                                                             | R/W      | S2   | Set the dead zone for control with the outlet probe                                                                                                    | °C                       |                                    |                            |             |
| Humid. regulation Room set.:                                            | R/W      | S3   | Set the set point for control with the intake humidity probe                                                                                                    | %rH                      | -999 to 999                        | 50                         |             |
| Diff.:                                                                  | R/W      | S3   | Set the differential for control with the intake humidity probe                                                                                                   | %rH                      | -999 to 999                        | 10                         |             |
| Neutral Z.:                                                             | R/W      | S3   | Set the dead zone for control with the intake humidity probe                                                                                                    | %rH                      | -99 to 99                          | 5                          |             |
| Fan-Coil manual management I                                            | ,<br>R/W | S4   | Select the speed of the fan coil controlled with manual management                                                                                                |                          | 1.2.3                              | 1                          |             |
| speed                                                                   | .,       | 6.   |                                                                                                    | 00                       | .,_,,,                             |                            |             |
| Heat recovery Setpoints cross flow:                                     | R/W      | 55   | Set the set point for the activation of the heat recovery unit a double coll                                                                                      | °C                       | 0 to 999                           | 2                          |             |
| Heating rotative recovery Setpoint:                                     | R/W      | S6   | set the set point for the activation of the rotary heat recovery unit expressed by<br>the difference between the outlet temperature and the discharge temperature | °C                       | 0 to 999                           | 40                         |             |
| Diff.:                                                                  | R/W      | S6   | Set the differential for the activation of the rotary heat recovery unit                                                                                          | K                        | 0 to 999                           | 2                          |             |
| Reg.pre heating Set point:                                              | R/W      | S7   | Set the set point for managing preheating                                                                                                    | °C                       | -999 to 999                        | 20                         |             |
| Different.:                                                             | R/W      | S7   | Set the differential for managing preheating                                                                                                    | К                        | -999 to 999                        | 2                          |             |
| Integr.time:                                                            | R/W      | S7   | Set the integration time for managing preheating                                                                                                    | S                        | 0 to 999                           | 60                         |             |
| Control setpoint for VOC air quality control :                          | R/W      | S8   | Set the set point for managing the outside damper with the VOC air quality probe                                                                                  | %                        | 0 to 100                           | 30                         |             |

|                                                            |      |      |                                                                                                    |                         | Sta                                    | andard air ha                   | ndling unit |
|------------------------------------------------------------|------|------|----------------------------------------------------------------------------------------------------|-------------------------|----------------------------------------|---------------------------------|-------------|
| Parameter                                                  | Туре | Ref. | Description                                                                                                    | UOM                     | Range                                  | Default                         | Note        |
| Different.:                                                | R/W  | S8   | Set the differential for managing the outside damper with the VOC air quality probe                                                                                                    | %                       | 0 to 100                               | 20                              |             |
| Neutral Z.:                                                | R/W  | S8   | Set the dead zone for managing the outside damper with the VOC air quality probe                                                                                                    | %                       | 0 to 100                               | 0                               |             |
| Control setpoint for CO2 air quality control :             | R/W  | S9   | Set the set point for managing the outside damper with the CO2 air quality probe                                                                                                    | ppm                     | 0 to 2500                              | 500                             |             |
| Different.:                                                | R/W  | S9   | Set the differential for managing the outside damper with the CO2 air quality probe                                                                                                    | ppm                     | 0 to 999                               | 100                             |             |
| Neutral Z.:                                                | R/W  | S9   | Set the dead zone for managing the outside damper with the CO2 air quality probe                                                                                                    | ppm                     | 0 to 999                               | 0                               |             |
| Heating/cooling temperature<br>setpoint. External:         | R/W  | Sa   | Set the set point for changing from heating to cooling and vice-versa based on the<br>temperature read by the outside probe                                                                      | °C                      | 0 to 999                               | 14                              |             |
| Dig.In Setpoint Room:                                      | R/W  | Sb   | Set the set point for control with the intake probe selectable by digital input                                                                                                    | °C                      |                                        |                                 |             |
| Outlet:                                                    | R/W  | Sb   | Set the set point for control with the outlet probe selectable by digital input                                                                                                    | °C                      |                                        |                                 |             |
| MAINTENANCE                                                |      |      | 15 button terminal<br>MAINTENANCE button                                                                                                    | PGD with 6<br>ESC and M | 5 buttons or Buil<br>AINTENANCE bu     | t-in terminal<br>Itton in the r | nenu        |
| CAREL S.p.A.<br>FLSTDMAHUA Ver X.XXX XX/XX/XX<br>Language: | R/W  | A0   | Software version screen, contains the code, version and date of the software installed in the board.<br>The "Language" parameter is used to select the language displayed on the user interface. |                         | ITALIAN<br>ENGLISH<br>FRENCH<br>GERMAN |                                 |             |
| Bios:<br>Boot:<br>Manual: +030220260 of version: 3.0       | R    | A1   | Screen containing file system information (boot-bios) and the manual code and version.                                                                                                    |                         |                                        |                                 |             |
| Outlet fan operations Outlet:                              | R    | A2   | Outlet fan operating hours                                                                                                    | Н                       |                                        |                                 |             |
| Fan Return:                                                | R    | A2   | Intake fan operating hours                                                                                                    | Н                       |                                        |                                 |             |
| Compressor 1 operations 1:                                 | R    | A3   | Compressor no 1 operating hours                                                                                                    | Н                       |                                        |                                 |             |
| Compressor 2:                                              | R    | A3   | Compressor no 2 operating hours                                                                                                    | Н                       |                                        |                                 |             |
| Password Maintenance                                       | R/W  | A4   | Set the password to enter the maintenance menu                                                                                                    |                         |                                        |                                 |             |
| Fans Working hours Threshold:                              | R/W  | A5   | Set the maintenance alarm threshold for the fans                                                                                                    | Н                       |                                        |                                 |             |
| Compressors Working hours<br>Threshold:                    | R/W  | A6   | Set the maintenance alarm threshold for the compressors                                                                                                    | Н                       |                                        |                                 |             |

| Parameter                                    | Туре | Ref. | Description                                                                                                    | UOM | Range | Default | Note |
|----------------------------------------------|------|------|----------------------------------------------------------------------------------------------------|-----|-------|---------|------|
| Reset fan hour meter Outlet:                 | R/W  | A7   | Reset the hour counter for the outlet fan                                                                            |     |       |         |      |
| Fan Return:                                  | R/W  | A7   | Reset the hour counter for the intake fan                                                                            |     |       |         |      |
| Reset compressor hour meter<br>Compressor 1: | R/W  | A8   | Reset the hour counter for compressor 1                                                                              |     |       |         |      |
| Compressor 2:                                | R/W  | A8   | Reset the hour counter for compressor 2                                                                              |     |       |         |      |
| Pressure probe offset Supply:                | R/W  | A9   | Value to be added to or subtracted from the value read by the outlet pressure probe / Value read by the probe        | Ра  |       |         |      |
| Room:                                        | R/W  | A9   | Value to be added to or subtracted from the value read by the intake pressure probe / Value read by the probe        | Pa  |       |         |      |
| Temp. probes offset Room:                    | R/W  | Aa   | Value to be added to or subtracted from the value read by the intake temperature probe/ Value read by the probe      | °C  |       |         |      |
| Suppl:                                       | R/W  | Aa   | Value to be added to or subtracted from the value read by the outlet temperature probe / Value read by the probe     | °C  |       |         |      |
| Temp. probes offset Exte.:                   | R/W  | Ab   | Value to be added to or subtracted from the value read by the outside temperature probe/ Value read by the probe     | °C  |       |         |      |
| Exp.:                                        | R/W  | Ab   | Value to be added to or subtracted from the value read by the discharge temperature probe / Value read by the probe  | °C  |       |         |      |
| Set ambient humidity probe :                 | R/W  | Ac   | Value to be added to or subtracted from the value read by the intake humidity<br>probe/ Value read by the probe      | %rH |       |         |      |
| Suppl:                                       | R/W  | Ac   | Value to be added to or subtracted from the value read by the outlet humidity probe / Value read by the probe        | %rH |       |         |      |
| Exte.:                                       | R/W  | Ac   | Value to be added to or subtracted from the value read by the outside humidity<br>probe/ Value read by the probe     | %rH |       |         |      |
| Air quality probe Offset VOC:                | R/W  | Ad   | Value to be added to or subtracted from the value read by the VOC air quality probe / Value read by the probe        | %   |       |         |      |
| CO2:                                         | R/W  | Ad   | Value to be added to or subtracted from the value read by the CO2air quality probe / Value read by the probe         | %   |       |         |      |
| Compensat. Probe<br>Offset<br>Setp.:         | R/W  | Ae   | Value to be added to or subtracted from the value read by the set point compensation probe / Value read by the probe | °C  |       |         |      |
| Temperature probe offset Antifr:             | R/W  | Af   | Value to be added to or subtracted from the value read by the antifreeze temperature probe / Value read by the probe | °C  |       |         |      |
| Pre-H.:                                      | R/W  | Af   | Value to be added to or subtracted from the value read by the preheating temperature probe / Value read by the probe | °C  |       |         |      |
| Temperature probe offset                     | R/W  | Ag   | Value to be added to or subtracted from the value read by the defrost                                                | °C  |       |         |      |

code +030220261 - rel. 3.5 of 20/05/08

nit

|                                                              |      |      |                                                                                                    |            | Sta                 | ndard air h | andling u |
|--------------------------------------------------------------|------|------|----------------------------------------------------------------------------------------------------|------------|---------------------|-------------|-----------|
| Parameter                                                    | Туре | Ref. | Description                                                                                                    | UOM        | Range               | Default     | Note      |
| Defrost:                                                     |      |      | temperature probe / Value read by the probe                                                                                |            | •                   |             |           |
| Fl.Setp:                                                     | R/W  | Ag   | Value to be added to or subtracted from the value read by the floating setpoint probe / Value read by the probe            | °C         |                     |             |           |
| Belimo 1/ serial number (1):                                 | R    | Ah   | Serial number of the Belimo device configured                                                                              |            |                     |             |           |
| Belimo 1/<br>Ver.BIOS (1)                                    | R    | Ah   | Software version of the Belimo device configured                                                                           |            |                     |             |           |
| Belimo 1/<br>Type (1)                                        | R    | Ai   | Type of Belimo device configured                                                                                           |            |                     |             |           |
| Belimo 1/<br>Actual pos. (1)                                 | R    | Ai   | Current position (%) of the Belimo device configured                                                                       |            |                     |             |           |
| Belimo 2/ serial number (2):                                 | R    | Aj   | Serial number of the Belimo device configured                                                                              |            |                     |             |           |
| Belimo 2/<br>Ver.BIOS (2)                                    | R    | Aj   | Software version of the Belimo device configured                                                                           |            |                     |             |           |
| Belimo 2/<br>Type (2)                                        | R    | Ak   | Type of Belimo device configured                                                                                           |            |                     |             |           |
| Belimo 2/<br>Actual pos. (2)                                 | R    | Ak   | Current position (%) of the Belimo device configured                                                                       |            |                     |             |           |
| Belimo 3/ serial number (3):                                 | R    | Al   | Serial number of the Belimo device configured                                                                              |            |                     |             |           |
| Belimo 3/<br>Ver.BIOS (3)                                    | R    | Al   | Software version of the Belimo device configured                                                                           |            |                     |             |           |
| Belimo 3/                                                    | R    | Am   | Type of Belimo device configured                                                                                           |            |                     |             |           |
| Type (3)<br>Belimo 3/<br>Actual pos (3)                      | R    | Am   | Current position (%) of the Belimo device configured                                                                       |            |                     |             |           |
| Belimo 4/ serial number (4):                                 | R    | An   | Serial number of the Belimo device configured                                                                              |            |                     |             |           |
| Belimo 4/<br>Ver BIOS (4)                                    | R    | An   | Software version of the Belimo device configured                                                                           |            |                     |             |           |
| Belimo 4/                                                    | R    | Ao   | Type of Belimo device configured                                                                                           |            |                     |             |           |
| Belimo 4/<br>Actual pos. (4)                                 | R    | Ao   | Current position (%) of the Belimo device configured                                                                       |            |                     |             |           |
| Belimo 5/ serial number (5):                                 | R    | Ар   | Serial number of the Belimo device configured                                                                              |            |                     |             |           |
| Belimo 5/                                                    | R    | Ар   | Software version of the Belimo device configured                                                                           |            |                     |             |           |
| Ver.BIOS (5)<br>Belimo 5/                                    | R    | Aq   | Type of Belimo device configured                                                                                           |            |                     |             |           |
| Type (5)<br>Belimo 5/                                        | R    | Aq   | Current position (%) of the Belimo device configured                                                                       |            |                     |             |           |
| Actual pos. (5)<br>Belimo 6/ serial number (6):              | R    | Δr   | Serial number of the Belimo device configured                                                                              |            |                     |             |           |
| Belimo 6/<br>Belimo 6/                                       | R    | Ar   | Software version of the Belimo device configured                                                                           |            |                     |             |           |
| Relimo 6/                                                    | R    | As   | Type of Belimo device configured                                                                                           |            |                     |             |           |
| Type (6)<br>Belimo 6/                                        | R    | As   | Current position (%) of the Belimo device configured                                                                       |            |                     |             |           |
| Actual pos. (6)                                              |      |      |                                                                                                    |            |                     |             |           |
| Belimo 7/ serial number (7):                                 | R    | At   | Serial number of the Belimo device configured                                                                              |            |                     |             |           |
| Belimo 7/<br>Ver.BIOS (7)                                    | R    | At   | Software version of the Belimo device configured                                                                           |            |                     |             |           |
| Belimo 7/<br>Type (7)                                        | R    | Au   | Type of Belimo device configured                                                                                           |            |                     |             |           |
| Belimo 7/<br>Actual pos. (7)                                 | R    | Au   | Current position (%) of the Belimo device configured                                                                       |            |                     |             |           |
| Belimo 8/ serial number (8):                                 | R    | Av   | Serial number of the Belimo device configured                                                                              |            |                     |             |           |
| Belimo 8/<br>Ver.BIOS (8)                                    | R    | Av   | Software version of the Belimo device configured                                                                           |            |                     |             |           |
| Belimo 8/<br>Type (8)                                        | R    | Ax   | Type of Belimo device configured                                                                                           |            |                     |             |           |
| Belimo 8/                                                    | R    | Ax   | Current position (%) of the Belimo device configured                                                                       |            |                     |             |           |
| Delete Historical Alarms:                                    | R/W  | Ay   | Delete the memory dedicated to the alarm log                                                                               |            |                     |             |           |
| USER                                                         | ,    | ,    | 15 button terminal                                                                                                    | PGD with 6 | buttons or Built-in | terminal    |           |
| User password :                                              | R/W  | PO   | Enter user password                                                                                                    |            | 0 to 9999           | 1234        |           |
| Modify heaters threshold:                                    | R/W  | P1   | Enable modification of the activation set point and differentials for each                                                 |            | Y/N                 |             |           |
| Heaters parameters Heat.Setp.1:<br>Heat Setp 2: Heat Setp 3: | R/W  | P2   | Set the activation set point for the first, second and third heater, expressed as a percentage of the control differential | %          | 0 to 99             |             |           |
| Heaters parameters. Heat. Diff.1:                            | R/W  | P3   | Set the activation differential for the first, second and third heater, expressed as a                                     | %          | 0 to 49             |             |           |
| Heat.diff2: Heat.diff. 3:                                    |      |      | percentage of the control differential                                                                                     |            |                     |             |           |

|                                                 |          |          |                                                                                                    |         | Star                                                  | ndard air h | andling uni |
|-------------------------------------------------|----------|----------|----------------------------------------------------------------------------------------------------|---------|-------------------------------------------------------|-------------|-------------|
| Parameter                                       | Туре     | Ref.     | Description                                                                                                    | UOM     | Range                                                 | Default     | Note        |
| Direct expansion number:                        | R/W      | P4       | Set the number of direct expansions used on the unit                                                                                             |         | 0 to 3                                                | 3           |             |
| Modify direct expansions number:                | R/W      | P4       | Enable modification of the set point and differentials of intervention for each individual step of direct expansion                              |         | Y/N                                                   |             |             |
| Direct expansion Setp. 1: Setp. 2:<br>Setp. 3:  | R/W      | P5       | Set the activation set point for the first, second and third direct expansion stage,<br>expressed as a percentage of the control differential    | %       | 0 to 99                                               |             |             |
| Direct exp. Diff.1: Diff.2: Diff.3:             | R/W      | P6       | Set the activation differential for the first, second and third direct expansion stage,<br>expressed as a percentage of the control differential | %       | 0 to 49                                               |             |             |
| Number of fan speeds enabled:                   | R/W      | P7       | Set the number of fan coil speeds enabled                                                                                                    |         | 0 to 3                                                | 3           |             |
| Configure defrost relay Set point:              | R/W      | P8       | Activation set point of the defrost digital output                                                                                               | °C      | -20 to 35                                             | 50          |             |
| Diff.:                                          | R/W      | P8       | Activation differential of the defrost digital output                                                                                            | К       | 0 to 100                                              | 20          |             |
| Setpoint alarm NTC probe antifreeze             | R/W      | P9       | Set the set point for the antifreeze alarm                                                                                                    | °C      | -10 to 100                                            | 30          |             |
| Minimum opening damper:                         | R/W      | Pa       | Minimum opening of the outside air damper                                                                                                    | %       | 0 to 99                                               | 30          |             |
| Fixed opening damper:                           | R/W      | Pa       | Fixed opening of the outside air damper                                                                                                    | %       | 0 to 99                                               |             |             |
| Min. limits for outlet airflow:                 | R/W      | Pb       | Minimum pressure differential allowed for the outlet fan, below this value an<br>alarm is generated                                              | Pa      | 0 to 999                                              | 100         |             |
| Intake:                                         | R/W      | Pb       | Minimum pressure differential allowed for the intake fan, below this value an<br>alarm is generated                                              | Ра      | 0 to 999                                              | 100         |             |
| Winter start-up setpoint:                       | R/W      | Рс       | Set the set point for the activation of winter start-up                                                                                          | °C      | -999 to 999                                           | 8           |             |
| Time:                                           | R/W      | Рс       | Set the duration of the winter start-up                                                                                                    | S       | 0 to 999                                              | 12          |             |
| Setpoint stop Recovery external<br>Temperature: | R/W      | Pd       | Set point to the stop heat recovery unit based on the temperature read by the outside temperature probe                                          | °C      | -100 to 100                                           | 2           |             |
| Supply setpoint Low temp.limit:                 | R/W      | Pe       | Enable lower limit based on the outlet temperature                                                                                               | -       | Y/N                                                   |             |             |
| Supply set.:                                    | R/W      | Pe       | Set the outlet set point to be used as the lower limit                                                                                           | °C      | 0 to 999                                              | 18          |             |
| Diff.:                                          | R/W      | Pe       | Set the outlet differential to be used with the lower limit                                                                                      | Κ       | 0 to 999                                              | 2           |             |
| High supply temp. limits :                      | R/W      | Pf       | Enable upper limit based of the outlet temperature                                                                                               |         | Y/N                                                   |             |             |
| Supply set.:                                    | R/W      | Pf       | Outlet set point to be used as the upper limit                                                                                                   | °C      | 0 to 999                                              | 50          |             |
| Diff.:                                          | R/W      | Pf       | Outlet differential to be used with the upper limit                                                                                              | К       | 0 to 999                                              | 2           |             |
| High supply humidity limit:                     | R/W      | Pg       | Enable upper limit based on the outlet humidity                                                                                                  |         |                                                       |             |             |
| Supply set.:                                    | R/W      | Pg       | Outlet set point to be used as the upper limit                                                                                                   |         | 0 to 999                                              | 50          |             |
| Diff.:                                          | R/W      | Pg       | Outlet differential to be used with the upper limit                                                                                              |         | 0 to 999                                              | 75          |             |
| Compensation set<br>Probe comp.:                | R/W      | Ph       | Select the probe used for the compensation of the set point                                                                                      |         | –<br>/OutT/RoomT/Co<br>mp_sensor                      |             |             |
| Probe type :                                    | R/W      | Ph       | Type of signal used by the compensation probe                                                                                                    |         | Active/NTC                                            | Active      |             |
| Set point:                                      | R/W      | Ph       | Select the set point to be compensated                                                                                                    | °C      | /RoomSet/<br>OutletSet                                |             |             |
| COMPENSATION SET Set min.:                      | R/W      | Pi       | Set the start compensation value                                                                                                    | °C      |                                                       |             |             |
| Comp. band                                      | R/W      | Pi       | Set the compensation differential                                                                                                    | °C      |                                                       |             |             |
| Comp. diff.:                                    | ,<br>R/W | Pi       | Maximum value that the set point can reach in compensation                                                                                       | K       |                                                       |             |             |
| Type free Cooling/heating:                      | R/W      | Pj       | Set the type of freecooling and freeheating                                                                                                    |         | Not enabled/<br>Temperature/Hum<br>idity/<br>Enthalpy |             |             |
| Delta freecooling freeheating:                  | R/W      | Pk       | Set the freecooling and freeheating differential,                                                                                                | °C      |                                                       |             |             |
| Freecool/heating working time:                  | R/W      | Pl       | Set the duration of freecooling/freeheating operation only                                                                                       | min     |                                                       |             |             |
| Free cool/heating enthalpy Delta:               | R/W      | Pm       | Set the delta for freecooling/heating by enthalpy                                                                                                | kcal/kg |                                                       |             |             |
| Offs.:                                          | R/W      | Pm       | Set the differential for freecooling/heating by enthalpy                                                                                         | kcal/kg |                                                       |             |             |
| Atmospheric Pressure:                           | R/W      | Pn       | Enter the atmospheric pressure value                                                                                                    | Pa      | 600 to 1100                                           | 1000        |             |
| Enable restart After black-out :                | R/W      | Ро       | Enable restart unit after blackout                                                                                                    |         |                                                       |             |             |
| Off by remote ID:                               | R/W      | Ро       | Enable automatic start of the unit after stopping, from remote digital input and from the supervisor                                             |         | Y/N                                                   |             |             |
| Off by Superv.                                  | R/W      | Ро       | Enable automatic start of the unit after stopping from the supervisor                                                                            |         | Y/N                                                   |             |             |
| Setpoint change enable<br>From Dig.In:          | R/W      | Рр       | Enable change set point from digital input                                                                                                    |         | Y/N                                                   |             |             |
| from mask:                                      | DAM      | Dre      | Enable change set point from mark                                                                                                    |         | V/N                                                   | Ν           |             |
| Floating setpoint enable                        | R/M      | гр<br>Ра | Enable floating set point non Mask                                                                                                    |         | T/IN<br>V/N                                           | N           |             |
| Dehumidify limit                                | R/M      | Pr       | Dehumidify minimum limit                                                                                                    | 0/ი     | 0 100                                                 | 0           |             |
| Minimum:                                        | 19.44    |          |                                                                                                    | -70     | 0100                                                  | U           |             |
| Maximum:                                        | R/W      | Pr       | Dehumidify minimum limit                                                                                                    | %       | 0100                                                  | 100         |             |
| Modify heaters post-heating threshold           | R/W      | Ps       | Post-heating heaters threshold activation modifying enable                                                                                       |         | Y/N                                                   | N           |             |
| Heaters parameters<br>Heaters Setpoint 1:       | R/W      | Pt       | Heater 1 activation setpoint                                                                                                    | %       | 0100                                                  | 0           |             |

| Standard air handling                   |          |           |                                                                                      |                         |                                                               |                       |      |  |  |
|-----------------------------------------|----------|-----------|--------------------------------------------------------------------------------------|-------------------------|---------------------------------------------------------------|-----------------------|------|--|--|
| Parameter                               | Туре     | Ref.      | Description                                                                          | UOM                     | Range                                                         | Default               | Note |  |  |
| Heaters Setpoint 2 :                    | R/W      | Pt        | Heater 2 activation setpoint                                                         | %                       | 0100                                                          | 100/n°                |      |  |  |
| Heaters Setpoint 3 :                    | R/W      | Pt        | Heater 3 activation setpoint                                                         | %                       | 0100                                                          | (100/(n°<br>htr)*2    |      |  |  |
| Heaters parameters<br>Heaters Diff. 1 : | R/W      | Pu        | Heater 1 activation differential                                                     | %                       | 0100                                                          | 100/n°<br>htr         |      |  |  |
| Heaters Diff. 2 :                       | R/W      | Pu        | Heater 2 activation differential                                                     | %                       | 0100                                                          | 100/n°                |      |  |  |
| Heaters Diff. 3 :                       | R/W      | Pu        | Heater 3 activation differential                                                     | %                       | 0100                                                          | res.<br>100/n°<br>htr |      |  |  |
| MANUFACTURER                            |          |           | 15 button terminal<br>PROG + MENU button                                             | PGD with 6<br>ESC and M | buttons or Built-in                                           | terminal              | menu |  |  |
| Password Manufacturer                   | R/W      | Z0        | Enter manufacturer password                                                          |                         | 0 to 9999                                                     | 1234                  |      |  |  |
| CONFIGURAZIONE →                        | <u> </u> |           | . · ·                                                                                |                         |                                                               |                       | I    |  |  |
| Regulation type:                        | R/W      | C0        | Select the type of control                                                           |                         | Automatic/<br>Fixed point                                     |                       |      |  |  |
| Control probe/Change mode with          | R/W      | CO        | Select the control probe /<br>Change mode by                                         |                         | Intake temp. /<br>Outlet temp. /<br>External                  | 1                     |      |  |  |
| Ext air damper                          | R/W      | (1        | Select type of control for the outside air damper                                    |                         | Modulating/                                                   |                       |      |  |  |
|                                         | 19 10    | Ci        |                                                                                      |                         | ON/OFF/<br>Fixed opening                                      |                       |      |  |  |
| Damper output:                          | R/W      | C1        | Select type of control of the damper outputs                                         |                         | Single /<br>Separate                                          |                       |      |  |  |
| Mixed air damper:                       | R/W      | C2        | Enable mixing air damper                                                             |                         | Y/N                                                           |                       |      |  |  |
| Expulsion:                              | R/W      | C2        | Enable discharge air damper                                                          |                         | Y/N                                                           |                       |      |  |  |
| Heating/Cooling:                        | R/W      | C3        | Select the device to change the operating mode                                       |                         | Outside temp. /<br>Keypad Din/ Control                        | 2                     |      |  |  |
|                                         |          |           |                                                                                      |                         | Supervisor                                                    |                       |      |  |  |
| Cold (Hot)                              | R/W      | C3        | Select the operating mode from the screen                                            |                         | Cool/Heat                                                     |                       |      |  |  |
| Status                                  | R        | C3        | Display the current status                                                           |                         | Cool/Heat                                                     |                       |      |  |  |
| Ventilation:                            | R/W      | C4        | Select the type of fan operation.                                                    |                         | Temp. control/<br>Continuous/ Fan<br>coil/ External<br>therm  | 1                     |      |  |  |
| Star-delta                              | R/W      | C4        | Select the type of fans controlled                                                   |                         | Direct/<br>Star-delta/                                        |                       |      |  |  |
| Automatic                               | R/W      | C4        | Select the type of control for the operation of the fans                             |                         | Automatic/<br>Manual                                          |                       |      |  |  |
| Fan cutouts:                            | R/W      | C5        | Enable fan cutout                                                                    |                         | None/<br>Outlet/<br>Intake/                                   |                       |      |  |  |
| Air filter:                             | R/W      | C5        | Enable air filter                                                                    |                         | None/                                                         |                       |      |  |  |
|                                         | .,       | 00        |                                                                                      |                         | Outlet/<br>Intake/                                            |                       |      |  |  |
| Control Din Airflows                    | D/M      | CG        | Enable digital control of the air flow                                               |                         | Out+In                                                        |                       |      |  |  |
| Ain                                     | R/M      | (6)<br>(6 | Enable analogue control of the air flow                                              |                         | T/IN<br>V/N                                                   |                       |      |  |  |
| Humidifier:                             | R/W      | C7        | Enable and select of the humidifier control output                                   |                         | Not enabled/<br>Digit                                         |                       |      |  |  |
|                                         |          |           |                                                                                      |                         | al<br>outp<br>ut/                                             |                       |      |  |  |
|                                         | D/M      | <u> </u>  | Fashla dahumidification mars-sus-sut                                                 |                         | Analogue output                                               |                       |      |  |  |
| Priority during Dehum.:                 | R/W      | C8        | Enable the priority of temperature over humidity during the dehumidification request |                         | Y/N<br>Humidity/<br>Temperature/                              |                       |      |  |  |
| Defrost output Relay:                   | R/W      | С9        | Enable defrost relay output                                                          |                         | No priority<br>Y/N                                            |                       |      |  |  |
| Antifreeze :                            | R/W      | C9        | Select the type of antifreeze alarm                                                  |                         | Not enabled/ NTC<br>probe/ Digital<br>input/ NTC<br>probe+Din |                       |      |  |  |
| Winter starter:                         | R/W      | Ca        | Enable winter start-up mode                                                          |                         | Y/N                                                           |                       |      |  |  |
| Pump cutouts:                           | R/W      | Ca        | Enable and select the position of the pump cutout                                    |                         | No/ Cool/<br>Heat/cool + Heat                                 |                       |      |  |  |

Standard air handling unit UOM Ref. Parameter Туре Description Range Default Note Clock board Present: R/W Cb Enable the clock card on the pCOXS controller Y/N R/W Cb Y/N Enable air quality control: Enable air quality control Heating recovery: R/W Сс Enable and select the type of heat recovery unit used Not enabled/Crossflow/ Double coil / Rotarv Filter rec.: R/W Сс Enable the heat recovery unit dirty alarm Y/N By-pass damp.: R/W Сс N/ Enable and select bypass damper control Digit/ Analogue. Protect digital inputs Smoke/fire R/W Cd Enable the fire/smoke alarm Y/N R/W Cd Y/N Switch door : Enable the inspection door open alarm Compressor: R/W Ce Enable the compressors Y/N Rotation: R/W Ce Enable rotation of the compressors Y/N Cutouts 1: R/W Ce Enable compressor 1 cutout Y/N Enable compressor 2 cutout Cutouts 2: R/W Ce Y/N Safety compressors HP 1-2: Enable the high pressure switch alarm for compressors 1-2 Y/N R/W Cf LP 1-2: R/W Cf Enable the low pressure switch alarm for compressors 1-2 Y/N Heating coil Module: R/W Enable and configure the heating coil Not enabled/ Cg Heating/Preheat Heating Regulation probe: R/W Ch Select the device used to control the heating coil Intake/ Outlet/ Saturation Reg.device Heating: R/W Ci Select the device used to control heating 3 point valves/ Modulating valve / Heaters R/W Heaters Number: Ci Set the number of electric heaters used on the unit 0 to 3 3 Cooling regulation R/W Cj Select the device used to control the cooling coil Modulating valve / Three-point valve / Direct expansion / Not enabled R/W Number of stages enabled for management of the direct expansion coil 1 to 3 Number steps: Cj R/W Ck Intake/ **Cooling Regulation Probe:** Select the probe used to control cooling Outlet Cool/Heat Battery: R/W Cl Enable the mixed heating/cooling valve Y/N Enable Post-Heat: R/W Not enabled/ Cm Enable and select of the type of post-heating Compensation in Dehumidify/ Compensation + Integration R/W Cn Select the post-heating control probe Intake / Postheating Regulation Probe: Outlet / Saturation Reg. device Post-heating R/W Со Select the device used to manage post-heating Three-point valve / Modulating valve/ Heaters Heaters Number: R/W Set the number of electric heaters used on the unit 3 Co 0 to 3 Number Belimo devices: R/W Set the number of Belimo devices connected to the pCOXS Ср 1 to 8 Device On-line R Display the Belimo devices on-line Ср DIGITAL INPUTS -> Digital inputs D0 Airflow V.M. R/W D0 Select the position of the outlet fan flow switch 1 to 18 Return flow-sw. D0 Select the position of the intake fan flow switch 1 to 18 R/W R/W D0 Outlet fan cutout Select the position of the outlet fan cutout 1 to 18 Intake fan cutout . R/W D1 Select the position of the intake fan cutout 1 to 18 Heaters cutout R/W D1 1 to 18 Select the position of the electric heater cutout R/W Pump cutout in heating D1 Select the position of the pump cutout in heating 1 to 18 Pump cutout in cooling R/W D2 Select the position of the pump cutout in cooling 1 to 18 Therm.compr.1 R/W D2 Select the position of the compressor 1 cutout 1 to 18 R/W Therm.compr.2 D2 Select the position of the compressor 2 cutout 1 to 18 All. Humidifier: R/W D3 Select the position of the dig. input for the humidifier alarm 1 to 18 LP Compressor 1 R/W D3 Select the position of the low pressure switch for compressor 1 1 to 18 LP Compressor 2 R/W D3 Select the position of the low pressure switch for compressor 2 1 to 18 Digital inputs External ON/OFF R/W D4 Select the position of the external ON/OFF contact 1 to 18 1 to 18 HP Compressor 1 R/W D4 Select the position of the high pressure switch for compressor 1

code +030220261 - rel. 3.5 of 20/05/08

| Standard air ha                          |                                                                   |      |                                                                                                 |                                                                                        |                                                                          | andling un |      |
|------------------------------------------|-------------------------------------------------------------------|------|-------------------------------------------------------------------------------------------------|----------------------------------------------------------------------------------------|--------------------------------------------------------------------------|------------|------|
| Parameter                                | Туре                                                              | Ref. | Description                                                                                     | UOM                                                                                    | Range                                                                    | Default    | Note |
| HP Compressor 2                          | R/W                                                               | D4   | Select the position of the high pressure switch for compressor 2                                |                                                                                        | 1 to 18                                                                  |            |      |
| Antifreeze digital inputs                | R/W                                                               | D5   | Select the position of the antifreeze thermostat                                                |                                                                                        | 1 to 18                                                                  |            |      |
| Supply filter                            | R/W                                                               | D5   | Select the position of the outlet filter                                                        |                                                                                        | 1 to 18                                                                  |            |      |
| Return filter                            | R/W                                                               | D5   | Select the position of the intake filter                                                        |                                                                                        | 1 to 18                                                                  |            |      |
| Fire/smoke digital inputs                | R/W                                                               | D6   | Select the position of the fire/smoke sensor                                                    |                                                                                        | 1 to 18                                                                  |            |      |
| Filter HeatR.                            | R/W                                                               | D6   | Select the position of the pressure switch for the heat recovery unit dirty alarm               |                                                                                        | 1 to 18                                                                  |            |      |
| Door switch                              | R/W                                                               | D6   | Select the position of the door open switch                                                     |                                                                                        | 1 to 18                                                                  |            |      |
| Digital inputs cold outside temp.        | R/W                                                               | D7   | Select the position of the cold outside temp. protection                                        |                                                                                        | 1 to 18                                                                  |            |      |
| Cold by ID                               | R/W                                                               | D7   | Select the position of the heating/cooling input                                                |                                                                                        | 1 to 18                                                                  |            |      |
| Generic filter                           | ,<br>R/W                                                          | D7   | Select the position of the generic filter input                                                 |                                                                                        | 1 to 18                                                                  |            |      |
| I.D.Ext.Therm.Fan Input 1                | R/W                                                               | D8   | Select the position of the first input for the control of the 3 fans by an external thermostat  |                                                                                        | 1 to 18                                                                  |            |      |
| Input 2                                  | R/W                                                               | D8   | Select the position of the second input for the control of the 3 fans by an external thermostat |                                                                                        | 1 to 18                                                                  |            |      |
| Input 3                                  | R/W                                                               | D8   | Select the position of the third input for the control of the 3 fans by an external thermostat  | the position of the third input for the control of the 3 fans by an external<br>lostat |                                                                          |            |      |
| Change regulation Setpoint by Digital    | K/W                                                               | D9   | Select the position of the digital input to change the control set point                        |                                                                                        | 1 to 18                                                                  |            |      |
| Alarm from cool unit                     | R/W                                                               | Da   | Select the position of the external cool unit alarm input                                       |                                                                                        |                                                                          |            |      |
| Heating                                  | R/W                                                               | Db   | Select the position of the heating coil input                                                   |                                                                                        |                                                                          |            |      |
| Post-heating                             | R/W                                                               | Db   | Select the position of the post-heating coil input                                              |                                                                                        |                                                                          |            |      |
| Digital inp. Logic 19                    | R/W                                                               | Dc   | Configure the logic of digital inputs from 1 to 9                                               |                                                                                        | 1 to 18                                                                  |            |      |
| Digital inp. Logic 1018                  | R/W                                                               | Dd   | Configure the logic of digital inputs from 10 to 18                                             |                                                                                        | 1 to 18                                                                  |            |      |
| ANALOGUE INPUTS $\rightarrow$            |                                                                   |      |                                                                                                 |                                                                                        |                                                                          |            |      |
| Position of outlet pressure probe        | R/W                                                               | EO   | Select the position of the outlet pressure probe                                                |                                                                                        | 1 to 10                                                                  |            |      |
| Return press.:                           | R/W                                                               | EO   | Select the position of the intake pressure probe                                                |                                                                                        | 1 to 10                                                                  |            |      |
| Pressure probe type Outlet:              | e Outlet: R/W E1 Type of signal used by the outlet pressure probe |      |                                                                                                 | 0 to 1 V / 0 to 10<br>V / 0 to 20mA / 4<br>to 20 mA                                    |                                                                          |            |      |
| Pressure probe type. Return:             | R/W                                                               | E1   | Type of signal used by the intake pressure probe                                                |                                                                                        | 0 to 1 V/<br>0 to 10 V/<br>0 to 20mA/<br>4 to 20 mA                      |            |      |
| Probes limit Supply pressure<br>Minimum: | R/W                                                               | E2   | Minimum value read by the outlet pressure probe                                                 | Pa                                                                                     |                                                                          |            |      |
| Maximum:                                 | R/W                                                               | E2   | Maximum value read by the outlet pressure probe                                                 | Ра                                                                                     | 0 to 32767                                                               | 2500       |      |
| Probes limit Return pressure<br>Minimum: | R/W                                                               | E3   | Minimum value read by the intake pressure probe                                                 | Pa                                                                                     |                                                                          |            |      |
| Maximum:                                 | R/W                                                               | E3   | Maximum value read by the intake pressure probe                                                 | Ра                                                                                     | 0 to 32767                                                               | 2500       |      |
| Temp. probe position Intake:             | R/W                                                               | E4   | Select the position of the intake temperature probe                                             |                                                                                        | 1 to 10                                                                  |            |      |
| Temp. Outlet:                            | R/W                                                               | E4   | Select the position of the outlet probe                                                         |                                                                                        | 1 to 10                                                                  |            |      |
| Probe type Room temp.                    | R/W                                                               | E5   | Type of signal used by the intake probe                                                         |                                                                                        | PT1000 / NTC /<br>0 to 20mA /<br>4 to 20 mA /<br>0 to 1 V /<br>0 to 10 V | 1          |      |
| Supply temp.:                            | R/W                                                               | E5   | Type of signal used by the outlet probe                                                         |                                                                                        | PT1000 / NTC /<br>0 to 20mA /<br>4 to 20 mA /<br>0 to 1 V /<br>0 to 10 V | 1          |      |
| Min. level intake temp. probe:           | R/W                                                               | E6   | Minimum value read by the probe                                                                 | °C                                                                                     |                                                                          |            |      |
| Maximum:                                 | R/W                                                               | E6   | Maximum value read by the probe                                                                 | °C                                                                                     |                                                                          |            |      |
| Min. level outlet temp. probe:           | R/W                                                               | E7   | Minimum value read by the probe                                                                 | °C                                                                                     |                                                                          |            |      |
| Maximum:                                 | R/W                                                               | E7   | Maximum value read by the probe                                                                 | °C                                                                                     |                                                                          |            |      |
| Position of outside temp. probe          | R/W                                                               | E8   | Select the position of the outside temperature probe                                            |                                                                                        | 1 to 10                                                                  |            |      |
| Ejection temp.:                          | R/W                                                               | E8   | Select the position of the discharge temperature probe                                          |                                                                                        | 1 to 10                                                                  |            |      |
| Type of outside temp. probe:             | R/W                                                               | E9   | Type of signal used by the probe                                                                |                                                                                        | PT1000 / NTC /<br>0 to 20mA /<br>4 to 20 mA /<br>0 to 1 V /<br>0 to 10 V |            |      |
| Eject.temp:                              | ect.temp: R/W E9 Type of signal used by the probe                 |      | _                                                                                               | PT1000 / NTC /<br>0 to 20mA /<br>4 to 20 mA /<br>0 to 1 V /<br>0 to 10 V               | _                                                                        |            |      |

|                                            |                                                                            |                                       |                                                                                 |                                                     | Star                                                                  | ndard air h | andling |
|--------------------------------------------|----------------------------------------------------------------------------|---------------------------------------|---------------------------------------------------------------------------------|-----------------------------------------------------|-----------------------------------------------------------------------|-------------|---------|
| Parameter                                  | Туре                                                                       | Ref.                                  | Description                                                                     | UOM                                                 | Range                                                                 | Default     | Note    |
| Min. level outside temp. probe:            | R/W                                                                        | Ea                                    | Minimum value read by the probe                                                 | °C                                                  |                                                                       |             |         |
| Maximum:                                   | R/W                                                                        | Ea                                    | Maximum value read by the probe                                                 | °C                                                  |                                                                       |             |         |
| Min. level expulsion temp. probe:          | R/W                                                                        | Eb                                    | Minimum value read by the probe                                                 | °C                                                  |                                                                       |             |         |
| Maximum:                                   | R/W                                                                        | Eb                                    | Maximum value read by the probe                                                 | °C                                                  |                                                                       |             |         |
| Position intake humidity probe:            | ,<br>R/W                                                                   | Ec                                    | Select the position of the intake humidity probe                                |                                                     | 1 to 10                                                               |             |         |
| Supply humid.:                             | R/W                                                                        | Ec                                    | Select the position of the outlet humidity probe                                |                                                     | 1 to 10                                                               |             |         |
| Extern. humid:                             | R/W                                                                        | Ec                                    | Select the position of the outside humidity probe                               |                                                     | 1 to 10                                                               |             |         |
| Type of intake humid. probe:               | R/W                                                                        | Ed                                    | Type of signal used by the probe                                                |                                                     | 0 to 1 V/<br>0 to 10 V/<br>0 to 20mA/<br>4 to 20 mA                   |             |         |
| Supply humid.:                             | R/W                                                                        | Ed                                    | Type of signal used by the outside humidity probe                               |                                                     | 0 to 1 V/0 to 10 V/<br>0 to 20mA /<br>4 to 20 mA                      |             |         |
| Extern. humid:                             | Prime     R/W     Ed     Type of signal used by the outside humidity probe |                                       | Type of signal used by the outside humidity probe                               |                                                     | 0 to 1 V/<br>0 to 10 V/<br>0 to 20mA/<br>4 to 20 mA                   |             |         |
| Min. level intake humidity probe:          | R/W                                                                        | Ee                                    | Minimum value read by the probe                                                 | %                                                   | 0 to 1000                                                             | 10          |         |
| Maximum:                                   | R/W                                                                        | Ee                                    | Maximum value read by the probe                                                 | %                                                   | 0 to 1000                                                             | 90          |         |
| Min. level outlet humidity probe:          | R/W                                                                        | Ef                                    | Minimum value read by the probe                                                 | %                                                   | 0 to 1000                                                             | 10          |         |
| Maximum:                                   | um: R/W Ef Maximum value read by the probe                                 |                                       | %                                                                               | 0 to 1000                                           | 90                                                                    |             |         |
| Min. level outside humidity probe:         | evel outside humidity probe: R/W Eg Minimum value read by the probe        |                                       | %                                                                               | 0 to 1000                                           | 10                                                                    |             |         |
| Maximum:                                   | imum: R/W Eg Maximum value read by the probe                               |                                       | %                                                                               | 0 to 1000                                           | 90                                                                    |             |         |
| Position VOC air quality probe             | R/W                                                                        | Eh                                    | Type of signal used by the VOC air quality probe                                |                                                     | 1 to 10                                                               |             |         |
| CO2                                        | R/W                                                                        | Eh                                    | Select the position of the CO2 air quality probe                                |                                                     | 1 to 10                                                               |             |         |
| Type VOC air quality probe:                | C air quality probe: R/W Ei Type of signal used by the probe               |                                       |                                                                                 | 0 to 1 V / 0 to 10 V<br>/ 0 to 20mA /<br>4 to 20 mA |                                                                       |             |         |
| CO2 air quality R/W                        |                                                                            | Ei                                    | Type of signal used by the probe                                                |                                                     | 0 to 10 V                                                             |             |         |
| Min. level VOC air quality probe:          | R/W                                                                        | Ej                                    | Minimum value read by the probe                                                 | %                                                   |                                                                       |             |         |
| Maximum:                                   | R/W                                                                        | Ej                                    | Maximum value read by the probe                                                 | %                                                   | 0 to 1000                                                             | 1000        |         |
| Min. level CO2 air quality probe:          | R/W                                                                        | Ek                                    | Minimum value read by the probe                                                 | ppm                                                 |                                                                       |             |         |
| Maximum:                                   | R/W                                                                        | Ek                                    | Maximum value read by the probe                                                 | ppm                                                 | 0 to 2500                                                             | 2500        |         |
| Position compens. Setpoint probe:          | R/W                                                                        | El                                    | Select the position of the set point compensation probe                         |                                                     | 1 to 10                                                               |             |         |
| Pre-heating :                              | R/W                                                                        | El                                    | Select the position of the preheating temperature probe                         |                                                     | 1 to 10                                                               |             |         |
| Probe type Compens.setp.:                  | R/W                                                                        | Em                                    | Type of signal used by the probe                                                |                                                     | PT1000 / NTC / 0<br>to 20mA / 4 to 20<br>mA / 0 to 1 V / 0<br>to 10 V | 1           |         |
| Pre-heating.                               | R/W                                                                        | Em                                    | Type of signal used by the probe                                                |                                                     | PT1000 / NTC /<br>0 to 20mA /<br>4 to 20 mA /<br>0 to 1 V / 0 to 10   | 1           |         |
| Probe limits Setp compensation<br>Minimum: | R/W                                                                        | En                                    | Minimum value read by the probe                                                 | °C                                                  | v                                                                     |             |         |
| Maximum:                                   | R/W                                                                        | En                                    | Maximum value read by the probe                                                 | °C                                                  | 0 to 999                                                              | 50          |         |
| Min. level preheating probe:               | R/W                                                                        | Eo                                    | Minimum value read by the probe                                                 | °C                                                  |                                                                       |             |         |
| Maximum:                                   | R/W                                                                        | Eo                                    | Maximum value read by the probe                                                 | °C                                                  |                                                                       |             |         |
| Position probe Antifreeze temp:            | R/W                                                                        | Ep                                    | Select the position of the defrost probe                                        |                                                     | 1 to 10                                                               |             |         |
| Detrost probe:                             | R/W                                                                        | Ep<br>                                | Select the position of the antifreeze probe                                     |                                                     | 1 to 10                                                               |             |         |
| Probe type Antifr. temp.:                  | R/W                                                                        | V Eq Type of signal used by the probe |                                                                                 |                                                     | PT1000 / NTC / 0<br>to 20mA / 4 to 20<br>mA / 0 to 1 V / 0<br>to 10 V | 1           |         |
| Defrost temp.:                             | temp.: R/W Eq Type of signal used by the probe                             |                                       | Type of signal used by the probe                                                |                                                     | PT1000 / NTC / 0<br>to 20mA / 4 to 20<br>mA / 0 to 1 V / 0<br>to 10 V | 1           |         |
| Min. level antifreeze temp. Probe:         | R/W                                                                        | Er                                    | Minimum value read by the probe                                                 | °C                                                  |                                                                       |             |         |
| Maximum:                                   | R/W                                                                        | Er                                    | Maximum value read by the probe                                                 | °C                                                  | 0 to 999                                                              | 50          |         |
| Min. level defrost probe:                  | R/W                                                                        | Es                                    | Minimum value read by the probe                                                 | °C                                                  |                                                                       |             |         |
| Maximum:                                   | R/W                                                                        | Es                                    | Maximum value read by the probe                                                 | °C                                                  | 0 to 999                                                              | 50          |         |
| Input position Heating by                  | R/W                                                                        | Et                                    | Select the position of the analogue input to receive the signal for the heating |                                                     |                                                                       |             |         |

code +030220261 - rel. 3.5 of 20/05/08

|                                          |       |      |                                                                                                    |     | Standard air |         |                  |  |  |
|------------------------------------------|-------|------|----------------------------------------------------------------------------------------------------|-----|--------------|---------|------------------|--|--|
| Parameter                                | Туре  | Ref. | Description                                                                                         | UOM | Range        | Default | Note             |  |  |
| thermostat                               |       |      | ramp from the external thermostat                                                                   |     |              |         |                  |  |  |
| Input position Cooling bt                | R/W   | Eu   | Select the position of the analogue input to receive the signal for the cooling                     |     |              |         |                  |  |  |
| thermostat                               |       |      | ramp from the external thermostat                                                                   |     |              |         |                  |  |  |
| DIGITAL OUTPUTS $\rightarrow$            |       | 1    |                                                                                                    |     |              |         |                  |  |  |
| Digital outputs outlet fan T1            | R/W   | JO   | Select the position of the first outlet fan                                                         |     | 1 to 18      |         |                  |  |  |
| Supply T2:                               | R/W   | JO   | Select the position of the second outlet fan                                                        |     | 1 to 18      |         |                  |  |  |
| Digital outputs intake fan T1            | R/W   | J1   | Select the position of the first intake fan                                                         |     | 1 to 18      |         |                  |  |  |
| Return T2:                               | R/W   | J1   | Select the position of the second intake fan                                                        |     | 1 to 18      |         |                  |  |  |
| Digital outputs line-outlet              | R/W   | J2   | Position of the line contactor for the outlet fan                                                   |     |              | 1       | Fixed<br>value   |  |  |
| Supply-Delta:                            | R/W   | J2   | Position of the delta contactor for the outlet fan                                                  |     |              | 2       | Fixed<br>value   |  |  |
| Supply-Star:                             | R/W   | J2   | Position of the star contactor for the outlet fan                                                   |     |              | 3       | Fixed<br>value   |  |  |
| Digital outputs line-intake              | R/W   | J3   | Position of the line contactor for the intake fan                                                   |     |              | 4       | Fixed<br>value   |  |  |
| Return-Delta:                            | R/W   | J3   | Position of the delta contactor for the intake fan                                                  |     |              | 5       | Fixed<br>value   |  |  |
| Return-Star:                             | R/W   | J3   | Position of the star contactor for the intake fan                                                   |     |              | 6       | Fixed<br>value   |  |  |
| Digital outputs Compressor 1             | R/W   | J4   | Select the position of compressor 1                                                                 |     | 1 to 18      |         |                  |  |  |
| Compressor 2:                            | R/W   | J4   | Select the position of compressor 1                                                                 |     | 1 to 18      |         |                  |  |  |
| Digital outputs Heaters Elet.1           | R/W   | J5   | Select the position of electric heater 1                                                            |     | 1 to 18      |         |                  |  |  |
| Elect. Heater 2:                         | R/W   | J5   | Select the position of electric heater 2                                                            |     | 1 to 18      |         |                  |  |  |
| Elect. Heater 3:                         | R/W   | J5   | Select the position of electric heater 3                                                            |     | 1 to 18      |         |                  |  |  |
| Digital outputs humidifier               | R/W   | J6   | Select the position of the humidifier                                                               |     | 1 to 18      |         |                  |  |  |
| By pass rec.damp.:                       | R/W   | 16   | Select the position of the bypass heat recovery unit                                                |     | 1 to 18      |         |                  |  |  |
| Double rec. coil:                        | R/W   | 16   | Select the position of the double coil beat recovery unit                                           |     | 1 to 18      |         |                  |  |  |
| Digital outputs general alarm            | R/W   | 17   | Select the position of the alarm signal device                                                      |     | 1 to 18      |         |                  |  |  |
| Unit ctatuc:                             | R/W   | 17   | Select the position of the device signalling the status of the unit                                 |     | 1 to 18      |         |                  |  |  |
| Digital outputs blocked filter           | R/M   | 18   | Select the position of the device for blocked filter alarm signal                                   |     | 1 to 18      |         |                  |  |  |
|                                          | D/M   | 10   | Select the position of the nump in cooling                                                          |     | 1 to 10      |         |                  |  |  |
| Cool pump.                               |       | 0    | Select the position of the pump in besting                                                          |     | 1 to 10      |         |                  |  |  |
| neat pump:                               | R/ VV | 10   |                                                                                                    |     | 1 10 18      |         |                  |  |  |
| Cold status:                             | R/ W  | 19   |                                                                                                    |     | 1 to 18      |         |                  |  |  |
|                                          | R/W   | 19   | Select the position of the device for signalling the antifreeze alarm                               |     | 1 to 18      |         |                  |  |  |
| Digital damper                           | R/W   | J9   | Select the position of the discharge damper                                                         |     | 1 to 18      |         |                  |  |  |
| Direct expans. Cold step 1:              | R/W   | Ja   | Select the position of the output for the activation of the first direct expansion cooling step     |     | 1 to 18      |         |                  |  |  |
| Cold step 2:                             | R/W   | Ja   | Select the position of the output for the activation of the second direct expansion<br>cooling step |     | 1 to 18      |         |                  |  |  |
| Cold step 3:                             | R/W   | Ja   | Select the position of the output for the activation of the third direct expansion<br>cooling step  |     | 1 to 18      |         |                  |  |  |
| Digital outputs open 3p cooling          | R/W   | Jb   | Select the position of the output for opening the 3 point valve on the cooling coil                 |     | 1 to 18      |         |                  |  |  |
| Close cool:                              | R/W   | Jb   | Select the position of the output for closing the 3 point valve on the cooling coil                 |     | 1 to 18      |         |                  |  |  |
| Digital outputs open 3p Post-<br>heating | R/W   | Jc   | Select the position of the output for opening the 3 point valve on the post-<br>heating coil        |     | 1 to 18      |         |                  |  |  |
| Close Post-H:                            | R/W   | Jc   | Select the position of the output for closing the 3 point valve on the post-heating coil            |     | 1 to 18      |         |                  |  |  |
| Valve 3p Open heat:                      | R/W   | Jd   | Select the position of the output for opening the 3 point valve on the heating coil                 |     | 1 to 18      |         |                  |  |  |
| Close heat:                              | R/W   | Jd   | Select the position of the output for closing the 3 point valve on the heating coil                 |     | 1 to 18      |         |                  |  |  |
| Step fan 1:                              | R/W   | Je   | Select the position of the first fan speed in fan coil mode                                         |     | 1 to 18      |         |                  |  |  |
| Step fan 2:                              | R/W   | Je   | Select the position of the second fan speed in fan coil mode                                        |     | 1 to 18      |         |                  |  |  |
| Step fan 3:                              | R/W   | Je   | Select the position of the third fan speed in fan coil mode                                         |     | 1 to 18      |         |                  |  |  |
| ANALOGUE OUTPUTS →                       |       |      |                                                                                                    |     |              |         |                  |  |  |
| Analogue outputs intake fan:             | R/W   | LO   | Select the output for the intake fan                                                                |     | 1 to 6       |         |                  |  |  |
| Outlet:                                  | R/W   | LO   | Select the output for the outlet fan                                                                |     | 1 to 6       |         |                  |  |  |
| Ext.Damper                               | R/W   | L1   | Select the output for the outside air damper                                                        |     | 1 to 6       |         |                  |  |  |
| Mixing damper.                           | R/W   | L1   | Select the output for the mixing damper                                                             |     | 1 to 6       |         |                  |  |  |
| Exp.Damper                               | R/W   | L1   | Select the output for the discharge damper                                                          |     | 1 to 6       |         | $\left  \right $ |  |  |
| Analogue output recovery bypass          | R/W   | 12   | Select the output for the heat recovery unit bypass damper                                          |     | 1 to 6       |         | $\left  \right $ |  |  |
| damper:<br>Analogue output rotary heat   | R/W   | L3   | Select the output for the rotary heat recovery unit                                                 |     | 1 to 6       |         |                  |  |  |
| recovery:                                | 1     | 1    |                                                                                                    |     |              |         | 1                |  |  |

|                                                          |                                                           |                                           |                                                                               |                                      | <u>S</u> tar                                                                                                    | ndard air h | andling ur |
|----------------------------------------------------------|-----------------------------------------------------------|-------------------------------------------|-------------------------------------------------------------------------------|--------------------------------------|----------------------------------------------------------------------------------------------------|-------------|------------|
| Parameter                                                | Туре                                                      | Ref.                                      | Description                                                                   | UOM                                  | Range                                                                                                    | Default     | Note       |
| valve Cooling:                                           | R/W                                                       | L4                                        | Select the output for the modulating valve in cooling                         |                                      | 1 to 6                                                                                                    |             |            |
| Heating:                                                 | R/W                                                       | L4                                        | Select the output for the modulating valve in heating                         |                                      | 1 to 6                                                                                                    |             |            |
| Mixing valve Cool/heat Battery                           | R/W                                                       | L5                                        | Select the output for the mixed modulating valve                              |                                      | 1 to 6                                                                                                    |             |            |
| Analogue output Modulating valve post-heating.           | R/W                                                       | L6                                        | Select the output for the post-heating valve                                  |                                      | 1 to 6                                                                                                    |             |            |
| Analogue output humidifier:                              | R/W                                                       | L7                                        | Select the analogue output for humidifier management                          |                                      | 1 to 6                                                                                                    |             |            |
| PARAMETERS $\rightarrow$                                 | RAMETERS →                                                |                                           |                                                                               |                                      | -1                                                                                                    |             |            |
| Outlet fan inverter Setpoint                             | R/W                                                       | G0                                        | Management of the outlet fan<br>Control set point for the outlet fan          | Ра                                   | -9999 to 9999                                                                                                    |             |            |
| Diff.                                                    | R/W                                                       | G0                                        | Control differential for the outlet fan                                       | Pa                                   | -999 to 999                                                                                                    |             |            |
| Offset:                                                  | R/W     G0     Control offset for the outlet fan          |                                           | V                                                                             | 0 to 10                              |                                                                                                    |             |            |
| Int. t. outlet control                                   | R/W                                                       | /W G1 Integration time for the outlet fan |                                                                               | S                                    | 0 to 9999                                                                                                    |             |            |
| Der.T.                                                   | R/W                                                       | G1                                        | Derivative time for the outlet fan                                            | S                                    | 0 to 9999                                                                                                    |             |            |
| Intake fan inverter Setpoint                             | R/W                                                       | G2                                        | Management of the intake fan                                                  | Pa                                   | -9999 to 9999                                                                                                    |             |            |
|                                                          | ,                                                         |                                           | Control set point for the intake fan                                          |                                      |                                                                                                    |             |            |
| Diff.                                                    | R/W G2 Control differential of the intake fan             |                                           | Pa                                                                            | -999 to 999                          |                                                                                                    |             |            |
| Offset:                                                  | R/W G2 Control offset for the intake fan                  |                                           | V                                                                             | 0 to 10                              |                                                                                                    |             |            |
| Control intake I.T.                                      | R/W                                                       | G3                                        | Integration time for the intake fan                                           | S                                    | 0 to 9999                                                                                                    | 600         |            |
| TD                                                       | R/W                                                       | G3                                        | Derivative time for the intake fan                                            | S                                    | 0 to 9999                                                                                                    | 600         |            |
| Temp. Control                                            | R/W                                                       | G4                                        |                                                                               |                                      | 0/1                                                                                                    |             |            |
| R. integration time                                      | R/W                                                       | G4                                        |                                                                               | S                                    | 0 to 9999                                                                                                    |             |            |
| Μ                                                        | R/W                                                       | G4                                        |                                                                               | S                                    | 0 to 9999                                                                                                    |             |            |
| TIMES →                                                  |                                                           | 1                                         |                                                                               |                                      |                                                                                                    |             |            |
| Min. on time Compressors                                 | R/W                                                       | TO                                        | Minimum time the compressors must remain on for when started                  | S                                    | 0 to 9999                                                                                                    | 600         |            |
| Min. off time compressors                                | R/W                                                       | TO                                        | Minimum time the compressors must remain off for when stopped                 | S                                    | 0 to 9999                                                                                                    | 600         |            |
| Min. time between Different                              | R/W                                                       | T1                                        | Minimum time that must elapse between the starts of two different compressors | S                                    | 0 to 9999                                                                                                    | 600         |            |
| Min. time between same                                   | R/W                                                       | T2                                        | Minimum time that must elapse between two starts of the same compressor       | S                                    | 0 to 9999                                                                                                    | 600         |            |
| Star-Delta timing Start delay :                          | R/W                                                       | T3                                        | Delay between unit on and fan on                                              | S                                    | 0 to 9999                                                                                                    | 60          |            |
| On delays:                                               | R/W                                                       | T3                                        | Delay between compressors starts                                              | S                                    | 0 to 9999                                                                                                    | 10          |            |
| Off delays :                                             | R/W                                                       | T3                                        | Delay between unit off and fan off                                            | S                                    | 0 to 9999                                                                                                    | 10          |            |
| Time between Two steps Fans:                             | R/W                                                       | T4                                        | Delay between the first and the second fan step                               | S                                    |                                                                                                    |             |            |
| Star-Delta timing Line-star                              | ,<br>R/W                                                  | T5                                        | Time that must elapse between the line and the star contactor                 | s/100                                | 0 to 9999                                                                                                    | 500         |            |
| Star                                                     | ,<br>R/W                                                  | T5                                        | Duration of the star contactor                                                | s/100                                | 0 to 9999                                                                                                    | 200         |            |
| Star-delta                                               | R/W                                                       | T5                                        | Time that must elapse between the star and the delta contactor                | s/100                                | 0 to 9999                                                                                                    | 100         |            |
| Delay between act. Heating coil<br>and post-heating coil | R/W                                                       | T6                                        | Time between the activation of the heating coil and the post-heating coil     | min                                  | 0 to 9999                                                                                                    | 1           |            |
| Delay airflow alarms:                                    | R/W                                                       | T7                                        | Set the flow switch alarm delay                                               | S                                    |                                                                                                    |             |            |
| Low pressure                                             | R/W                                                       | T7                                        | Set the low pressure alarm delay                                              | S                                    | 0 to 600                                                                                                    | 60          |            |
| Opening/closing time 3-point valve in cooling:           | R/W                                                       | T8                                        | Set the times for the 3 point valve in cooling                                | -                                    |                                                                                                    |             |            |
| Heat:                                                    | R/W                                                       | T8                                        | Set the times for the 3 point valve in heating                                |                                      |                                                                                                    |             |            |
| INITIALISATION ->                                        | 1                                                         | 1                                         |                                                                               |                                      | +                                                                                                    |             |            |
| Supervisor Communication speed:                          | R/W                                                       | VO                                        | Set the communication speed between the pCO board and the supervisor          |                                      | 1200(RS485/RS42<br>2) / 2400<br>(RS485/RS422<br>) / 4800<br>(RS485/RS422<br>) / 9600<br>(RS485 ONLY)<br>/ 19200<br>(RS485 ONLY) | 4           |            |
| Ident:                                                   | R/W                                                       | VO                                        | Set the identification number for the pCO inside the supervisor network       |                                      | 1 to 200                                                                                                    | 1           |            |
| Protocol type:                                           | ol type: R/W V1 Select the type of communication protocol |                                           |                                                                               | NONE / CAREL /<br>REMOTE /<br>MODBUS | 1                                                                                                    |             |            |
| <modem> number rings</modem>                             | R/W                                                       | V2                                        | Set the number of rings before answering                                      |                                      | 0 to 5                                                                                                    |             |            |
| Selection type                                           | R/W                                                       | V2                                        | Set the type of dialling used by the modem                                    |                                      | TONE / PULSE                                                                                                    | _           |            |
| Password                                                 | R/W                                                       | V2                                        | Set the password to access the modem                                          |                                      |                                                                                                    |             |            |
| telephone number                                         | R/W                                                       | V3                                        | Select the telephone number to call                                           |                                      |                                                                                                    |             |            |
| Dial                                                     | R/W                                                       | V3                                        | Manual dialling                                                               |                                      | OFF / ACTIVE                                                                                                    |             |            |

ınit

|                                                                                 |                                                      |                                         |                                                                         |                    | Sta                                                     | Standard air handling i |      |  |
|---------------------------------------------------------------------------------|------------------------------------------------------|-----------------------------------------|-------------------------------------------------------------------------|--------------------|---------------------------------------------------------|-------------------------|------|--|
| Parameter                                                                       | Туре                                                 | Ref.                                    | Description                                                             | UOM                | Range                                                   | Default                 | Note |  |
| New Passwords Manufacturer :                                                    | R/W                                                  | V4                                      | Set the new password to access the manufacturer menu                    |                    |                                                         |                         |      |  |
| User:                                                                           | R/W                                                  | V4                                      | Set the new password to access the user menu                            |                    |                                                         |                         |      |  |
| Assistance:                                                                     | R/W                                                  | V4                                      | Set the new password to access the maintenance menu                     |                    |                                                         |                         |      |  |
| Reset lists I/O:                                                                | R/W                                                  | V5                                      | Delete the values assigned to the input/output configuration parameters |                    |                                                         |                         |      |  |
| Setting network frequency:                                                      | R/W                                                  | V5                                      | Set the mains frequency                                                 | Hz                 | 50Hz / 60Hz                                             |                         |      |  |
| Memory erasing                                                                  | R/W                                                  | V6                                      | Delete the configuration values                                         |                    |                                                         |                         |      |  |
| Set model type                                                                  | R/W                                                  | V6                                      | Select the model of unit being controlled                               |                    | 1 to 24                                                 |                         |      |  |
| TEST DEVICES $\rightarrow$                                                      |                                                      |                                         |                                                                         |                    |                                                         | •                       |      |  |
| Activate device tests:                                                          | R/W                                                  | RO                                      | Enable test procedure on the devices enabled                            |                    | 0 to 1                                                  |                         |      |  |
| Analogue output vale in heating                                                 | R/W                                                  | R1                                      | Value set for the opening of the valve in heating                       | %                  | 0 to 100                                                |                         |      |  |
| Cooling:                                                                        | R/W                                                  | R1                                      | Value set for the opening of the valve in cooling                       | %                  | 0 to 100                                                |                         |      |  |
| Analogue outputs Post-Heating valve:                                            | R/W                                                  | R2                                      | Value set for the opening of the valve in post-heating                  | %                  | 0 to 100                                                |                         |      |  |
| Damper outputs external air:                                                    | R/W                                                  | R3                                      | Value set for the opening of the outside air damper                     | %                  | 0 to 100                                                |                         |      |  |
| mixing:                                                                         | R/W                                                  | R3                                      | Value set for the opening of the mixing air damper                      | %                  | 0 to 100                                                |                         |      |  |
| Analogue outputs Supply fan:                                                    | R/W                                                  | R4                                      | Value set for the operation of the outlet fan                           | %                  | 0 to 100                                                |                         |      |  |
| Intake:                                                                         | R/W                                                  | R4                                      | Value set for the operation of the intake fan                           | %                  | 0 to 100                                                |                         |      |  |
| Analogue outputs Rotative heating<br>Recovery:                                  | R/W                                                  | R5                                      | Value set for the operation of the rotary heat recovery unit            | %                  | 0 to 100                                                |                         |      |  |
| Analogue outputs                                                                | R/W                                                  | R6                                      | Value set for the operation of the humidifier                           | %                  | 0 to 100                                                |                         |      |  |
| Digital outputs C=closed A=open                                                 | R/W                                                  | R7                                      | Status of the settable digital outputs                                  |                    | C/0                                                     |                         |      |  |
| Password VFD:                                                                   | R/W                                                  | W0                                      | Enter VFD password                                                      |                    | 0 to 9999                                               | 1234                    |      |  |
| VED                                                                             | ļ '                                                  | 1                                       | 15 button terminal                                                      | PGD with 6         | buttons or Built-i                                      | n terminal              |      |  |
| VFD management<br>VFD menu: COMMUNIC                                            | ATION                                                |                                         | MENU button                                                             | ESC and Co<br>menu | ommunication but                                        | ton in the V            | VFD  |  |
| Password                                                                        | R/W                                                  | W0                                      | Enter manufacturer password                                             |                    | 0 to 9999                                               | 1234                    |      |  |
| VFD management                                                                  |                                                      |                                         |                                                                         |                    |                                                         |                         |      |  |
| VFD menu: COMMUNICATION $\rightarrow$                                           | 1                                                    | 1                                       |                                                                         |                    | T                                                       | 1                       | 1    |  |
| Modbus protocol communication<br>on                                             | R/W                                                  | HO                                      | Select the serial port for communication in Modbus protocol             | -                  | NO<br>pLAN (serial 0)<br>Fieldbus (serial 1)            | NO                      |      |  |
| Modbus config.<br>Stop bit                                                      | R/W                                                  | H1                                      | Stop bits                                                               | -                  | 1 STOP BIT                                              | 1 STOP<br>BIT           |      |  |
| Parity mode                                                                     | R/W                                                  | H1                                      | Parity                                                                  | -                  | NO                                                      | NO                      |      |  |
| Modbus config.                                                                  | R/W                                                  | H2                                      | Communication speed between the pCO board and the VED via RS485         | Kb/s               | ODD<br>1200                                             | 19200                   |      |  |
| BaudRate                                                                        |                                                      |                                         |                                                                         |                    | 2400<br>4800<br>9600<br>19200                           |                         |      |  |
| Modbus config.<br>Timeout                                                       | R/W                                                  | H2                                      | Waiting time for the first response byte from the peripheral            | ms                 | 0 to 9999                                               | 1000                    |      |  |
| Modbus config.<br>Supply VFD addr                                               | R/W                                                  | H3                                      | Modbus address of the outlet VFD                                        |                    | 1 to 255                                                | 1                       |      |  |
| Return VFD addr                                                                 | R/W                                                  | H3                                      | Modbus address of the intake VFD                                        |                    | 1 to 255                                                | 2                       |      |  |
| VFD menu: INPUT/OUTPUT $\rightarrow$                                            |                                                      |                                         |                                                                         |                    |                                                         |                         |      |  |
| Supply Stat.                                                                    | R                                                    | BO                                      | General status of the outlet actuator                                   | -                  | NOT RDY<br>READY                                        |                         |      |  |
| Run                                                                             | R                                                    | BO                                      | Operating status of the outlet actuator                                 | -                  | STOP<br>RUN                                             |                         |      |  |
| Direction                                                                       | R                                                    | BO                                      | Running direction of the outlet actuator                                | -                  | <ul> <li>→ (forwards)</li> <li>← (backwards)</li> </ul> |                         |      |  |
| Alarms                                                                          | R                                                    | BO                                      | Active alarms on the outlet actuator                                    | -                  | NO ALARM<br>ALARMS                                      |                         |      |  |
| VFD supply fan<br>Request                                                       | R                                                    | B1                                      | Percentage request to the outlet actuator                               | %                  |                                                         |                         |      |  |
| Feedback                                                                        | R                                                    | B1                                      | Current frequency of the outlet actuator                                | Hz                 |                                                         |                         |      |  |
| Return Stat.                                                                    | Irn Stat. R B2 General status of the intake actuator |                                         | General status of the intake actuator                                   |                    | NOT RDY<br>READY                                        |                         |      |  |
| R         B2         Operating status of the intake actuator                    |                                                      | Operating status of the intake actuator |                                                                         | STOP<br>RUN        |                                                         |                         |      |  |
| Direction         R         B2         Running direction of the intake actuator |                                                      | -                                       | <ul><li>→ (forwards)</li><li>← (backwards)</li></ul>                    |                    |                                                         |                         |      |  |
| Alarms                                                                          | R                                                    | B2                                      | Active alarms on the intake actuator                                    | -                  | NO ALARM<br>ALARMS                                      |                         |      |  |

|                                                |      |      |                                                                                                    |     | Star                                 | Standard air handlin <u>g</u> ι |      |  |
|------------------------------------------------|------|------|----------------------------------------------------------------------------------------------------|-----|--------------------------------------|---------------------------------|------|--|
| Parameter                                      | Туре | Ref. | Description                                                                                                | UOM | Range                                | Default                         | Note |  |
| VFD return fan<br>Reguest                      | R    | B3   | Percentage request to the intake VFD                                                                       | %   |                                      |                                 |      |  |
| Feedback                                       | R    | B3   | urrent frequency of the intake actuator                                                                    |     |                                      |                                 |      |  |
| Supply fan VFD<br>Motor speed (Hz)             | R    | B4   | eed of the motor connected to the outlet actuator                                                          |     |                                      |                                 |      |  |
| Motor speed (rpm)                              | R    | B4   | Speed of the motor connected to the outlet actuator                                                        | rpm |                                      |                                 |      |  |
| Return fan VFD<br>Motor speed (Hz)             | R    | B5   | ed of the motor connected to the intake actuator                                                           |     |                                      |                                 |      |  |
| Motor speed (rpm)                              | R    | B5   | Speed of the motor connected to the intake actuator                                                        | rpm |                                      |                                 |      |  |
| Supply fan VFD<br>Motor current                | R    | B6   | Current of the motor connected to the outlet actuator                                                      | A   |                                      |                                 |      |  |
| Motor torque                                   | R    | B6   | Torque of the motor connected to the outlet actuator                                                       | %   |                                      |                                 |      |  |
| Return fan VFD<br>Motor current                | R    | B7   | Current of the motor connected to the intake actuator                                                      | A   |                                      |                                 |      |  |
| Motor torque                                   | R    | B7   | Torque of the motor connected to the intake actuator                                                       | %   |                                      |                                 |      |  |
| Supply fan VFD<br>Motor power                  | R    | B8   | Power of the outlet actuator motor                                                                         | %   |                                      |                                 |      |  |
| Motor voltage                                  | R    | B8   | Voltage of the outlet actuator motor                                                                       | V   |                                      |                                 |      |  |
| Return fan VFD<br>Motor power                  | R    | B9   | Power of the intake actuator motor                                                                         | %   |                                      |                                 |      |  |
| Motor voltage                                  | R    | B9   | Voltage of the intake actuator motor                                                                       | V   |                                      |                                 |      |  |
| Supply fan VFD<br>DC voltage                   | R    | Ba   | DC-link voltage measured                                                                                   | V   |                                      |                                 |      |  |
| Diss.temp                                      | R    | Ba   | Temperature of the heat sink                                                                               | °C  |                                      |                                 |      |  |
| Return fan VFD<br>DC voltage                   | R    | Bb   | DC-link voltage measured                                                                                   | V   |                                      |                                 |      |  |
| Diss.temp                                      | R    | Bb   | Temperature of the heat sink                                                                               | °C  |                                      |                                 |      |  |
| VFD menu: USER $\rightarrow$                   |      |      |                                                                                                    |     |                                      |                                 |      |  |
| User                                           | R/W  | N0   | Enable write parameters to VFD (outlet/intake)                                                             | -   | N / Y                                | Ν                               |      |  |
| Supply VFD<br>Operating speeds                 | R/W  | N1   | Outlet fan speed in the interval between outlet temperature set point $\pm$ dead zone                      | %   | 0.0 to 100.0                         | 0.00                            |      |  |
| Out sup.setp.                                  | R/W  | N1   | Outlet fan speed for outlet temperature greater/less than the set point ± dead                             | %   | 0.0 to 100.0                         | 50.00                           |      |  |
| Return VFD<br>Operating speeds<br>In sup.setp. | R/W  | N2   | Intake fan speed in the interval between outlet temperature set point $\pm$ dead zone                      | %   | 0.0 to 100.0                         | 0.0                             |      |  |
| Out sup.setp.                                  | R/W  | N2   | Intake fan speed for outlet temperature greater/less than the set point $\pm$ dead zone $\pm$ differential | %   | 0.0 to 100.0                         | 100                             |      |  |
| Supply VFD<br>Rotation type                    | R/W  | N3   | Direction of rotation taken by the outlet actuator                                                         | -   | -CLOCKWISE<br>-COUNTER-<br>CLOCKWISE |                                 |      |  |
| Return VFD<br>Rotation type                    | R/W  | N4   | Direction of rotation taken by the intake actuator                                                         | -   | -CLOCKWISE<br>-ANTICLOCKWISE         |                                 |      |  |
| Supply fan VFD<br>Current limit                | R/W  | N5   | Current limit of the outlet actuator                                                                       | A   | 0.3 x $I_{\rm H}$ to 2 x $I_{\rm H}$ | I <sub>L</sub> <sup>(1)</sup>   |      |  |
| Return fan VFD<br>Current limit                | R/W  | N6   | Current limit of the intake actuator                                                                       | A   | 0.3 x $I_{H}$ to 2 x $I_{H}$         | I <sub>L</sub>                  |      |  |
| Supply fan VFD<br>Motor nominal<br>Voltage     | R/W  | N7   | Rated voltage of the motor connected to the outlet actuator                                                | V   | 180 to 690                           | 230                             |      |  |
| Return fan VFD<br>Motor nominal<br>Voltage     | R/W  | N8   | Rated voltage of the motor connected to the intake actuator                                                | V   | 180 to 690                           | 230                             |      |  |
| Supply fan VFD<br>Motor nominal<br>frequency   | R/W  | N9   | Rated frequency of the motor connected to the outlet actuator                                              | Hz  | 30.0 to 320.0                        | 50.0                            |      |  |
| Return fan VFD<br>Motor nominal<br>frequency   | R/W  | Na   | Rated frequency of the motor connected to the intake actuator                                              | Hz  | 30.0 to 320.0                        | 50.0                            |      |  |
| Supply fan VFD<br>Motor nominal<br>speed       | R/W  | Nb   | Rated speed of the motor connected to the outlet actuator                                                  | rpm | 300 to 20000                         | 1440                            |      |  |

 $<sup>\</sup>label{eq:linear} \begin{array}{l} \hline I_L = \mbox{Rated current in "normal" load conditions (40°C)} \\ I_H = \mbox{Rated current in "heavy" load conditions (50°C)} \\ \mbox{For the values of } I_H \mbox{ and } I_L \mbox{, refer to the VFD user manual.} \\ \mbox{code } + 030220261 - \mbox{rel. 3.5 of 20/05/08} \end{array}$ 

|                                                                                |                                                                                                    | Standa |                                                                                                    |                                                                                                    |                                                                                             |                |      |  |  |
|--------------------------------------------------------------------------------|----------------------------------------------------------------------------------------------------|--------|----------------------------------------------------------------------------------------------------|----------------------------------------------------------------------------------------------------|---------------------------------------------------------------------------------------------|----------------|------|--|--|
| Parameter                                                                      | Туре                                                                                                    | Ref.   | Description                                                                                                    | UOM                                                                                                    | Range                                                                                       | Default        | Note |  |  |
| Return fan VFD<br>Motor nominal<br>speed                                       | R/W                                                                                                    | Nc     | Rated speed of the motor connected to the intake actuator                                                                                                    | rpm                                                                                                    | 300 to 20000                                                                                | 1440           |      |  |  |
| Supply fan VFD<br>Motor nominal<br>current                                     | R/W                                                                                                    | Nd     | Rated current of the motor connected to the outlet actuator                                                                                                    | A                                                                                                    | 0.3 x $I_{\rm H}$ to 2 x $I_{\rm H}$                                                        | I <sub>H</sub> |      |  |  |
| Return fan VFD<br>Motor nominal<br>current                                     | R/W                                                                                                    | Ne     | Rated current of the motor connected to the intake actuator                                                                                                    |                                                                                                    | 0.3 x $I_{\rm H}$ to 2 x $I_{\rm H}$                                                        | I <sub>H</sub> |      |  |  |
| Supply fan VFD<br>Motor Cos-fi                                                 | R/W                                                                                                    | Nf     | Cosine of angle (fi) of the motor connected to the outlet actuator                                                                                                    | -                                                                                                    | 0.30 to 0.99                                                                                |                |      |  |  |
| Return fan VFD<br>Motor Cos-fi                                                 | ian VFD R/W Ng Cosine of angle (fi) of the motor connected to the intake actuator                                                                                                    |        | -                                                                                                    | 0.30 to 0.99                                                                                                    |                                                                                             |                |      |  |  |
| Supply fan VFD<br>Control type                                                 | pply fan VFD       R/W       Nh       Control mode of the outlet actuator. Establishes the source of the activation/deactivation control signal. By default, the application assigns the digital input (of the VFD), that is, the digital output of the pCO as the source. |        | -                                                                                                    | -DIN = from<br>digital input<br>-PANEL = from<br>local control panel<br>-MODBUS = from<br>remote via<br>Modbus protocol | DIN                                                                                         |                |      |  |  |
| Return fan VFD<br>Control type                                                 | n fan VFD       R/W       Ni       Control mode of the intake actuator. Establishes the source of the activation/deactivation control signal. By default, the application assigns the digital input (of the VFD), that is, the digital output of the pCO as the source     |        | -                                                                                                    | -DIN = from<br>digital input<br>-PANEL = from<br>local control panel<br>-MODBUS = from<br>remote via<br>Modbus protocol | DIN                                                                                         |                |      |  |  |
| Supply fan VFD<br>Require type                                                 | R/W                                                                                                    | Nj     | Source of the speed/frequency reference for the outlet actuator. By default, when starting/stopping the actuator via digital input (pCO digital output), the application assigns the serial port (Modbus) as the source of the frequency/speed request. | -                                                                                                    | -FROM AIN1<br>-FROM AIN2<br>-FROM PANEL<br>-FROM MODBUS<br>-FROM MOTOR<br>POT.<br>-FROM PID | MODBUS         |      |  |  |
| Return fan VFD<br>Require type                                                 | R/W                                                                                                    | Nk     | Source of the speed/frequency reference for the outlet actuator. By default, when starting/stopping the actuator via digital input (pCO digital output), the application assigns the serial port (Modbus) as the source of the frequency/speed request. | -                                                                                                    | -FROM AIN1<br>-FROM AIN2<br>-FROM PANEL<br>-FROM MODBUS<br>-FROM MOTOR<br>POT.<br>-FROM PID | MODBUS         |      |  |  |
| Alarms gravity<br>S=Serious L=light                                            | R/W                                                                                                    | Nİ     | Select the level of seriousness of VFD alarm (intake/outlet) no. 3 :                                                                                                    | -                                                                                                    | -NOT SERIOUS<br>-SERIOUS                                                                    | NOT<br>SERIOUS |      |  |  |
| AL09                                                                           | R/W                                                                                                    | NI     | Select the level of seriousness of VFD alarm (intake/outlet) no. 9                                                                                                    | -                                                                                                    | -NOT SERIOUS<br>-SERIOUS                                                                    | NOT<br>SERIOUS |      |  |  |
| AL11                                                                           | R/W                                                                                                    | NI     | Select the level of seriousness of VFD alarm (intake/outlet) no. 11                                                                                                    | -                                                                                                    | -NOT SERIOUS<br>-SERIOUS                                                                    | NOT            |      |  |  |
| AL15                                                                           | R/W                                                                                                    | NI     | Select the level of seriousness of VFD alarm (intake/outlet) no. 15                                                                                                    | -                                                                                                    | -NOT SERIOUS<br>-SERIOUS                                                                    | NOT            |      |  |  |
| AL16                                                                           | R/W                                                                                                    | NI     | Select the level of seriousness of VFD alarm (intake/outlet) no. 16                                                                                                    | -                                                                                                    | -NOT SERIOUS<br>-SERIOUS                                                                    | NOT<br>SERIOUS |      |  |  |
| AL17                                                                           | R/W                                                                                                    | Nİ     | Select the level of seriousness of VFD alarm (intake/outlet) no. 17                                                                                                    | -                                                                                                    | -NOT SERIOUS<br>-SERIOUS                                                                    | NOT<br>SERIOUS |      |  |  |
| Alarms gravity<br>S=Serious L=light<br>AL29                                    | R/W                                                                                                    | Nm     | Select the level of seriousness of VFD alarm (intake/outlet) no. 29                                                                                                    | -                                                                                                    | -NOT SERIOUS<br>-SERIOUS                                                                    | NOT<br>SERIOUS |      |  |  |
| AL50                                                                           | R/W Nm Select the level of seriousness of VFD alarm (intake/outlet) no. 50                                                                                                    |        | -                                                                                                    | -NOT SERIOUS<br>-SERIOUS                                                                                                | NOT<br>SERIOUS                                                                              |                |      |  |  |
| AL53                                                                           | i3         R/W         Nm         Select the level of seriousness of VFD alarm (intake/outlet) no. 53                                                                                                    |        | -                                                                                                    | -NOT SERIOUS<br>-SERIOUS                                                                                                | NOT<br>SERIOUS                                                                              |                |      |  |  |
| AL54                                                                           | i4 R/W Nm Select the level of seriousness of VFD alarm (intake/outlet) no. 54                                                                                                    |        | -                                                                                                    | -NOT SERIOUS<br>-SERIOUS                                                                                                | NOT<br>SERIOUS                                                                              |                |      |  |  |
| L55 R/W Nm Select the level of seriousness of VFD alarm (intake/outlet) no. 55 |                                                                                                    | -      | -NOT SERIOUS<br>-SERIOUS                                                                                                    | NOT<br>SERIOUS                                                                                                    |                                                                                             |                |      |  |  |

|                                                |                                                             |      |                                                                                   |             | Star                           | andard air handling u |      |  |
|------------------------------------------------|-------------------------------------------------------------|------|-----------------------------------------------------------------------------------|-------------|--------------------------------|-----------------------|------|--|
| Parameter                                      | Туре                                                        | Ref. | Description                                                                       | UOM         | Range                          | Default               | Note |  |
| VFD menu: MANUFACTURER →                       |                                                             |      |                                                                                   |             | 1                              |                       |      |  |
| Manufacturer                                   | R/W                                                         | Q0   | Enable write parameters to VFD (outlet/intake)                                    | -           | N / Y                          | N                     |      |  |
| Enable write param.<br>Supply fan VED          | ₽/\//                                                       | 01   | Minimum outlet actuator frequency                                                 | H7          | 0.0 to May free                |                       |      |  |
| Min frequency                                  | IY VV                                                       | QI   |                                                                                   | ΠZ          | 0.0 to max neq.                |                       |      |  |
| Return fan VFD<br>Min frequency                | R/W                                                         | Q2   | Minimum intake actuator frequency                                                 | Hz          | 0.0 to Max freq.               |                       |      |  |
| Supply fan VFD                                 | R/W                                                         | Q3   | Maximum outlet actuator frequency                                                 | Hz          | Min freq. to 320.0             | 50.0                  |      |  |
| Max frequency                                  | DAM                                                         | 01   | Mavimum inteles actuator fragmanov                                                | 11-         | Min from to 720.0              | 50.0                  |      |  |
| Max frequency                                  | Ky VV                                                       | Q4   | Maximum intake actuator nequency                                                  | ΠZ          | Milli freq. to 520.0           | 50.0                  |      |  |
| Supply fan VFD                                 | R/W                                                         | Q5   | Acceleration time of the outlet actuator                                          | S           | 0.1 to 3000                    | 1.0                   |      |  |
| Return fan VFD                                 | R/W                                                         | Q6   | Acceleration time of the intake actuator                                          | S           | 0.1 to 3000                    | 1.0                   |      |  |
| Acceleration time1                             | eleration time 1                                            |      |                                                                                   |             |                                |                       |      |  |
| Supply fan VFD<br>Deceleration time1           | ply fan VFD R/W Q7 Deceleration time of the outlet actuator |      | S                                                                                 | 0.1 to 3000 | 1.0                            |                       |      |  |
| Return fan VFD                                 | R/W                                                         | Q8   | Deceleration time of the intake actuator                                          | S           | 0.1 to 3000                    | 1.0                   |      |  |
| Deceleration time1                             | R/W                                                         | 09   | Type of outlet actuator operation                                                 | -           | -RAMP                          |                       |      |  |
| Start function                                 | .,                                                          | 25   |                                                                                   |             | -FAST CONN.                    |                       |      |  |
| Return fan VFD<br>Start function               | R/W                                                         | Qa   | Type of intake actuator operation                                                 | -           | -RAMP<br>-FAST CONN            |                       |      |  |
| Supply fan VFD                                 | R/W                                                         | Qb   | Type of outlet actuator stop                                                      | -           | -BY INERTIA                    |                       |      |  |
| Stop function<br>Return fan VED                | D/M                                                         | 06   | Type of intele actuator stop                                                      |             | -RAMP                          |                       |      |  |
| Stop function                                  | ry vv                                                       | QL   | Type of intake actuator stop                                                      | -           | -BT INEKTIA<br>-RAMP           |                       |      |  |
| Supply fan VFD                                 | R/W                                                         | Qd   | Ratio optimisation between outlet actuator motor voltage and frequency            | -           | -NOT USED                      |                       |      |  |
| v/F opumisation                                |                                                             |      |                                                                                   |             | TORQUE BOOST                   |                       |      |  |
| Return fan VFD                                 | R/W                                                         | Qe   | Ratio optimisation between intake actuator motor voltage and frequency            | -           | -NOT USED                      |                       |      |  |
| v/F optimisation                               |                                                             |      |                                                                                   |             | TORQUE BOOST                   |                       |      |  |
| Supply fan VFD                                 | R/W                                                         | Qf   | Automatic outlet actuator restart function                                        | -           | -NOT USED                      |                       |      |  |
| Automatic restart<br>Return fan VFD            | R/W                                                         | Og   | Automatic intake actuator restart function                                        | -           | -USED<br>-NOT USED             |                       |      |  |
| Automatic restart                              | .,                                                          | ~0   |                                                                                   |             | -USED                          |                       |      |  |
| Supply fan VFD<br>Motor control mode           | R/W                                                         | Qh   | Control mode of the motor connected to the outlet actuator:                       | -           | -FREQUENCY<br>-SPFFD           |                       |      |  |
| Return fan VFD                                 | R/W                                                         | Qi   | Control mode of the motor connected to the intake actuator:                       |             | -FREQUENCY                     |                       |      |  |
| Motor control mode                             | ₽/\\/                                                       | Oi   | Type of frequency variation with the voltage of the motor connected to the outlet |             | -SPEED                         |                       |      |  |
| V/F ration selection                           | IŞ VV                                                       | Qj   | actuator                                                                          |             | -QUADRATIC                     |                       |      |  |
|                                                |                                                             |      |                                                                                   |             | -PROGRAMMABLE<br>-I INFAR WITH |                       |      |  |
|                                                |                                                             |      |                                                                                   |             | FLOW                           |                       |      |  |
| Return fan VED                                 | R/W                                                         | Ok   | Type of frequency variation with the voltage of the motor connected to the intake |             | OPTIMISATION<br>-LINEAR        |                       |      |  |
| V/F ration selection                           | 19.00                                                       | QI   | actuator                                                                          |             | -QUADRATIC                     |                       |      |  |
|                                                |                                                             |      |                                                                                   |             | -PROGRAMMABLE<br>-LINEAR WITH  |                       |      |  |
|                                                |                                                             |      |                                                                                   |             | FLOW                           |                       |      |  |
| Supply fan VFD                                 | R/W                                                         | QI   | Intermediate frequency of the programmable V/f curve on the outlet actuator       | %           | 0.0 to 100.0                   |                       |      |  |
| V/F curve midpoint frequency                   | .,                                                          | ~    |                                                                                   |             |                                |                       |      |  |
| Return fan VFD<br>V/F curve midpoint frequency | R/W                                                         | Qm   | Intermediate frequency of the programmable V/f curve on the intake actuator       | %           | 0.0 to 100.0                   |                       |      |  |
| Supply fan VFD                                 | R/W                                                         | Qn   | Intermediate voltage of the programmable V/f curve on the outlet actuator         | %           | 0.0 to 100.0                   |                       |      |  |
| V/F curve midpoint voltage Return fan VED      | R/M                                                         | 00   | Intermediate voltage of the programmable V/f curve on the outlet actuator         | 0/ი         | 0.0 to 100.0                   |                       |      |  |
| V/F curve midpoint voltage                     | IY VV                                                       | QU   | Internetiate voltage of the programmable v/r curve on the outlet actual()         | 90          | 0.0 10 100.0                   |                       |      |  |
| Supply fan VFD<br>Out voltage at OHz           | R/W                                                         | Qp   | Output voltage at no frequency on the outlet actuator                             | %           | 0.0 to 100.0                   |                       |      |  |
| Return fan VFD                                 | R/W                                                         | Qq   | Output voltage at no frequency on the intake actuator                             | %           | 0.0 to 100.0                   |                       |      |  |
| Out voltage at 0Hz                             | D/M                                                         |      | Cuitching fraguency of the suffet - the ter                                       | 11-         | 1.0 +- 10.0                    | 1.0                   |      |  |
| Supply fan VFD<br>Switching freq.              | K/ VV                                                       | Qr   | switching frequency of the outlet actuator                                        | HZ          | 1.0 to 16.0                    | 1.0                   |      |  |
| Return fan VFD                                 | R/W                                                         | Qs   | Switching frequency of the intake actuator                                        | Hz          | 1.0 to 16.0                    | 1.0                   |      |  |
| switching freq.<br>Supply VFD advan.           | R/W                                                         | Ot   | Modbus identifier of the generic parameter (not featured in the loop of screens)  | -           | 0 to 32760                     |                       |      |  |
| Address                                        |                                                             | ~    | to be read/written from/to the outlet actuator                                    |             | 0.00 02700                     |                       |      |  |

|                              |      |      |                                                                                                    |     | Stal            | ndard air ha | andling unit |
|------------------------------|------|------|----------------------------------------------------------------------------------------------------|-----|-----------------|--------------|--------------|
| Parameter                    | Туре | Ref. | Description                                                                                                    | UOM | Range           | Default      | Note         |
|                              |      |      |                                                                                                    |     |                 |              |              |
| -                            | R/W  | Qt   | Function to be performed for the outlet actuator address parameter                                                              | -   | -READ<br>-WRITE |              |              |
| -                            | R/W  | Qt   | Value to write to the outlet actuator Modbus address identifier parameter                                                       | -   | -2000 to 2000   |              |              |
| -                            | R    | Qt   | Value read from the outlet actuator Modbus address identifier parameter                                                         | -   | -32768 to 32767 |              |              |
| Return VFD advan.<br>Address | R/W  | Qu   | Modbus identifier of the generic parameter (not featured in the loop of screens) to be read/written from/to the intake actuator | -   | 0 to 32760      |              |              |
| -                            | R/W  | Qu   | Function to be performed for the intake actuator address parameter                                                              | -   | -READ<br>-WRITE |              |              |
| -                            | R/W  | Qu   | Value to write to the intake actuator Modbus address identifier parameter                                                       | -   | -2000 to 2000   |              |              |
| -                            | R    | Qu   | Value read from the intake actuator Modbus address identifier parameter                                                         | -   | -32768 to 32760 |              |              |

### 8. Screens

The user interface of this application is divided into loops (branches) of screens:

- Screens not protected by password: these are found in all loops, except for **PROG** and **MENU+PROG**. They show the values read by the probes, the status of the alarms, the operating hours of the devices, the time and the date; in addition, they are used to set the set point (temperature and humidity) and the clock. These screens are indicated by the " $\mathbf{O}$ " symbol in the list of screens.
- Password-protected USER screens (password 1234 modifiable): these are accessed by pressing the PROG button and are used to set the main functions (set point, differentials) of the devices connected. These screens are indicated by the "O" symbol in the list of screens.
- Password-protected MAINTENANCE screens (password 1234 modifiable): these are accessed by pressing the "maintenance" button and are used to periodically check the devices, calibrate the probes connected, modify the operating hours and manually manage the devices. These screens are indicated by the "O" symbol in the list of screens.

The first two screens in the maintenance menu (A0, A1) do not require password access, and contain information on the software and the controller board; the following two (again without password) contain information on the operating hours of the following devices: compressors 1-2, intake-outlet fans. These screens are indicated by the "**O**" symbol in the list of screens.

- Password-protected MANUFACTURER screens (password 1234 modifiable): these are accessed by pressing the MENU+PROG buttons and are used to configure the unit and enable the main functions. These are indicated by the "<sup>®</sup> symbol in the list of screens.
- Password-protected VFD screens (VARIABLE FREQUENCY DRIVER) (password 1234 modifiable): these are accessed by pressing the MENU button, and are used to configure the communication network between the pCO and the VFD and to configure the parameters of the VFD. These are indicated by 

   Indicate the pCO and the VFD and to configure the parameters of the VFD. These are indicated by 

   Indicate the pCO and the VFD and to configure the parameters of the VFD. These are indicated by

**N.B.:** The screens that refer to functions that are not available are not displayed.

### 8.1 List of screens

Below is the list of screens shown on the display. The columns in the table represent the loops of screens, and the first screen (A0, B0..) is the one displayed when pressing the corresponding button; from there, the arrow buttons can be used to scroll to the other screens. The codes (Ax, Bx, C) are displayed in the top right corner of the screens for easy identification. The meaning of the symbols  $\mathbf{0}, \mathbf{0}$ ... is explained in the previous paragraph. The symbol **PSW** indicates the screens that require the password to be entered.

|             | $\oslash$   | (1)         | $\odot$     |             |             |             |               | $\bigcirc$ | O    |             |
|-------------|-------------|-------------|-------------|-------------|-------------|-------------|---------------|------------|------|-------------|
| <b>O</b> M0 | <b>O</b> A0 | <b>O</b> 10 | <b>O</b> K0 | <b>O</b> S0 | PSW PO      | <b>O</b> F1 | <b>PSW</b> W0 |            |      |             |
| <b>O</b> M1 | <b>O</b> A1 | <b>O</b>  1 | <b>O</b> K1 | <b>O</b> S1 | <b>O</b> P1 | <b>O</b> F2 | I/O           | Comm.      | User | Manuf.      |
| <b>O</b> M2 | <b>O</b> A2 | <b>0</b> l2 | <b>O</b> K2 | <b>O</b> S2 | • P2        | <b>O</b> F3 | B0            | H0         | 4 N0 | <b>4</b> Q0 |
|             | • A3        | <b>O</b> 13 | <b>O</b> K3 | <b>O</b> S3 | <b>O</b> P3 | <b>O</b> F4 | B1            | 4 H1       | 4 N1 | <b>4</b> Q1 |
|             | PSW A4      | <b>O</b> 14 | <b>O</b> K4 | <b>O</b> S4 | <b>0</b> P4 | <b>O</b> F5 | B2            | H2         | 1 N2 | <b>4</b> Q2 |
|             | <b>1</b> A5 | <b>O</b> 15 | <b>O</b> K5 | <b>O</b> S5 | • P5        | <b>O</b> F6 | B3            | ④ H3       | 4 N3 | <b>4</b> Q3 |
|             | <b>2</b> A6 | <b>O</b> 16 | <b>O</b> K6 | <b>O</b> S6 | P6          | <b>O</b> F7 | 4 B4          |            | 4 N4 | <b>4</b> Q4 |
|             | <b>1</b> A7 | <b>0</b> 17 | <b>O</b> K7 | <b>O</b> S7 | • P7        | <b>O</b> F8 | B5            |            | 4 N5 | <b>4</b> Q5 |
|             | <b>2</b> A8 | <b>O</b> 18 | <b>O</b> K8 | <b>O</b> S8 | <b>O</b> P8 | <b>O</b> F9 | B6            |            | 4 N6 | <b>4</b> Q6 |
|             | <b>1</b> A9 | <b>O</b> 19 | <b>O</b> K9 | <b>O</b> S9 | • P9        | 🗿 Fa        | B7            |            | 4 N7 | <b>4</b> Q7 |
|             | 🛛 🛛 🖌 🖌     | 🖸 la        | 🛛 Ka        | • Sa        | \rm 🛛 Pa    | O Fb        | B8            |            | 4 N8 | <b>4</b> Q8 |
|             | 🛛 Ab        | O Ib        |             | O Sb        | O Pb        | O Fc        | 4 B9          |            | 4 N9 | <b>4</b> Q9 |
|             | 🛛 Ac        | O Ic        |             |             | • Pc        | O Fd        | 🕘 Ba          |            | A Na | 4 Qa        |
|             | 🛛 Ad        | O Id        |             |             | O Pb        | O Fe        | 🕘 Bb          |            | Nb   | ❹ Qb        |
|             | 🛛 Ae        | O le        |             |             | • Pe        | O Ff        |               |            | A NC | 🕘 Qc        |
|             | 🛛 🖌 Af      | O If        |             |             | O Pf        | O Fg        |               |            | A Nd | 4 Qd        |
|             | 🛛 Ag        | O lg        |             |             | O Pg        | O Fh        |               |            | A Ne | 4 Qe        |
|             | 🛛 Ah        | O lh        |             |             | O Ph        | O Fi        |               |            | A Nf | 4 Qf        |
|             | 🛛 Ai        |             |             |             | O Pi        | O Fi        |               |            | A Ng | 4 Qg        |
|             | 🛛 Aj        |             |             |             | O Pj        |             |               |            | A Nh | 🕘 Qh        |
|             | 🛛 Ak        |             |             |             | O PI        |             |               |            | A Ni | 4 Qi        |
|             | 🛛 Al        |             |             |             | \rm Pm      |             |               |            | 🕑 Nj | 4 Qj        |
|             | 🛛 Am        |             |             |             | Pn          |             |               |            | A Nk | ❹ Qk        |
|             | 🛛 An        |             |             |             | O Po        |             |               |            | A NI | QI          |
|             | 🛛 Ap        |             |             |             | Pp          |             |               |            | M    | 4 Qm        |
|             | 🛛 🖌 🖌       |             |             |             |             |             |               |            |      | 🕘 Qn        |
|             | 🛛 Ar        |             |             |             |             |             |               |            |      | <b>4</b> Qo |
|             | 🛛 As        |             |             |             |             |             |               |            |      | 4 Qp        |
|             | At          |             |             |             |             |             |               |            |      | 4 Qq        |
|             | 🛛 Au        |             |             |             |             |             |               |            |      | Qr          |
|             | 🛛 Av        |             |             |             |             |             |               |            |      | 4 Qs        |
|             | 🛛 🗛         |             |             |             |             |             |               |            |      | Qt          |
|             | <b>2</b> Ay |             |             |             |             |             |               |            |      | 4 Qu        |
|             |             |             |             |             |             |             |               |            |      |             |

### Conf. C0 C1 C2 **B** (3 **B** C4 6 C56 C6 **€** C7 C8C9 CaCb € Cc € Cd € Ce € Cf ₿ Cg € Ch 🕒 Ci € Cj € Ck ₿ Cl Cm Cn

6 Co6 Cp

| Dig | g. In. |   | An. | In. |
|-----|--------|---|-----|-----|
| €   | D0     |   | Ð   | E0  |
| €   | D1     |   | Ð   | E1  |
| €   | D3     |   | Ð   | E2  |
| ₿   | D4     |   | Ð   | E3  |
| €   | D5     |   | Ô   | E4  |
| €   | D6     |   | Ð   | E5  |
| €   | D7     |   | €   | E6  |
| €   | D8     |   | €   | E7  |
| €   | D9     |   | €   | E8  |
| €   | Da     |   | €   | E9  |
| €   | Db     |   | €   | Ea  |
| €   | Dc     |   | €   | Eb  |
| €   | Dd     |   | €   | Ec  |
|     |        | • | €   | Ed  |
|     |        |   | €   | Ee  |
|     |        |   | €   | Ef  |
|     |        |   | €   | Eg  |
|     |        |   | €   | Eh  |
|     |        |   | €   | Ei  |
|     |        |   | €   | Ej  |
|     |        |   | €   | Ek  |
|     |        |   | €   | El  |
|     |        |   | €   | Em  |
|     |        |   | €   | En  |
|     |        |   | €   | Eo  |
|     |        |   | €   | Ep  |
|     |        |   | €   | Eq  |
|     |        |   | €   | Er  |
|     |        |   | €   | Es  |

EtEu

| Dig | g. Out. |  |
|-----|---------|--|
| €   | JO      |  |
| €   | J1      |  |
| €   | J2      |  |
| €   | J3      |  |
| €   | J4      |  |
| €   | J5      |  |
| €   | J6      |  |
| €   | J7      |  |
| €   | J8      |  |
| €   | J9      |  |
| €   | Ja      |  |
| €   | Jb      |  |
| €   | Jc      |  |
| €   | Jd      |  |
| €   | Je      |  |

| PSW Z0 |     |  |
|--------|-----|--|
| An. Ou | ut. |  |
| Û      | LO  |  |
| Ð      | L1  |  |
| Û      | L2  |  |
| Ð      | L3  |  |
| Ô      | L4  |  |
| Û      | L5  |  |
| €      | L6  |  |
| Ð      | 17  |  |

| -     |    |  |
|-------|----|--|
| Param | ۱. |  |
| Ô     | G0 |  |
| Ð     | G1 |  |
| Ô     | G2 |  |
| Ð     | G3 |  |
| Ð     | G4 |  |
|       |    |  |
|       |    |  |

| Times | Initial.                                                                                                    |
|-------|----------------------------------------------------------------------------------------------------|
| T0    | Ø V0                                                                                                    |
| € T1  | V1     V1     V     V |
| € T2  | Ø V2                                                                                                    |
| € T3  | S V3                                                                                                    |
| € T4  | <b>€</b> V4                                                                                                    |
| T5    | V5                                                                                                    |
| € T6  | V6                                                                                                    |
| € T7  |                                                                                                    |
| E T8  |                                                                                                    |

| Test d | evices |
|--------|--------|
| Ð      | RO     |
| 6      | R1     |
| €      | R2     |
| 6      | R3     |
| 6      | R4     |
| €      | R5     |
| 6      | R6     |
| €      | R7     |

## 9. Control

### 9.1 Switching the unit ON/OFF

#### 9.1.1 Description of operation

The unit can be switched on/off using the following utilities:

- 1. Keypad on the user terminal
- 2. Time bands
- 3. Digital input
- 4. Supervisor.

The highest priority is given to the ON/OFF from the keypad, and therefore if the unit is switched OFF from the keypad, it cannot be switched on from any other source. The conditions such as OFF from digital input, OFF from time bands and OFF from the supervisor are only active if the unit is switched ON from the keypad

The main screen M0 displays the unit operating status:

| 1. | COMFORT                 | Unit in operation                   |
|----|-------------------------|-------------------------------------|
| 2. | OFF FROM ALARM          | Unit off from alarm                 |
| 3. | OFF FROM THE SUPERVISOR | Unit off from the supervisor        |
| 4. | OFF FROM TIME BAND      | Unit off from time bands            |
| 5. | OFF FROM REMOTE DI      | Unit off remote digital input       |
| 6. | UNIT OFF                | Unit off from the keypad            |
| 7. | ALARM                   | Unit in operation with alarm active |
|    |                         |                                     |

The procedure for switching the terminal on changes according to the terminal used:

- External terminal with 15 buttons, pCO1 or pCOT series: the unit is switched ON/OFF directly using the ON/OFF button.
- Built-In or pGD series terminal: the unit is switched ON/OFF as follows:
  - from the main screen M0, press the down arrow button to move to screen M1;
  - from screen M1, set the unit status from "unit OFF" to "COMFORT" or vice-versa.

### 9.2 Fixed point control

#### Inputs used

Position of the outlet and intake temperature probes (E4) Position of the preheating probe (EI)

#### Parameters used

Select the type of control (C0) Select the control probe for the preheating coil (Ch) Select the control probe for the cooling coil (Ck) Select the control probe for the post-heating coil (Cn)

#### Description of operation

With this type of control, each coil on the unit works in independently and is controlled by a defined probe, without the software intervening automatically. The probe that controls the coil must be selected according to the constructional characteristics of the installation. Below is a summary table:

| DEVICE            | CONTROL PROBE          |
|-------------------|------------------------|
|                   | Intake temperature     |
| HEATING COIL      | Outlet temperature     |
|                   | Preheating temperature |
|                   | Intake temperature     |
|                   | Outlet temperature     |
|                   | Intake temperature     |
| POST-HEATING COIL | Outlet temperature     |
|                   | Preheating temperature |

After having selected the probes, set the corresponding control parameters (Set point, Differential and Dead zone) in the screens under the set point menu.

### 9.3 Automatic control

This type of control involves the automatic operation of the software, in the cases listed below, to control the heating (preheating), cooling and post-heating coils, and ensuring optimised management of the air handling unit and greater comfort in the rooms controlled. The software acts automatically on the following devices:

- 1. Heating coil;
- 2. Dehumidification and cooling coil;
- 3. Post-heating coil.

HEATING COIL: this is managed only is the humidifier is enabled, and in this case it can also work as a preheating coil.

| Humidifier | Humidity request | Heating coil                                                                                 |
|------------|------------------|----------------------------------------------------------------------------------------------|
| Enabled    | Not active       | Controlled by the set control probe                                                          |
| Enabled    | Active           | Controlled by the preheating probe according to the corresponding set point and differential |
**DEHUMIDIFICATION AND POST-HEATING:** for these two functions, priority must be given either to temperature or humidity. Based on this fundamental selection, the software will manage the heating and cooling coils as a consequence. Post-heating, on the other hand, can be applied to compensate for the lowering of the temperature due to the dehumidification function, or alternatively to supplement the main heating coil.

| TEMPERATURE PRIORITY                 |            |                                   |                                    |                                             |  |
|--------------------------------------|------------|-----------------------------------|------------------------------------|---------------------------------------------|--|
| Dehumidification phase Heating phase |            | Cooling coil                      | Post-heating coil for compensation | Post-heating coil Comp.+Supp.               |  |
|                                      |            |                                   | only                               |                                             |  |
| Not active                           | Active     | Not active                        | Not active                         | Active if necessary to supplement main coil |  |
|                                      |            |                                   |                                    | and managed by control probe                |  |
| Active Active                        |            | Wait for the heating phase to end | Wait for the heating phase to end  | Active if necessary to supplement main coil |  |
|                                      |            |                                   |                                    | and managed by control probe                |  |
| Active                               | Not active | Controlled by the intake humidity | Controlled by the outlet probe     | Controlled by supply probe to compensate    |  |
|                                      |            | probe                             |                                    |                                             |  |

| HUMIDITY PRIORITY                    |            |                                   |                                    |                                             |  |
|--------------------------------------|------------|-----------------------------------|------------------------------------|---------------------------------------------|--|
| Dehumidification phase Heating phase |            | Cooling coil                      | Post-heating coil for compensation | Post-heating coil Comp.+Supp.               |  |
|                                      |            |                                   | only                               |                                             |  |
| Not active                           | Active     | Not active                        | Not active                         | Active if necessary to supplement main coil |  |
|                                      |            |                                   |                                    | and managed by control probe                |  |
| Active                               | Active     | Controlled by the intake humidity | Controlled by the outlet probe     | Controlled by supply probe to compensate    |  |
|                                      |            | probe                             |                                    |                                             |  |
| Active                               | Not active | Controlled by the intake humidity | Controlled by the outlet probe     | Controlled by supply probe to compensate    |  |
|                                      |            | probe                             |                                    |                                             |  |

## 9.4 **Temperature control**

#### Inputs used

Position of the outlet temperature probe (E4). Position of the intake temperature probe (E4). Position of the outside temperature probe (E8). Position of the preheating probe (EI).

#### Parameters used

Select the control probe (C0). Display the current set point (S0). Intake control: set point, differential, dead zone (S1). Outlet control: set point, differential, dead zone (S2). Set point for selecting the operating mode, heating/cooling, according to the outside temperature (S9). Select heating/cooling from: Out. temp., control temp., from the keypad, from digital input (C3). Manual selection of the operating logic: Heating/cooling (C3). Integration time for PI control with intake temperature control (G4). Integration time for PI control with outlet temperature control (G4).

## Description of operation

The software manages the typical control functions of the air handling unit. The main control function acts on the intake or outlet air temperature so as to ensure comfort at all times, by cooling or heating the air.

## Graph of temperature control

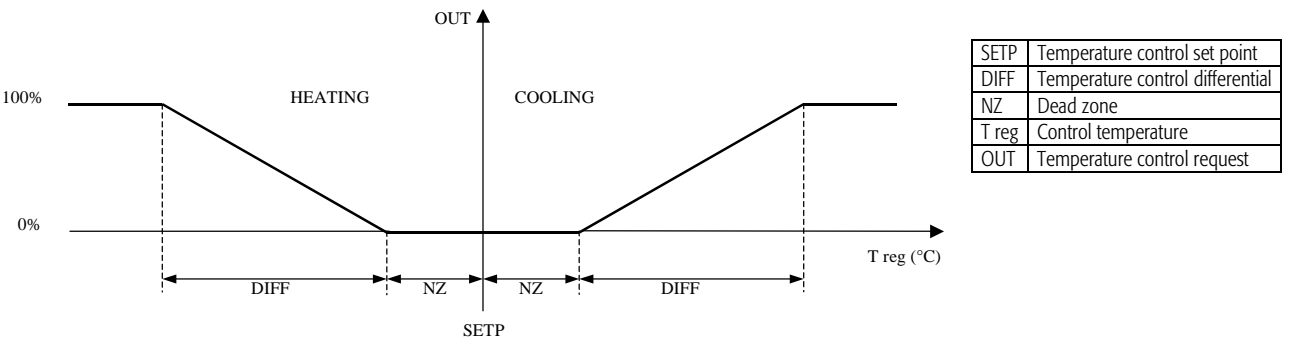

Screen C0 is used to select the temperature control probe:

- Outlet temperature probe
- Intake temperature probe
- Control by external thermostat

In the event of control with outlet probe or intake probe, refer to the graph shown above (Graph of temperature control). If the unit is off the temperature control requests are ignored and all control functions are deactivated.

The software can manage the following types of control:

- P Proportional
- P+I Proportional + integral

Parameters required for control on the intake temperature:

- Intake temperature set point
- Intake temperature differential
- Intake temperature dead zone
- Intake temperature control integration time

Parameters required for control on the outlet temperature:

- Outlet temperature set point
- Outlet temperature differential
- Outlet temperature dead zone
- Outlet temperature control integration time

# 9.4.1 Changing the set point from digital input Inputs used

Position of the digital input to change the set point (D9)

#### Parameters used

Enable change set point from digital input (Pp) Enable outlet and intake set point from digital input (Sb)

## Description of operation

By enabling this function on screen Pp, the control set points (outlet and intake) can be replaced with two set points on screen Sb, when the status of the digital input set changes.

## 9.4.2 Changing the operating mode (heating/cooling)

Inputs used

Position of the digital input to change the operating mode (D7).

## Parameters used

Select the type of change operating mode (C3). Select the probe to change operating mode (C0). Set point to change mode (heating/cooling) from outside temperature (Sa). Select the operating mode from the keypad (C3).

## Description of operation

The operating mode (heating/cooling) can be changed in the following ways:

- Outside temperature
- Keypad/digital input
- Control probe (change mode probe)
- Supervisor.

If changing mode based on the outside temperature, the controller automatically selects the operating mode (heating/cooling) by comparing the value measured by the outside temperature probe against the set point on screen Sa. The mode is changed using the keypad by accessing the parameter on screen C3, visible only when this mode is set for changing operation. The mode is changed from digital input by configuring the desired input on screen D7. The mode is changed using the control probe by selecting the probe to be used and comparing the values read by this probe against the control set point (S0). The mode is changed from the supervisor using digital variable 68 (see the database of supervisor variables). For both types of control, AUTOMATIC and FIXED POINT, the software needs to know which probe is the control probe, as this is essential for changing the operating mode. With FIXED POINT control, on screen C0 the message "change mode using" replaces the message "control probe", displayed if AUTOMATIC control is selected.

#### 9.4.3 Managing the external thermostat

Control with external thermostat requires this to be interfaced with the pCO board as follows:

- Heating and cooling signals: The heating/cooling analogue outputs from the external thermostat can be connected to the 0 to 10V analogue inputs on the controller, which will use these signals to activate the corresponding heating and cooling devices. The configuration is performed in the manufacturer menu, choosing the position of the inputs for the two signals from the thermostat in the ANALOGUE I. section.
- Heating/cooling selection: If the thermostat has a heating/cooling digital output, this can be connected to a digital input on the controller.
- 3 fan speeds: The digital outputs on the thermostat used to control the three fan speeds fan can be connected to the digital inputs on the controller, which then directly manages the fans, with the corresponding alarms and priorities.

#### 9.4.4 Control set point compensation

Set point compensation allows energy savings when the values of the control temperature (or the outside temperature) differ significantly from the needs of the controlled environment.

#### Inputs used:

Position of the intake temperature probe (E4). Position of the outlet temperature probe (E4). Position of the outside temperature probe (E8). Position of the compensation probe (EI).

## Parameters used:

Type of signal used by the compensation probe: Active, NTC (Ph). Select the probe used for the compensation of the set point: Compensation disabled, Outside temperature, Intake temperature, Set point compensation probe (Ph). Select the temperature control set point (intake or outlet) to be compensated (Ph). Outside temperature set point for activating the compensation function (Pi). Outside temperature differential for compensation (Pi). Maximum value of set point compensation (Pi).

#### Description of operation:

The compensation function adds or subtract a "delta" value, function of external temperature, to the control set point(Ph).

In mask "Ph" you can set the following parameters:

- o Select the probe used for the compensation of the set point;
- o type of compensation probe;
- o select the temperature control set point (intake or outlet) to be compensated.

In mask "Pi" you can set the following parameters:

- o outside temperature set point for activating the compensation function;
- o outside temperature differential for compensation;
- Maximum value of set point compensation.

The graphs below shows the curve achieved by compensating the control set point (intake or outlet) with the outside temperature probe.

## Graph of the activation of set point compensation

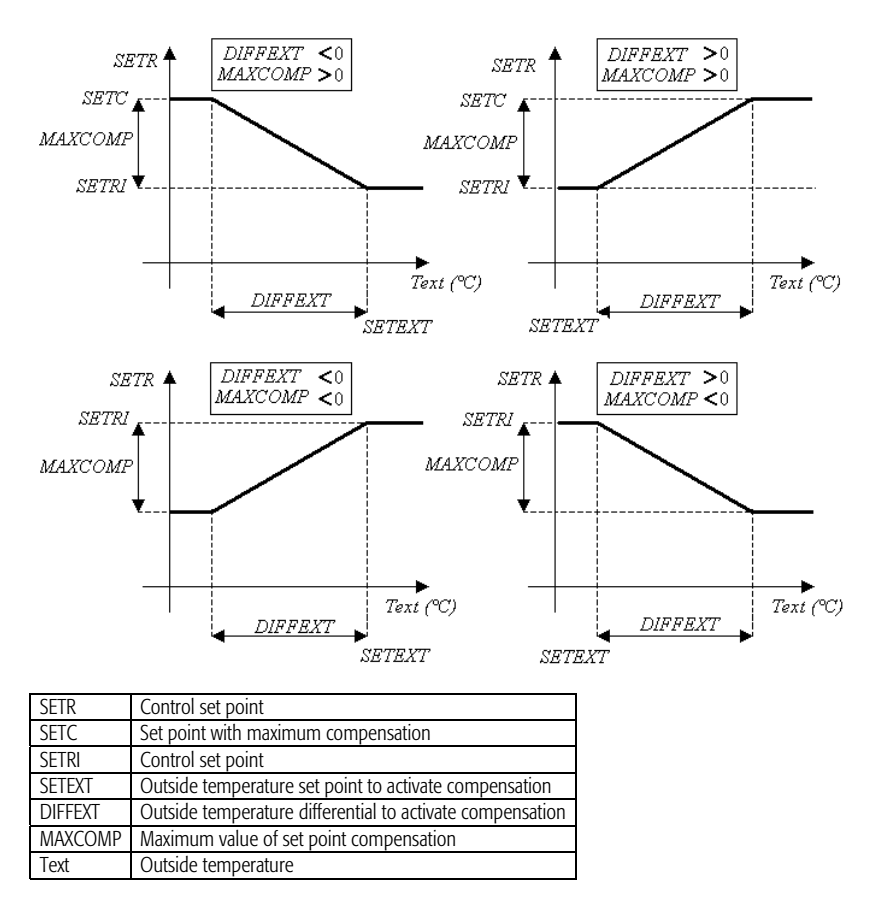

# 10. Processes managed by an air handling unit

**Cooling and dehumidification** 

## 10.1

## Inputs used:

Position of the outlet temperature probe (E4). Position of the intake temperature probe (E4). Position of the intake humidity probe (Ec).

#### Parameters used:

Set point, differential and working dead zone for intake humidity control (S3). Enable the dehumidification process (C8). Select the priority (temp. or humidity) during dehumidification (C8).

## Description of operation:

In an air handling system, the cooling coil is used to satisfy two possible requests:

- Cooling temperature control.
- Dehumidification.
- If dehumidification is requested, the coil in question is activated according to the set priority :
- Priority to temperature.

#### • Priority to dehumidification.

In the first case, the coil operates for dehumidification only when the temperature control request (heating) is satisfied. In the second case, the coil operates for dehumidification even when the temperature control request (heating) is yet to be satisfied. Three types of cooling coil are possible:

- cooling coil with modulating valve.
- cooling coil with three-point valve.
- direct expansion cooling coil.

#### 10.1.1 Cooling coil with modulating valve.

#### Devices used:

Analogue output of the modulating valve in cooling (L4)

## Parameters used:

Enable the modulating valve in cooling (Cj)

#### Description of operation:

The control function, once the control probe has been selected, adjusts the position of the valve in cooling proportionally to the 0 to 10V output signal. If the outlet probe is installed, the minimum outlet limit can be set to avoid the formation of condensate in the duct and the introduction of excessively cold air into the room. If the outlet air temperature reaches this limit, the controller reduces the contribution of cold water by closing the modulating valve proportionally.

## Graph of the activation of cooling coil with modulating valve

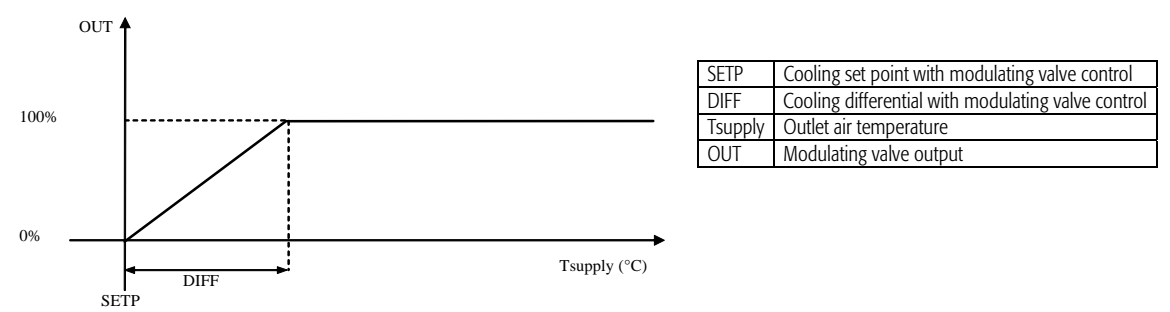

# 10.1.2 Cooling coil with three-point valve. Devices used:

Three-point cooling valve opening position (Jb). Three-point cooling valve closing position (Jb).

#### Parameters used:

Valve opening time in cooling (T8).

#### Description of operation:

When a request is active, either opening or closing, the corresponding contact remains energised for a time proportional to the request.

A value opening time is envisaged, expressed in seconds. If the request in progress is between 10 and 90%, the opening or contact closing will remain energised for the value of the request as a percentage of the total set energising time.

If the request is between 90% and 100%, or between 0% and 10%, the opening and closing time is no longer proportional to the request. The controller completely opens and closes the valve and then activates the closing or opening contact, respectively, for the time required to move to the desired position. **Example:** The example describes the case where the opening request is equal to 50%, with a total opening time set to 180 seconds. The opening contact remains energised for 90 seconds (50% of 180 seconds). The preheating coil is forced to the maximum opening for a time that can be set if the winter starter function is enabled.

## 10.1.3 Direct expansion coil

#### Devices used

Position of the relay step 1, 2, 3 (Ja).

## Parameters used

Select the number of direct expansion steps (P4). Enable modification of direct expansion step set points and differentials (P4). Set point for the activation of the individual direct expansion steps (P5). Differential for the activation of the individual direct expansion steps (P6).

#### Description of operation

The direct expansion cooling coil manages a maximum of three cooling steps. The initialisation procedures enable three steps and set the set points and differentials with fixed values, in this way the control band is divided equally based on the number of heaters enabled. The set point and differential for the activation of each individual step can be set by enabling the parameter on screen (P4).

The following graphs show the activation of the direct expansion steps using the default values of the parameters.

The following graphs show the activation of the direct expansion steps using the default values of the parameters.

#### Graph of the activation of the direct expansion outputs (1, 2, 3)

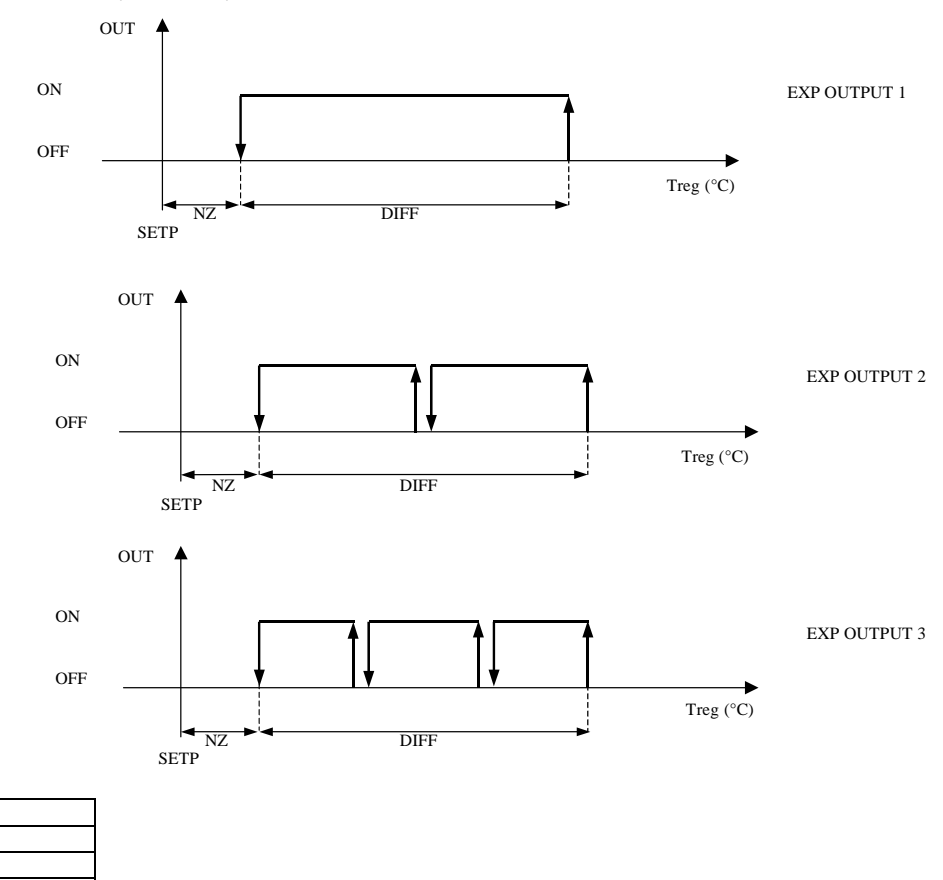

| code +030220261 - rel. 3.5 of 2 | 20/05/08 |
|---------------------------------|----------|

Status of expansion outputs 1-2-3

Control set point Control differential

Control dead zone

Control temperature

SETP

DIFF

NZ Treg

OUT

#### 10.1.4 Defrost Inputs used:

Position of the defrost probe (Ep).

## Parameters used:

Defrost control set point (P8). Defrost control differential (P8).

**Outputs used:** Defrost relay output (J8). Enable defrost relay (C9).

## Description of operation:

The defrost temperature sensor signals the formation of frost. The software has a dedicated digital output for the activation of an external utility for performing the defrost. If the defrost temperature is less than the set point – differential (defrost situation present) the relay is activated; If the defrost temperature is greater than the set point + differential (defrost situation absent) the relay is deactivated.

## 10.1.5 Management of the pump in cooling

#### Parameters used:

Enable pump cutout alarm in cooling (Ca).

## Outputs used:

Position of the pump digital output in cooling (J8).

The controller features a digital output for managing the pump in the cooling coil circuit, if present, in the air handling unit. If cooling is performed by a mixed coil, the circuit has one valve only that manages the flow of liquid. The pump is started if the cooling request is present. In the event of a cooling pump cutout alarm, the controller closes the contact and consequently deactivates the circulating pump.

## 10.1.6 Outlet temperature lower limit

**Devices used:** Position of the outlet temperature probe (E4)

## Parameters used:

Lower limit and differential of the outlet temperature in cooling (Pe) Enable outlet temperature lower limit (Pe)

## Description of operation:

In cooling operation, control can be activated on the outlet temperature to avoid reaching too low temperatures and prevent condensate forming in the ducts of the air handling system.

The graph below should be interpreted considering the outlet temperature as the cooling request from the environment being controlled; when the outlet temperature decreases, the cooling request decreases in turn, proportionally, until reaching zero. This request affects the operating status of the cooling device connected.

#### Graph of the activation of outlet temperature limit control

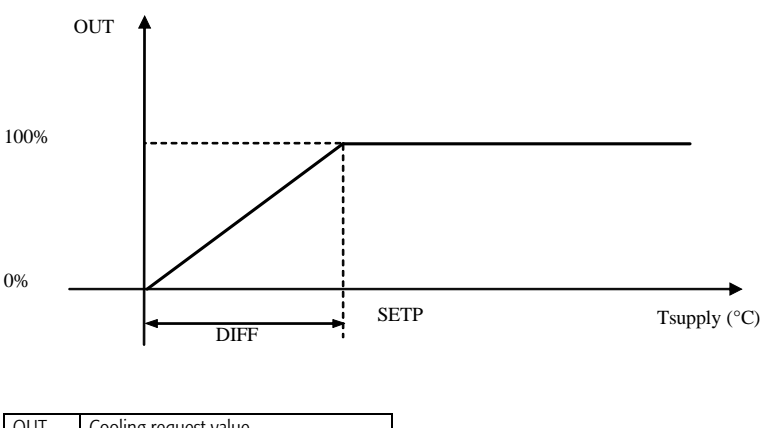

| OUT     | Cooling request value                    |  |
|---------|------------------------------------------|--|
| SETP    | Outlet temperature lower limit set point |  |
| DIFF    | Differential                             |  |
| Tsupply | Outlet air temperature                   |  |

## 10.2 Compressors

### Inputs used:

Position of the outlet temperature probe (E4). Position of the intake temperature probe (E4). Position of the intake humidity probe (Ec).

## Devices used:

Position of the digital output for compressor 1, 2 (J4).

## Parameters used:

Set point, differential and dead zone for outlet temperature control (S2). Set point, differential and dead zone for intake temperature control (S1). Set point and dead zone for intake humidity control (S3). Enable control in dehumidification mode (C8). Enable control of the compressors: No/ Yes (Ce). Enable compressor rotation (Ce).

## Description of operation

The management of the compressors allows two compressors to be controlled in independent circuits, with the following essential features for these types of application:

- Compressor timers;
- Safety protectors for each circuit.

The compressors, managed by the control probe, are only activated in the cooling phase.

### Graph of compressor activation

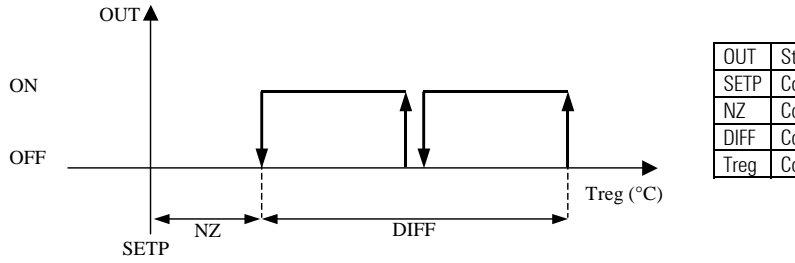

| OUT  | Status of the compressor |
|------|--------------------------|
| SETP | Control set point        |
| NZ   | Control dead zone        |
| DIFF | Control differential     |
| Treg | Control temperature      |
|      |                          |

In the event where the dehumidification request is present, the software forces the activation of the compressors present.

## Graph of compressor activation (dehumidification request)

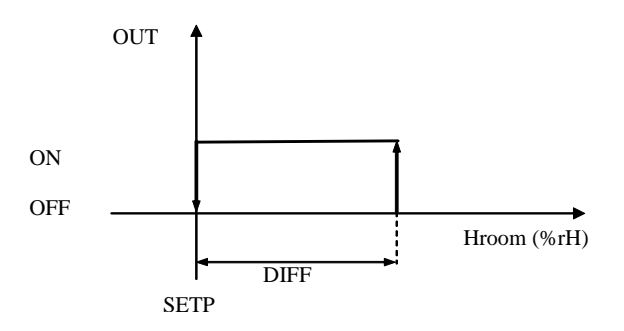

| OUT   | Status of the compressors     |
|-------|-------------------------------|
| SETP  | Humidity control set point    |
| DIFF  | Humidity control differential |
| Hroom | Intake humidity               |

# 10.2.1 Times

Parameters used: Minimum compressor on time (T0). Minimum compressor off time (T0). Minimum time between starts of different compressors (T1). Minimum time between starts of the same compressor (T2).

#### Description of operation:

The management of the compressors features the following times:

- Minimum compressor ON time.
- Minimum compressor OFF time.
- Delay between starts of the same compressor.
- Delay between starts of different compressors.

**Inputs used:** Position of compressor 1/2 cutout (D2). Position of the low pressure switch for compressor 1/2 (D3). Position of the high pressure switch for compressor 1/2 (D4).

## Parameters used:

Delay time for the low pressure alarm (T7). Enable the compressor high/low pressure switch (Cf). Enable the overload protection input for compressor 1/2 (Ce).

## Description of operation:

The management of the compressors features the following alarms on each circuit:

- High pressure alarm;
- Low pressure alarm;
- Compressor cutout alarm.

The high pressure and compressor cutout alarms act immediately when generated, immediately switching off the compressor and signalling the alarm situation. This is to prevent serious problems with the installation as well as dangerous situations for the air handling unit. The low pressure alarm, on the other hand, is activated after a set delay time. After this time, during which the problem persists, the controller stops the compressor and signals the alarm situation.

# 10.3 Heating

## Inputs used:

Position of the outlet temperature probe (E4). Position of the intake temperature probe (E4). Position of the antifreeze temperature probe (Ep). Position of the antifreeze thermostat digital input (D5).

## Devices used:

Position of the output for the pump in heating (J8). Position of the digital output for opening/closing the three-point valve (Jd). Position of the output for the modulating valve in heating (L4). Position of the heaters (J5).

## Parameters used:

Select the function of the heating coil: Heating – Preheating (Cg) Enable control with device: three-point valve/modulating valve/heaters (Ci) Enable the protection contact for the pump in heating (Ca). Intake control: set point, differential, dead zone (S1). Outlet control: set point, differential, dead zone (S2). Comparison set point for the antifreeze alarm from NTC probe (P9). Enable antifreeze control using: NTC probe/Digital input/both (C9). Enable winter start-up (Ca).

## Description of operation:

Heating management is strictly linked to the characteristics of the installation. Heating refers to the situation in which there is a single coil dedicated to this function; in the other possible cases, with two coils, this function is divided into Preheating and Post-heating (Cg). For convenience, Preheating will also be used to describe systems with a single coil, given that the device in question carries out the same function in both types of installation.

## 10.3.1 Preheating

**Inputs used:** Position of the preheating probe (El).

## Parameters used:

Select the function of the heating coil: Heating – Preheating (Cg). Preheating temperature control: set point, differential, integration time (S7).

#### Description of operation

The preheating function, as well as heating the air introduced into the room, carries out two fundamental functions:

- Prevent the formation of frost on the coils in the installation when the unit is off.
- For adiabatic humidification, it is essential to bring the temperature of the air being humidified to a level such that the absolute humidity can be reached in the humidifier, that is, the g/kg of water vapour.

The control of the preheating probe is enabled if the preheating probe is fitted (El) and the parameter on screen (Cg) is set to "preheating". The preheating probe can be located downstream of the humidifier or downstream of the preheating coil.

Three types of preheating coil are possible:

- coil with three-point valve;
- coil with modulating valve;
- heater coil.

## 10.3.2 Preheating coil with three-point valve

# Devices used:

Position of the digital output for opening/closing the three-point valve (Jd).

## Parameters used:

Valve opening time in heating (T8).

## Description of operation:

When a request is active, either opening or closing, the corresponding contact remains energised for a time proportional to the request.

A valve opening time is envisaged, expressed in seconds. If the request in progress is between 10 and 90%, the opening or contact closing will remain energised for the value of the request as a percentage of the total set energising time. If the request is between 90% and 100%, or between 0% and 10%, the opening and closing time is no longer proportional to the request. The controller completely opens and closes the valve and then activates the closing or opening contact, respectively, for the time required to move to the desired position.

## Example:

The example describes the case where the opening request is equal to 50%, with a total opening time set to 180 seconds. The opening contact remains energised for 90 seconds (50% of 180 seconds). At power-up the preheating coil is forced on at the maximum opening for a set time if the winter start-up procedure is enabled.

## 10.3.3 Preheating coil with modulating valve

## Devices used:

Position of the modulating valve in heating (L4)

## Description of operation:

The signal to enable control on the modulating valve comes from the activation of the fans.

- The valve is forced to the maximum opening in the following cases:
- During the winter start-up phase;
- If antifreeze is active (antifreeze probe thermostat).

## Graph of the activation of the coil with modulating valve

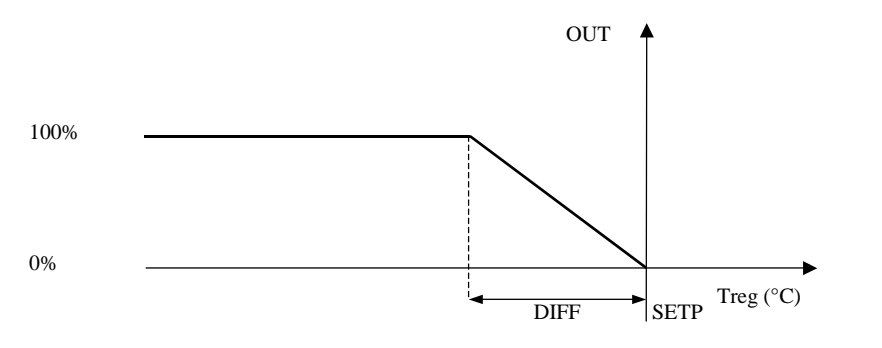

| SETP    | Control set point       |
|---------|-------------------------|
| DIFF    | Control differential    |
| Tsupply | Outlet air temperature  |
| OUT     | Modulating valve output |

# 10.3.4 Preheating coil with heaters

**Inputs used:** Position of the electric heater protection cutout (D1).

# Devices used:

Position of heaters 1/2/3.

## Parameters used:

Enable preheating heaters (Ci). Enable post-heating heaters (Co). Select the number of heaters enabled (P1). Enable modification of heater set points and differentials (P1). Set point for the activation of the individual heaters (P2). Differential for the activation of the individual heaters (P3).

## Description of operation:

The preheating coil with heaters manages a maximum of three heaters, including heaters with different power ratings. The initialisation procedure enables three heaters and defines fixed values for the set points and differentials, so as to divide the control band equally based on the number of heaters enabled. The activation set point and differential for each individual heater can be modified using the parameter on screen (P1).

The following graphs show the activation of the heaters.

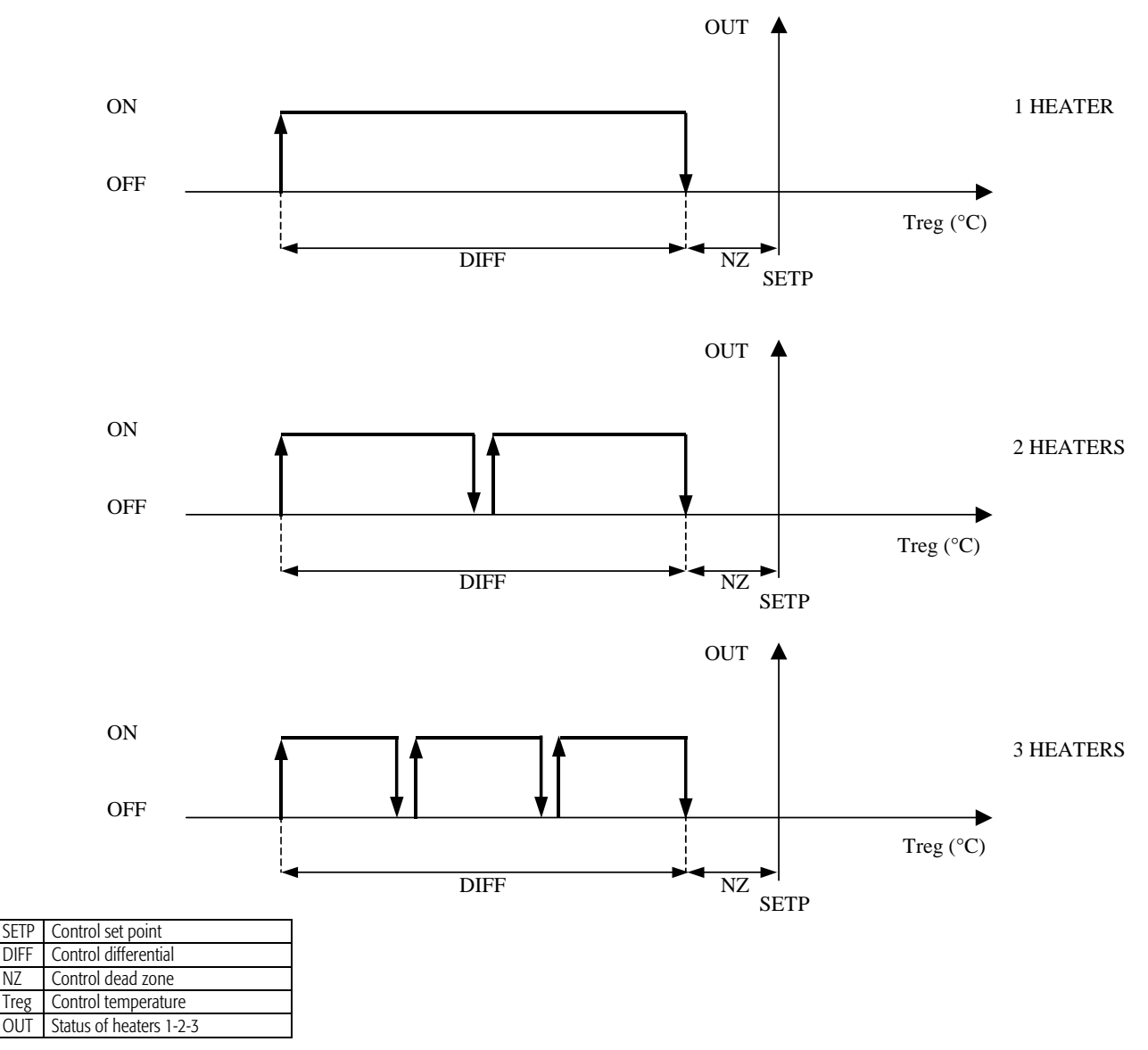

The heaters can only be configured once, that is, they can be used either for the heating/preheating coil or the post-heating coil and not both.

#### 10.3.5 Post-heating Parameters used:

Activation delay of the post-heating coil (T6).

Three types of post-heating coil are available:

- Coil with three-point valve
- Coil with modulating valve
- Heater coil

DIFF

NZ

Treg OUT

#### Description of operation

Two types of management are envisaged for the post-heating module:

Heating support: This function allows the post-heating coil to be used as support to the preheating coil following the request from the control probe. The graph of 1. activation applies to any type of device used for the post-heating coil.

Post-heating is activated when the preheating coil is working at 100%, that is, when the temperature is less than the set point-differential. The coil is activated after a set delay (T6) to prevent both coils from working instantly at the maximum output, and thus avoid excessively heating the air.

2. Compensation in dehumidification: to ensure a faster response, the coil is controlled by the outlet temperature probe. The post-heating coil is activated to compensate for the lowering of the temperature due to the function of the cooling coil for dehumidification.

The activation of the post-heating coil depends on the type of management selected, automatic or fixed point (C0). This subject is described in detail in the chapter on Control. The post-heating coil uses a differential that is double the value of the differential set for the heating function; this ensures that the post-heating coil stops operating the before the heating coil as the temperature approaches the set point.

## Graph of the activation of the post-heating coil

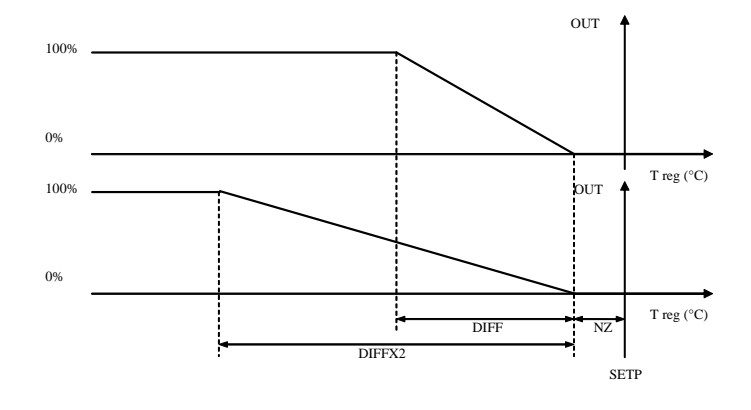

| SETP   | Control set point                          |
|--------|--------------------------------------------|
| DIFFX2 | Post-heating temperature differential      |
| DIFF   | Heating temperature differential           |
| NZ     | Temperature control dead zone              |
| T reg  | Control temperature                        |
| OUT    | Modulating heating and post-heating output |

# 10.3.6 Pump management in heating

Parameters used:

Enable pump cutout alarm in heating (Ca)

#### Outputs used

Position of the pump digital output in heating (J8)

#### Description of operation

The controller features a digital output for managing the pump in the heating coil circuit, if featured, in the air handling unit. If heating is managed by a mixed coil, the circuit has just one pump that handles the flow of the liquid.

In the event of pump cutout alarms in heating, the controller closes the contact and consequently deactivates the circulating pump.

#### 10.3.7 Mixed valve management

Parameters used:

Position of the output for the modulating valve in heating (L4)

#### Outputs used:

Enable mixed heating/cooling control (Cl) Enable control of the modulating valve in heating (Ci) Enable the modulating valve in cooling (Cj)

### Description of operation:

The management of the mixed value is only possible if the two coils, cooling coil and heating coil, are fitted with modulating values. The choice of the type of value for these two components of the air handling unit is set in screens Ci and Cj. The status of the mixed value is displayed on screen (Ib).

## 10.3.8 Outlet temperature upper limit

**Inputs used** Position of the outlet probe (E4)

## Parameters used

Outlet temperature upper limit (Pf) Outlet limit differential (Pf) Enable outlet upper limit (Pf)

#### Description of operation.

In heating operation, control can be activated on the outlet temperature so as to avoid reaching too high temperatures due to excessive request from the intake probe. The actions performed depend on the control request.

## Hot water coil with modulating valve.

The heating limit decreases when the outlet temperature is between the differential and the set point. The heating limit decreases proportionally as the outlet temperature approaches the set point - differential (see graph).

## Graph of the activation of outlet temperature limit control

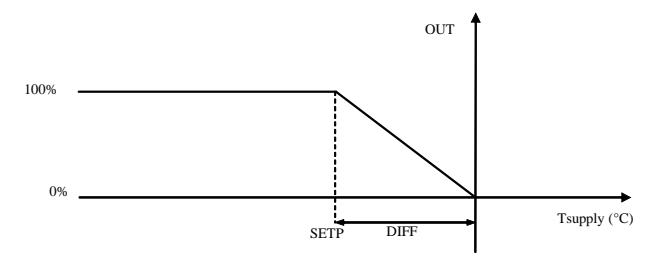

| OUT     | Heating                                  |
|---------|------------------------------------------|
| SETP    | Outlet temperature upper limit set point |
| DIFF    | Limit differential                       |
| Tsupply | Outlet air temperature                   |
|         |                                          |

## 10.3.9 Antifreeze alarm

#### Inputs used

Position of the antifreeze thermostat input (D5) Position of the antifreeze probe (Ep)

#### Parameters used

Enable antifreeze alarm: from digital input/NTC probe/both (C9) Set point for antifreeze control (P9)

#### Description of operation

The antifreeze temperature is controlled using a temperature probe or alternatively an external thermostat. A reference set point is defined, and as soon as the temperature read by the antifreeze probe is less than the set point, the antifreeze alarm is activated and the following precautionary actions are performed on the system:

- 1. Instant closing of the outside air damper (Delay = 0 seconds);
- 2. The heating coil (modulating, three-point, heaters) is forced to the maximum output;
- 3. Instant shutdown of the compressors;
- 4. Deactivation of the cooling coil;
- 5. Deactivation of humidifier control;
- 6. The cooling coil is forced to 25%;
- 7. The heat recovery unit is operated so as to provide maximum recovery;
- 8. Instant shutdown of the fans;

The unit exits the antifreeze status when the temperature read by the antifreeze probe is higher than the value of the antifreeze set point + 2 °C (fixed differential).

## 10.3.10 Winter start-up

#### Inputs used:

Position of the outside temperature probe (E8)

#### Parameters used:

Enable winter start-up (Ca)

Outside temperature set point and duration of winter start-up (Pc)

#### Description of operation:

The winter start-up function, if enabled, involves the following actions:

1. The damper is closed if during the start-up phase the outside temperature is less than the limit value set;

- 2. Heating is activated at maximum output (whatever device is enabled for heating) for the set time;
- 3. The cooling coil is forced to 25%;
- 4. The text "Winter start" is shown on screen M0.
- 5. The fans are forced to Off

## 10.4 Heat recovery unit

Heat recovery units are exchangers that transfer heat between flows of intake and discharged air. The controller manages 3 types of heat recovery unit:

- Cross-flow: the discharged air is sent to the heat exchanger and gives up part of its heat to the flow of colder outside air that also passes through the same exchanger in a cross-flow arrangement.
- Double coil: the discharged air passes through a first coil (water or gas), giving up part of its heat to the fluid in the coil, which then flows to a second coil where it in turn gives up its heat to the fresh air.
- Rotary: in rotary heat recovery units, the heat is exchanged due to the accumulation of heat in the rotor; in fact, while the cylinder turns slowly the discharged air flows through half of the shell and gives up heat to the rotor, where it is accumulated. The fresh air that slows through the other half absorbs the accumulated heat. As the rotation continues, the parts that absorb and give up heat are continuously inverted.

Following is a list of the parameters used that are common to the three types of heat recovery unit.

#### Inputs used:

Position of the outside air temperature probe (E8) Position of the discharged air temperature probe (E8) Position of the outlet temperature probe (E4)

#### Devices used:

Position of the input for the pressure switch controlling the heat recovery unit dirty alarm (D6)

#### Parameters used:

Select the type of heat recovery unit (Cc). Enable the heat recovery unit dirty filter input (Cc).

# 10.4.1 Management of the cross-flow heat recovery unit (bypass damper) Devices used:

Position of the bypass damper output for the cross-flow heat recovery unit (J6)

## Description of operation

The management of the cross-flow heat recovery unit involves the ON/OFF control of the bypass damper on the unit. In the event where freecooling or freeheating are active, the controller closes the damper, thus deactivating the heat recovery unit.

## 10.4.2 Management of the double coil heat recovery unit

**Devices used:** Position of the double coil heat recovery unit (J6)

## Parameters used:

Set point for comparison with the outside temperature for the activation of the heat recovery unit (S5)

## Description of operation:

The function acts on the external pump, managing the circulation between the two coils of the heat recovery unit. The output is active when:

- 1. Unit is On
- 2. Request of heating or cooling
  - In presence of Heating request must be satisfied the following condition: discharge temperature ≥ outside temperature + heat recovery unit set point (S5);
  - 2.2. In presence of Cooling request must be satisfied the following condition:
    - discharge temperature  $\leq$  outside temperature heat recovery unit set point (S5);

# 10.4.3 Management of the rotary heat recovery unit

## Devices used:

Analogue output for controlling the speed of the rotary heat recovery unit (L3)

## Parameters used:

Set point and control differential of the rotary heat recovery unit (S6)

## Description of operation:

The control function acts by changing the rotation speed of the heat recovery unit.

The rotation speed is controlled based on the difference between the discharge temperature and the outside temperature, and consequently the heat recovery unit will be off when this difference is equal to the set point, while it will be operating at maximum speed when the difference is equal to the set point + differential.

## Graph of the operation of the rotary heat recovery unit

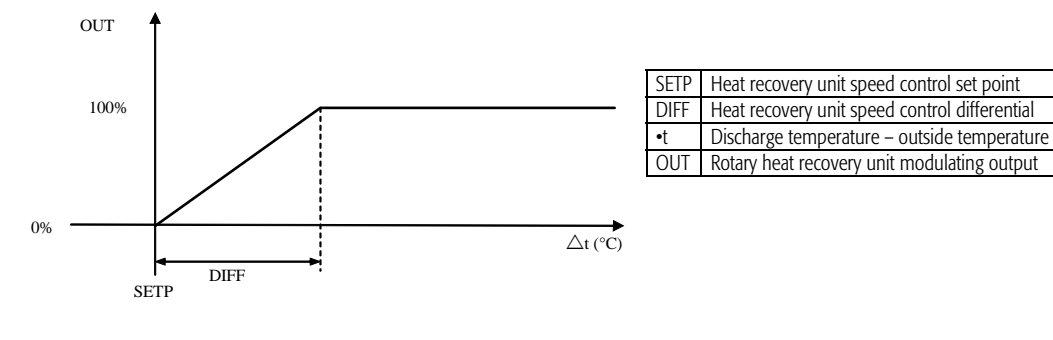

## 10.4.4 Alarms.

The following alarms deactivate the heat recovery unit:

- Antifreeze alarm from digital input
- Antifreeze alarm from analogue input
- Heat recovery unit blocked alarm (enabled only when the fan is on)

# 10.5 Outlet and intake air filter

## Inputs used:

Position of the outlet air filter differential pressure switch (D5) Position of the intake air filter differential pressure switch (D5)

#### Devices used:

Blocked filter signal (J8)

### Parameters used:

Enable the dirty filter input on the outlet/intake/outlet + intake (C5)

#### Air flow alarm delay time (T7)

#### Description of operation:

The condition of the filtering system in the unit, in terms of cleaning, is measured by the differential pressure switch located upstream and downstream of the filters. Which filters are present and the corresponding alarms can be enabled (C5):

- None (no filter and alarm enabled)
- Outlet (enable the outlet filter + alarm)
- Intake (enable the intake filter + alarm)
- Outlet and Intake (enable both filters + corresponding alarms).

# 10.6 Outside air damper – Freecooling and Freeheating

#### Inputs used:

Position of the outlet flow switch (D0) Position of the intake flow switch (D0) Position of the outside air temperature probe (E8) Position of the intake and outside humidity probe (Ec) Position of the intake temperature probe (E4)

## Devices used:

Outside air damper control (L1) ON/OFF control for air damper (J9)

#### Parameters used:

Enable dehumidification control (C8) Enable the mixture and discharge dampers (C2) Enable outside air damper control (C1) Differential for freecooling control (Pk) Minimum opening of the damper (Pa) Set point for intake humidity control (S3) Type of freecooling/freeheating (Pj) Duration of freecooling/freeheating operation only (Pl) Enthalpy freecooling/heating offset and differential (Pm) Atmospheric pressure setting (Pn)

#### Damper control:

The software can manage the outside air damper with the following functions:

- Freecooling/Freeheating by temperature
- Freecooling by enthalpy
- Dew point
- Air quality.
- The dampers can be controlled in the following modes (C1):
- Modulating;
- ON/OFF (freecooling/freeheating cannot be activated);
- Fixed opening.

The dampers on the module can be activated together or separately. When enabled together all the dampers are activated by the same output. If enabled separately, the user decides which dampers (discharge and mixture) to enable (C2); consequently, these are then controlled by different outputs. The ON/OFF damper output remains activated in any case.

#### 10.6.1 Freecooling

Freecooling, if enabled, is active when the following condition is true: Intake temperature – Outside temperature > Freecooling differential

Screen Pl includes the parameter for setting the duration of freecooling operation only. After this time, if cooling is still requested, the cooling coil is activated.

## Graph of freecooling activation

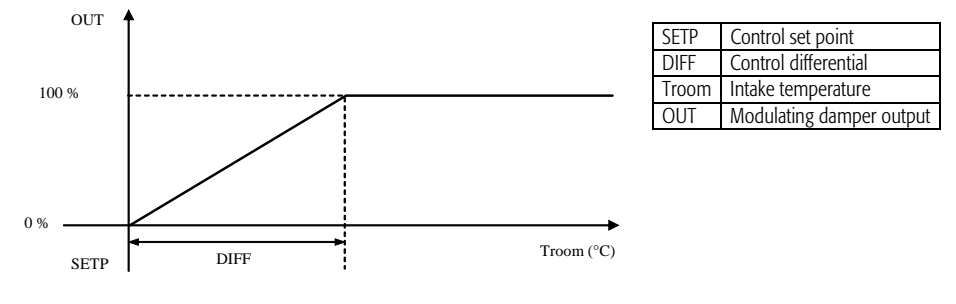

#### 10.6.2 Freeheating

Freeheating, if enabled, is active when the following condition is true: *Outside temperature – Intake temperature > Freeheating differential* Screen Pl includes the parameter for setting the duration of freeheating operation only. After this time, if heating is still requested, the heating coil is activated.

#### Graph of freeheating activation

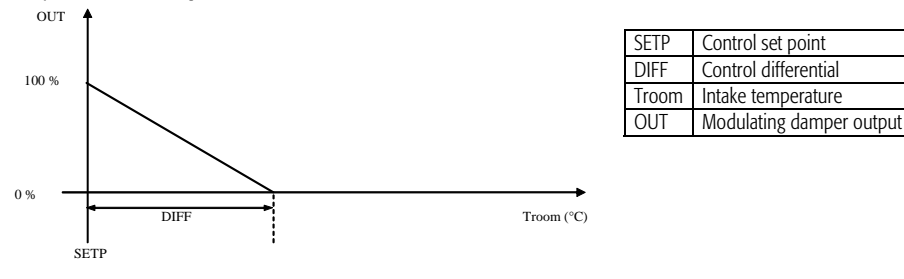

#### 10.6.3 Dew point

- The dampers are opened for dewpoint control when the following conditions are satisfied:
- Intake humidity intake humidity set point
- The intake set point dew point outside dew point
- The intake set point dew point is calculated based on the following values::
- Intake humidity set point
- Intake temperature set point

The outside dew point is calculated based on the following values::

- Outside humidity
- Outside temperature

## 10.6.4 Freecooling and freeheating control by enthalpy

Freecooling and freeheating control by enthalpy require the following enthalpy values to be calculated:

- Outside enthalpy
- Intake enthalpy
- Enthalpy of the set point

The outside enthalpy is calculated based on the following values:

- Outside temperature
  - Outside humidity
- Atmospheric pressure

The intake enthalpy is calculated based on the following values:

- Intake temperature
- Intake humidity
- Atmospheric pressure

The enthalpy set point is calculated based on the following values:

- Active temperature set point
- Intake humidity set point
- Atmospheric pressure

Freecooling and freeheating control by enthalpy is OFF if the following conditions are true:

- Outside enthalpy > Intake enthalpy and Intake enthalpy > Enthalpy set point
- Outside enthalpy < Intake enthalpy and Intake enthalpy < Enthalpy set point

## Description of operation

Freecooling and freeheating control by enthalpy is enabled if the following conditions are always true:

- Temperature probes (intake and outside) and humidity probes (intake and outside) enabled;
- Freecooling by enthalpy enabled (Pj);

The purpose of the function is to maintain the intake enthalpy as near as possible to the enthalpy set point. The following cases are possible:

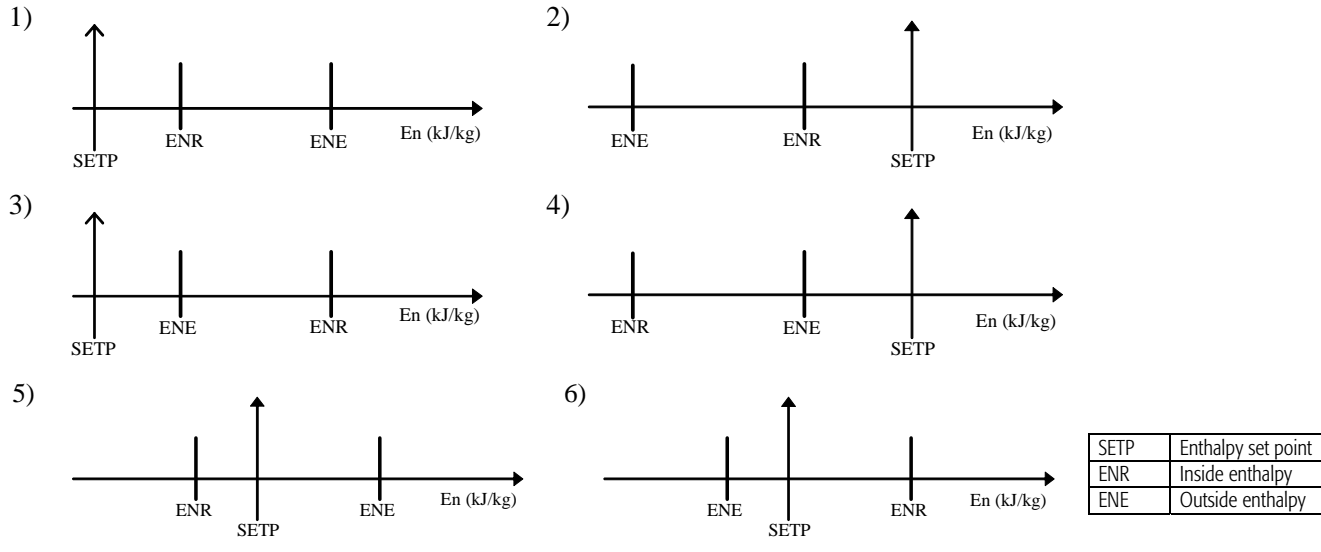

In conditions 1 and 2: it is not useful to open the outside damper as the inside enthalpy is closer than the outside enthalpy to the enthalpy set point.

In conditions 3 and 4 described above in the graphs: it is useful to open the damper as the outside enthalpy is closer than the inside enthalpy to the enthalpy set point. In case number 5: the intake enthalpy is closer than the outside enthalpy to the enthalpy set point, however in this case it is useful to open the damper as by mixing the two enthalpies (inside and outside), the inside enthalpy approaches the enthalpy set point.

In case number 6: the outside enthalpy is closer than the intake enthalpy to the enthalpy set point, and therefore it is useful to open the damper as by mixing the intake and outside air the inside enthalpy approaches the enthalpy set point.

For all the graphs (1, 2, 3, 4, 5, 6), each threshold is added to an offset shown on screen Pm in the user branch.

This parameter has the function of preventing the continuous ON/Off of the freecooling function near the thresholds. This is shown in the graph below:

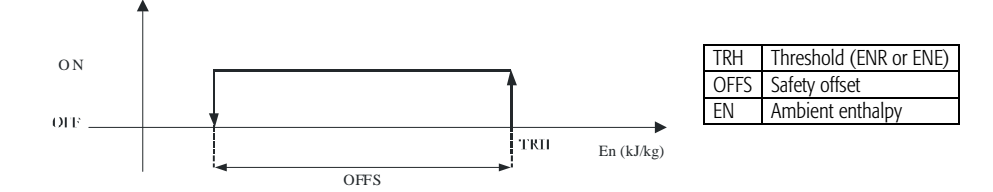

If the cases shown above in the graphs (3, 4, 5, 6) arise, the opening of the damper depends on the intake enthalpy, as described in the figure below:

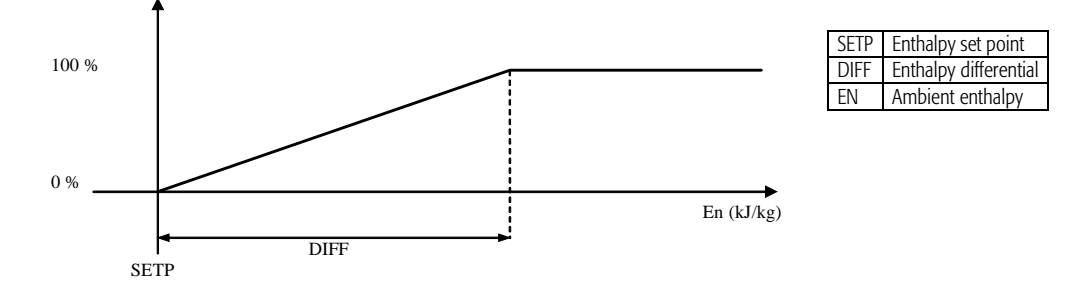

## Interaction between freecooling/freeheating by enthalpy and other functions in the management of the outside damper

If freecooling/freeheating by enthalpy is enabled, the outside damper cannot be controlled for freecooling/freeheating by temperature or humidity. The minimum opening set for the damper acts as the lower control limit for freecooling/freeheating management by enthalpy. Example:

- Minimum damper opening = 20% Request for freecooling/heating by enthalpy = 15% Modulating outside damper output = 20%
- Minimum damper opening = 20% Request for freecooling/heating by enthalpy= 25% Modulating outside damper output= 25%

## 10.6.5 Control with air quality probe.

Inputs used

Position of the CO2 air quality probe (Eh) Position of the VOC air quality probe (Eh)

#### Devices used

Position of the outside damper (L1)

#### Parameters used

Enable air quality control (Cb) Set point, differential and integration time for VOC air quality control (S8) Set point, differential and integration time for CO2 air quality control (S9)

#### Description of operation with air quality control

The request for renewal air due to VOC or CO2 control has priority over the temp. control request for the modulation of the outside air dampers for freecooling/freeheating. This means that the outside air damper can open even if the outside temperature conditions or enthalpy are not favourable for freecooling/freeheating. The air will in any case be conditioned before being introduced into the room. The outlet temperature limit is always respected. If control is enabled using both probes, VOC+CO2, the damper is controlled according to the greater of the two signals measured.

#### Graph of damper opening with VOC +CO2 control

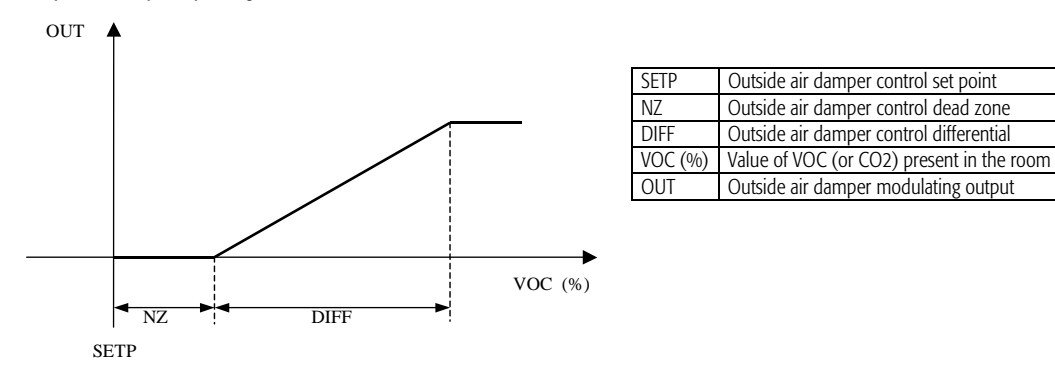

# 10.7 Humidifier

## Inputs used:

Position of the intake humidity probe (Ec) Position of the humidifier alarm digital input (D3)

#### Devices used:

Position of the modulating humidifier output (L7) Position of the ON/OFF humidifier output (J6)

#### Parameters used:

Enable humidification control: "NOT ENABLED", "DIGITAL OUTPUT", "ANALOGUE OUTPUT" (C7) Set point, differential and working dead zone for intake humidity control (S3)

#### Description of operation:

The board has two outputs dedicated to humidifier control, one modulating and one ON/OFF. The user can choose which output to enable by the parameter present on screen C7.

### Graph of the modulating humidifier output

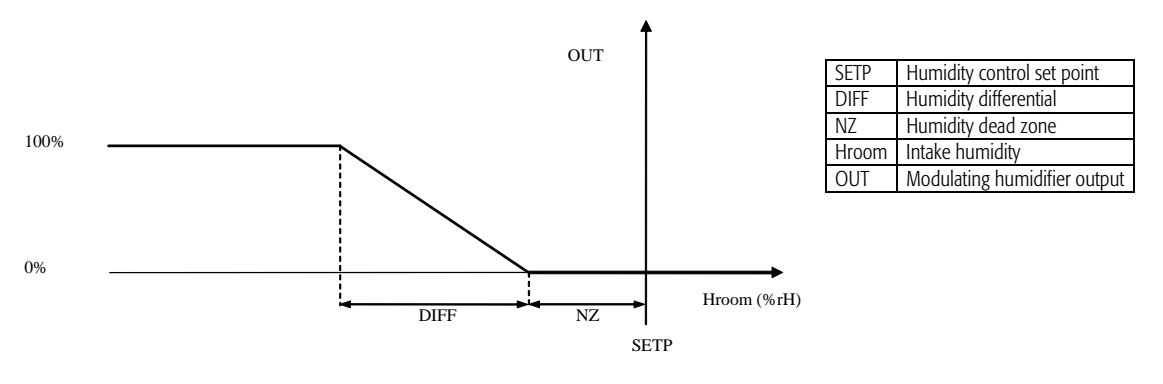

## Graph of the ON/OFF humidifier output

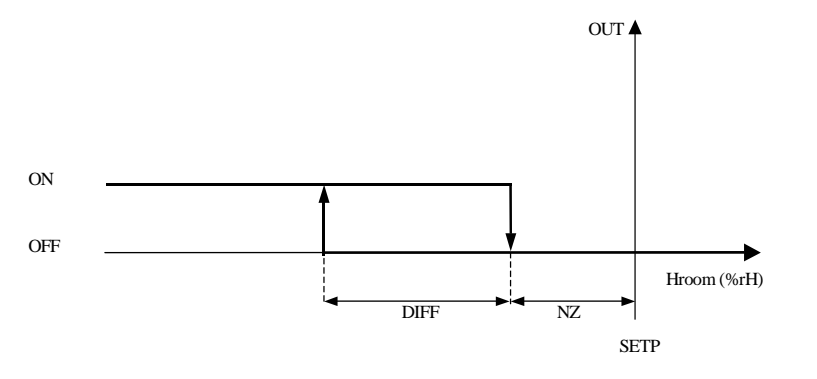

| SETP  | Humidity control set point    |
|-------|-------------------------------|
| DIFF  | Humidity control differential |
| NZ    | Humidity dead zone            |
| Hroom | Intake humidity               |
| OUT   | Digital output humidifier     |

## 10.7.1 Outlet humidity upper limit

Inputs used:

Position of the outlet humidity probe (Ec)

#### Parameters used:

Enable outlet humidity upper limit control (Pg). Outlet humidity upper limit and differential of (Pg).

#### Description of operation:

The upper limit of the outlet humidity is used to prevent excessive humidity values in the room that may lead to the formation of condensate in the outlet ducts. The humidity upper limit is controlled in two ways, depending on the type of humidifier control, On/Off or modulating.

## Humidifier with modulating control:

The humidity upper limit decreases if the value of the outlet humidity is between the limit differential and set point. The graph shows how the limit decreases proportionally as the outlet humidity approaches the set point + differential.

## Graph of outlet humidity upper limit (modulating humidifier)

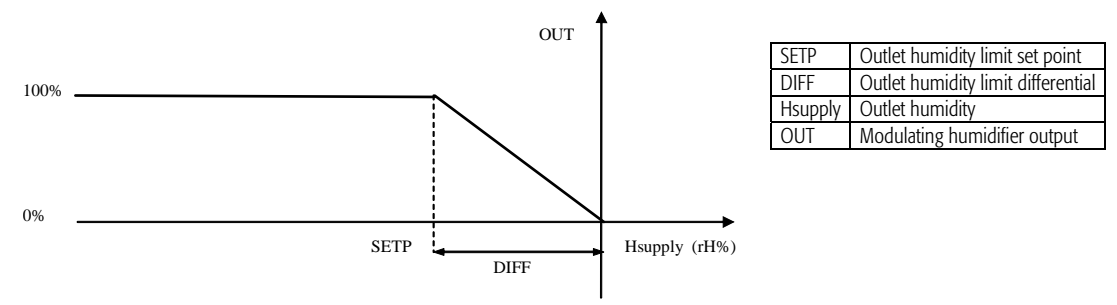

#### Humidifier with ON/OFF control.

In the case of humidifiers with ON/OFF control, the upper limit function acts directly on the humidifier enabling signal. Based on the values of the limit set point and differential (Pg), the outlet humidity control function acts as follows (also see the graph): Humidity > Set point (set limit) + Differential the humidifier control signal is set to the logical value OFF. Humidity < Set point (set limit) the humidifier control signal is set to the logical value ON.

#### Graph of outlet humidity upper limit (humidifier with ON/OFF control)

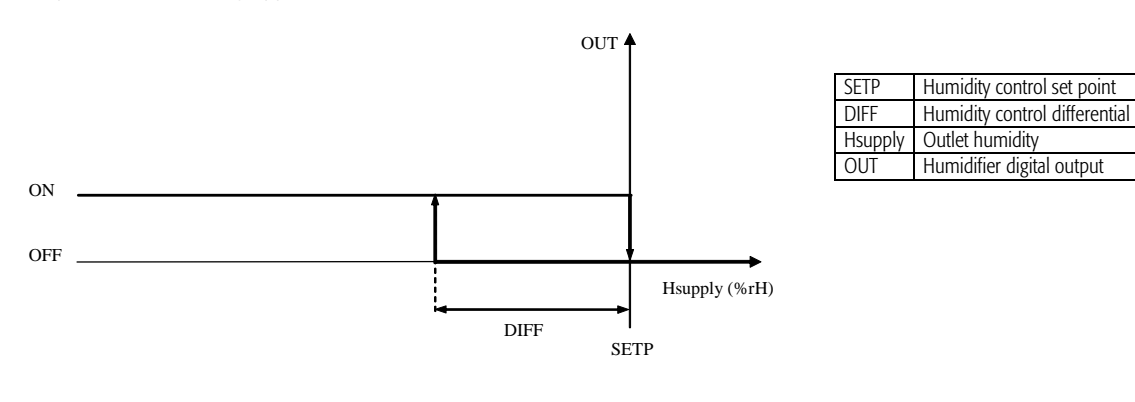

## 10.8 Fans

#### Inputs used:

Position of the temperature control probe (C3) Position of the ambient humidity probe (Ec) Position of the outlet temperature probe (E4) Position of the outlet pressure probe (E0) Position of the intake pressure probe (E0)

#### Parameters used:

Select the operating mode (C4). Select the control mode (C4) Select the type of fan (C4) Activation/deactivation times (T3).

#### Description of operation:

In relation to the operating mode chosen, the type of control and consequently the type of fans can be selected (see the following chapter). The paragraphs below describe the different operating modes in detail.

#### 10.8.1 Operating and control mode

The intake and outlet fans can be controlled in the following modes:

- 1) Request from thermostat. This type of control activates the fans (intake and outlet) based on the current request (heating, cooling, humidification,
  - dehumidification). The fans are only on when there is a request pending. During operation, the fans can be controlled in the following modes:
    - ON/OFF
    - Modulation based on the outlet temperature
    - Modulation based on the pressure
- 2) Continuous mode. Fan control in continuous mode starts and stops the fans (intake and outlet) according to the activation and deactivation of the air handling unit. In the event of serious alarms, the fans are switched off, irrespective of the status of the unit. During operation (unit ON), the fans can be controlled in the following modes:
  - ON/OFF
  - Modulation based on the outlet temperature
  - Modulation based on the pressure
- 3) Fan coil control: fan coil control is based on the signals from the control probe. The signal from this probe activates the fan speed steps on the fan coil.
- 4) Fan coil control by external thermostat. Fan coil control is based on the signals from the control probe. The signal from this probe activates the fan speed steps on the fan coil.

## 10.8.2 Types of fan

As summarised in the table below, by setting the following operating modes:

- Request from thermostat based on unit ON/OFF
- Continuous based on unit ON/OFF

the following types of fans can be selected:

- Fans with star/delta starting;
- Fan with direct starting;

Setting, on the other hand, the following operating mode:

- Request from thermostat and modulation on the outlet temperature
- Request from thermostat and modulation on the pressure
- Continuous modulation on the outlet temperature
- Continuous modulation on the pressure

the following types of fans can be selected:

- 0-10V analogue output;
- VFD (Variable Frequency Driver);

| MODE                            | Case | CONTROL                                                           | TYPE OF FAN                        |        |        |        |
|---------------------------------|------|-------------------------------------------------------------------|------------------------------------|--------|--------|--------|
| WODE                            |      |                                                                   | Star/delta                         | Direct | 0-10 V | VFD    |
|                                 | 1    | ON/OFF                                                            | 0/100%                             | 0/100% |        |        |
| Request from thermostat         | 2    | Start upon request and modulation based on the outlet temperature |                                    |        | 0-100% | 0-100% |
|                                 | 3    | Start upon request and modulation based on the pressure           |                                    |        | 0-100% | 0-100% |
| Continuous                      | 4    | ON/OFF                                                            | 0/100%                             | 0/100% |        |        |
|                                 | 5    | Start upon request and modulation based on the outlet temperature |                                    |        | 0-100% | 0-100% |
|                                 | 6    | Start upon request and modulation based on the pressure           |                                    |        | 0-100% | 0-100% |
| Fan coil                        | 7    | Control request                                                   | 0-33-66-100% (via digital outputs) |        | )      |        |
| Fan coil by external thermostat | 8    | Control request                                                   | 0-33-66-100% (via digital outputs) |        | )      |        |

## Fan with star-delta starting (On/Off)

With this type of starting, each fan configured uses three digital outputs.

The digital outputs DO1-DO3 or DO1-DO6 automatically ignore the configuration made on the terminal and take the following meaning:

- DO1: outlet fan line contactor;

- DO2: outlet fan delta contactor;

- DO3: outlet fan star contactor;

- DO4-DO5-DO6: same sequence but for the intake fan.

The contact activation times are set on screen T5.

## Graph of fan activation with star-delta starting

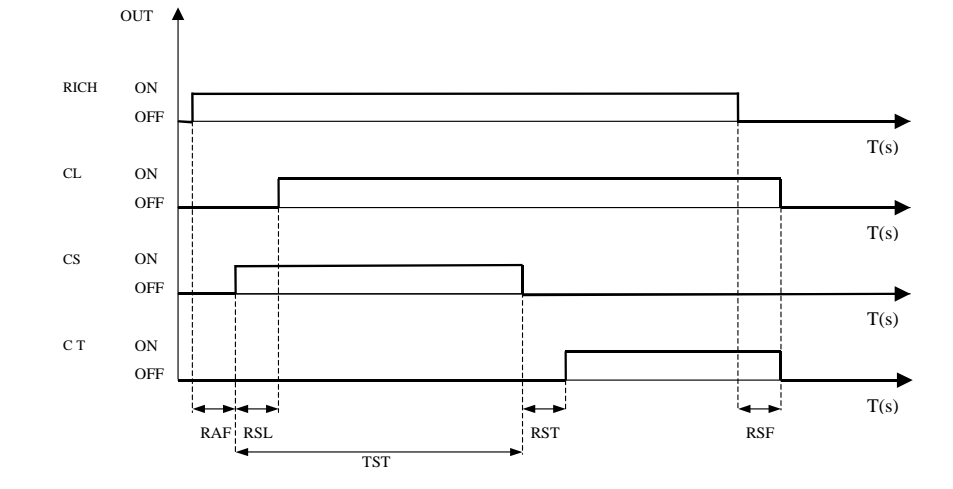

| RICH | Fan activation request                       |
|------|----------------------------------------------|
| CL   | Line contactor                               |
| CS   | Star contactor                               |
| CT   | Delta contactor                              |
| OUT  | Request and starter contact status           |
| RAF  | Fan start delay                              |
| RSL  | Delay between star contact and line contact  |
| TST  | Duration of star contact                     |
| RST  | Delay between star contact and delta contact |
| RSF  | Fan stop delay                               |
| T(s) | Time expressed in seconds                    |

#### Fan with direct starting (On/Off)

With this type of starting, each fan configured is activated by one digital output only (this can be configured on the terminal).

#### Graph of fan activation with direct starting

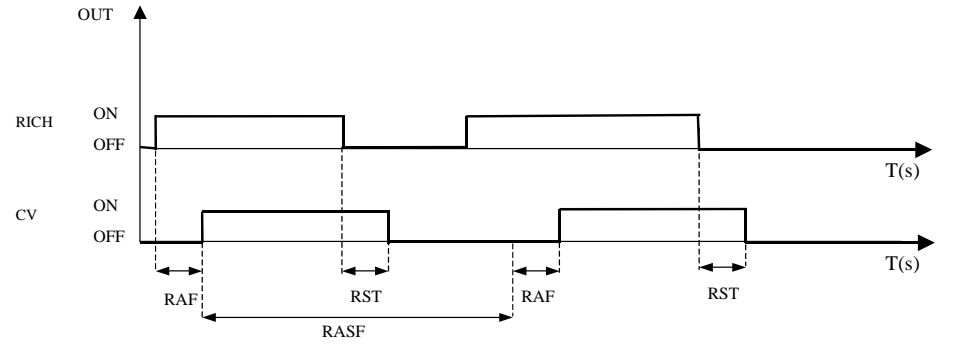

|                                | RICH                                      | Fan activation request             |  |
|--------------------------------|-------------------------------------------|------------------------------------|--|
|                                | CV                                        | Fan contactor                      |  |
|                                | OUT                                       | Request and starter contact status |  |
|                                | RAF                                       | Fan start delay                    |  |
|                                | RASF Delay between starts of the same fan |                                    |  |
|                                | RSF                                       | Fan stop delay                     |  |
| T(s) Time expressed in seconds |                                           | Time expressed in seconds          |  |

#### Fan with 0-10V analogue output (modulating)

#### Devices used:

Position of the outlet fan digital output (J0) Position of the intake fan digital output (J0) Analogue intake fan control (L0) Analogue outlet fan control (L0)

#### Parameters used:

Minimum outlet fan speed (G0) Minimum intake fan speed (G2) Activation/deactivation times (T3). In addition there is a fixed delay of 10 seconds between the start of the outlet fan and the start of the intake fan.

#### Description of operation

The operation of the fans with 0-10V analogue output is based on the reading of the pressure probe. According to the pressure value, PID control is used to manage the modulation of the fan speed.

## Graph of activation : see below

## Fan with VFD (modulating)

#### Devices used:

Position of the outlet fan digital output (J0) Position of the intake fan digital output (J0) Outlet VFD actuator (Cq ) Intake VFD actuator (Cq) pLAN (serial 0) or Fieldbus (serial 2) RS485 serial port via Modbus communication protocol (H0)

#### Parameters used:

Minimum outlet fan speed (N1) Maximum speed outlet fan (N1) Minimum intake fan speed (N2) Maximum speed intake fan (N2) Number of stop bits (H1) Parity setting (H1) Communication speed (H2) VFD peripheral address settings (H3) Activation/deactivation times (T3). In addition there is a fixed delay of 10 seconds between the start of the outlet fan and the start of the intake fan. **Description of operation** 

The operation of the fans with VFD can be based on the reading of the pressure probe or the outlet temperature probe. According to the control selected, PID control in the case of pressure, or proportional control in the case of the outlet temperature, is used to modulate the fan speed.

Graph of activation : see below

## 10.8.3 Fan control by thermostat in on/off mode based on request (case 1)

In this mode the fans can be controlled with star/delta or direct starting. Operation is not modulating, when the request is present (heating, cooling, humidification, dehumidification) the contacts close and the fans operate at 100%. Once the request is satisfied, the fans switch off (0%). The devices are switched on and off considering the corresponding delay times set (T3).

#### Inputs used:

Position of the control probe (C3) Position of the ambient humidity probe (Ec)

#### Parameters used:

All the parameters used for temperature control, humidification and dehumidification.

#### Graph of activation

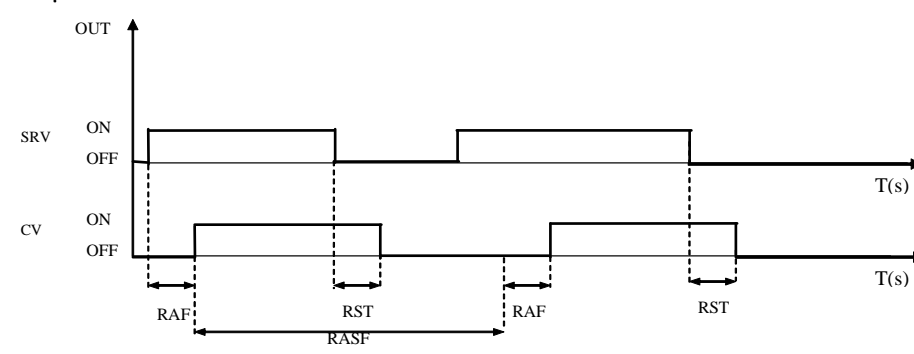

| OUT  | Request status                       |  |
|------|--------------------------------------|--|
| CV   | Fan contact                          |  |
| SRV  | Request status and fan request       |  |
| RAF  | Fan start delay                      |  |
| RASF | Delay between starts of the same fan |  |
| RST  | Fan stop delay                       |  |
| T(s) | Time expressed in seconds            |  |

## 10.8.4 Fan control by thermostat based on request with modulation based on the outlet temperature (case 2)

This mode is used to control modulating fans with to 0-10V analogue signal or managed by VFD. Operation is modulating, when the request is present (heating, cooling, humidification, dehumidification) the contacts close and the fan speed starts modulating based on the outlet temperature and depending on the maximum (VFD only) and minimum limits set. Once the request is satisfied the fans are switched off (0%). The devices are switched on and off considering the corresponding delay times set (T3).

#### Inputs used:

Position of the temperature control probe (C3) Position of the ambient humidity probe (Ec) Position of the outlet temperature probe (E4)

## Parameters used:

All the parameters used for temperature control, humidification and dehumidification. Control outlet temperature set point (S2) Differential for outlet temperature control (S2) Dead zone for outlet temperature control (S2)

## Graph of activation

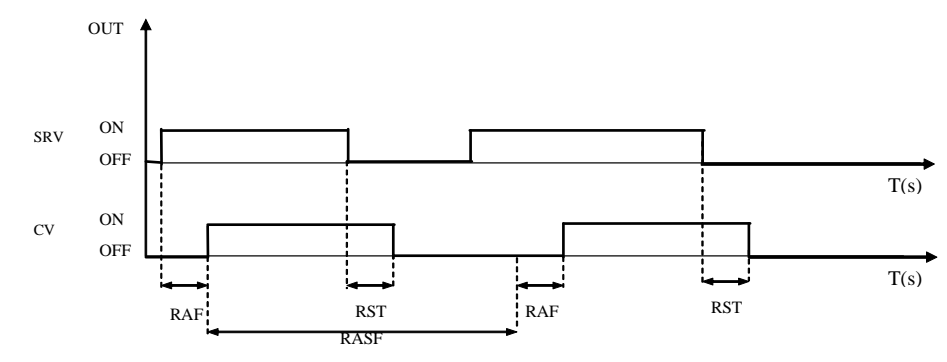

| OUT                 | Request status                       |
|---------------------|--------------------------------------|
| CV                  | Fan contact                          |
| SRV                 | Request status and fan request       |
| RAF Fan start delay |                                      |
| RASF                | Delay between starts of the same fan |
| RST                 | Fan stop delay                       |
| T(s)                | Time expressed in seconds            |

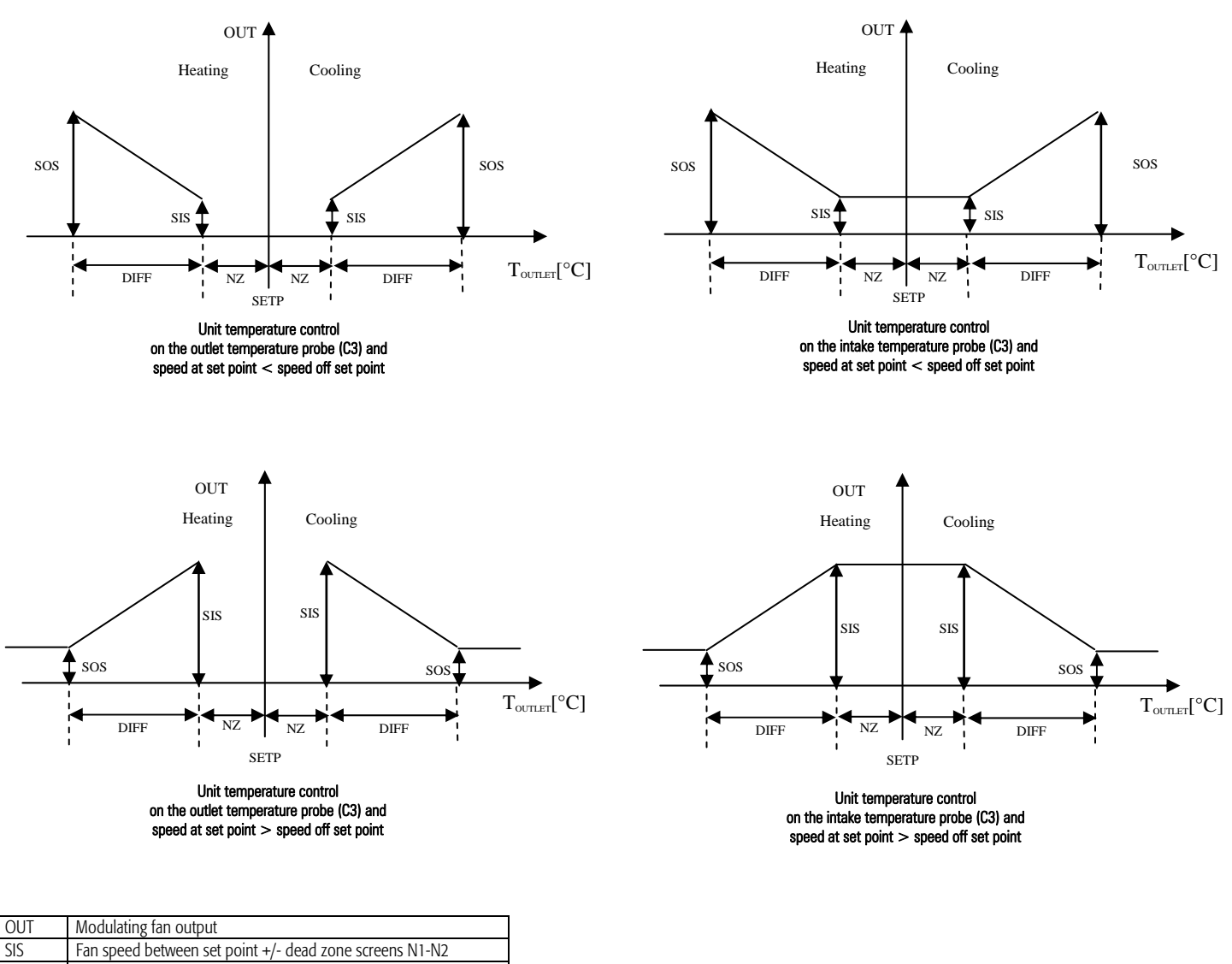

| SIS     | Fan speed between set point +/- dead zone screens N1-N2             |  |  |
|---------|---------------------------------------------------------------------|--|--|
| SOS     | Fan speed at set point +/- dead zone +/- differential screens N1-N2 |  |  |
| SETP    | Fan outlet temperature control set point                            |  |  |
| TOUTLET | Outlet temperature in °C                                            |  |  |
| DIFF    | Differential for fan outlet temperature control                     |  |  |
| NZ      | Dead zone for fan outlet temperature control                        |  |  |

The modulation of fan speed according to the temperature is always performed based the reading of the outlet temperature probe, consequently:

• if the unit temperature control probe (C3) is the outlet temperature probe, then the fan control intervals correspond to the control intervals of the heating/cooling devices.

• if the unit temperature control probe (C3) is the intake temperature probe, then the fan control intervals do not correspond to the control intervals of the heating/cooling devices. This means that with a temp. control request in progress (on intake temperature probe), the fans acquire the speed requested by the outlet temperature probe, according to their own control parameters. The following graph shows an example of the relationship between fan control based on the outlet temperature and temperature control based on the intake temperature. The fans only start when there is a request (outside of the interval SETP ± NZ) and are controlled following the trend in the outlet temperature.

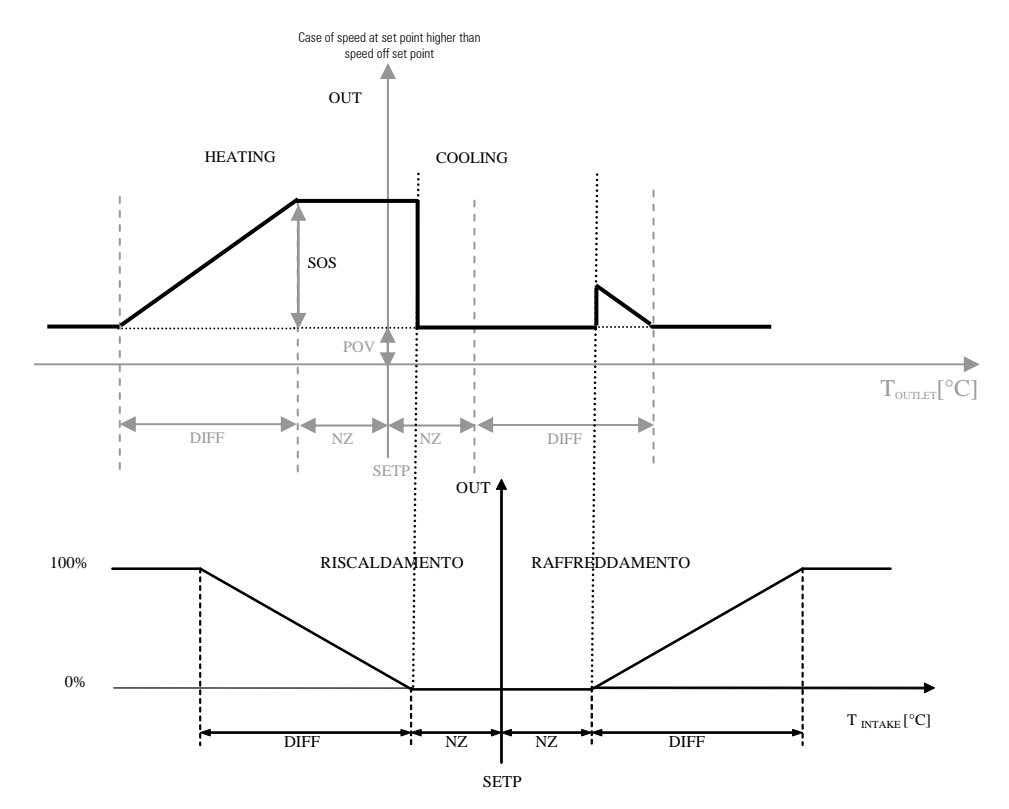

#### Fan control by thermostat based on request with modulation based on the pressure (case 3) 10.8.5

This mode is used to control modulating fans with to 0-10V analogue signal or managed by VFD.

Operation is modulating, when the request is present (heating, cooling, humidification, dehumidification) the contacts close and the fan speed starts modulating based on the pressure (E0) and depending on the maximum (VFD only) and minimum limits set. Once the request is satisfied the fans are switched off (0%). The devices are switched on and off considering the corresponding delay times set (T3).

PID control is used. If the integration and derivative times are set to zero, the fan is managed with proportional control. The fan is activated when the control pressure is less than the set point (G0,G2).

#### Inputs used:

Position of the outlet pressure probe (E0) Position of the intake pressure probe (E0)

#### Parameters used:

Outlet fan control set point and differential (G0) Integration and derivative times for outlet fan control (G1) Intake fan control set point and differential (G2) Integration and derivative times for intake fan control (G3) Enable analogue control of the air flow: Intake, Outlet, Outlet + Intake (C6)

#### Graph of activation

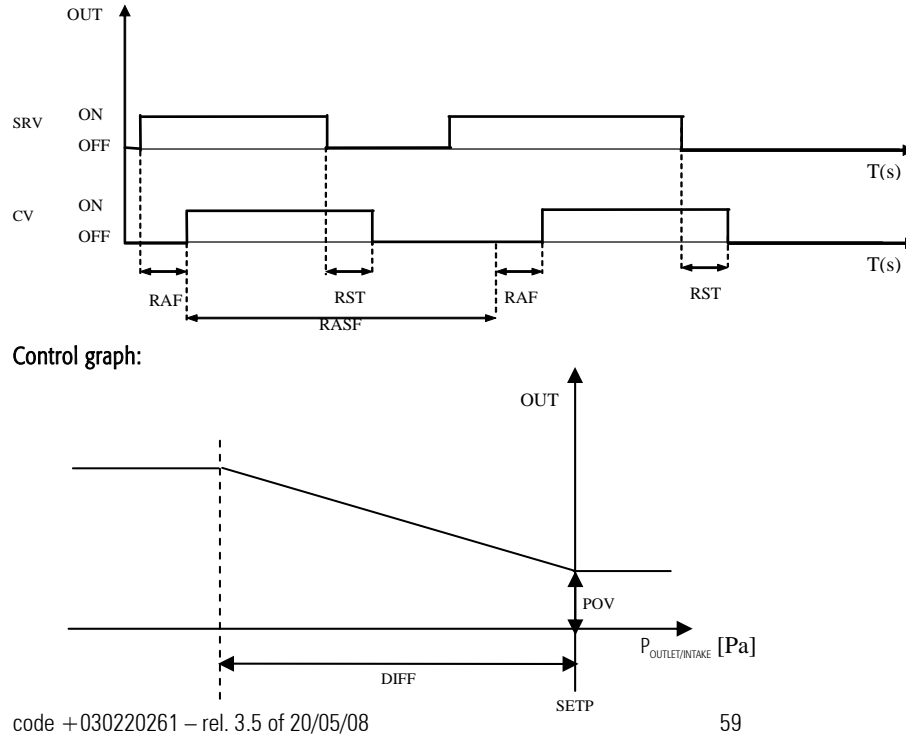

| OUT Request status |      | Request status                       |  |
|--------------------|------|--------------------------------------|--|
|                    | CV   | Fan contact                          |  |
|                    | SRV  | Request status and fan request       |  |
|                    | RAF  | Fan start delay                      |  |
|                    | RASF | Delay between starts of the same fan |  |
|                    | RST  | Fan stop delay                       |  |
|                    | T(s) | Time expressed in seconds            |  |

| OUT                        | Modulating fan output              |  |  |
|----------------------------|------------------------------------|--|--|
| POV                        | Minimum fan speed                  |  |  |
| P <sub>OUTLET/INTAKE</sub> | Pressure (outlet/intake) in Pascal |  |  |
| SETP                       | Fan pressure control set point     |  |  |
| DIFF                       | Fan pressure control differential  |  |  |

## 10.8.6 Fan control in continuous mode based on unit ON/OFF (case 4)

#### In this mode, the fans can be controlled with star/delta or direct starting.

Operation is not modulating, when the unit starts, the contacts close and the fans operate at 100%. When the unit stops the fans switch off (0%). The devices are switched on and off considering the corresponding delay times set (T3).

## Graph of activation:

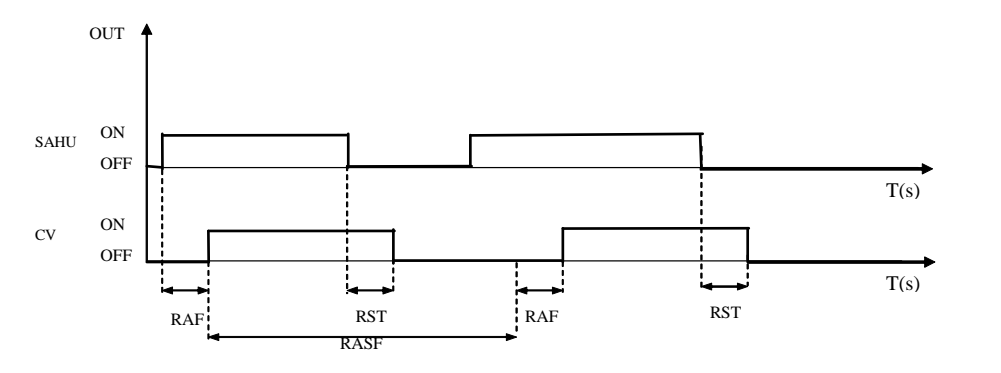

| OUT  | Status of the AHU (On/Off)           |  |
|------|--------------------------------------|--|
| CV   | Fan contact                          |  |
| SAHU | AHU status                           |  |
| RAF  | Fan start delay                      |  |
| RASF | Delay between starts of the same fan |  |
| RST  | Fan stop delay                       |  |
| T(s) | Time expressed in seconds            |  |

### 10.8.7 Fan control in continuous mode based on unit ON/OFF and modulation based on the outlet temperature (case 5)

This mode is used to control modulating fans with to 0-10V analogue signal or managed by VFD.

Operation is modulating, when the unit starts, the contacts close and the fan speed starts modulating based on the outlet temperature and depending on the maximum (VFD only) and minimum limits set. Once the request is satisfied the fans are switched off (0%). The devices are switched on and off considering the corresponding delay times set (T3).

## Inputs used:

Position of the outlet temperature probe (E4)

#### Parameters used:

Control outlet temperature set point (S2) Differential for outlet temperature control (S2) Dead zone for outlet temperature control (S2)

#### Graph of activation:

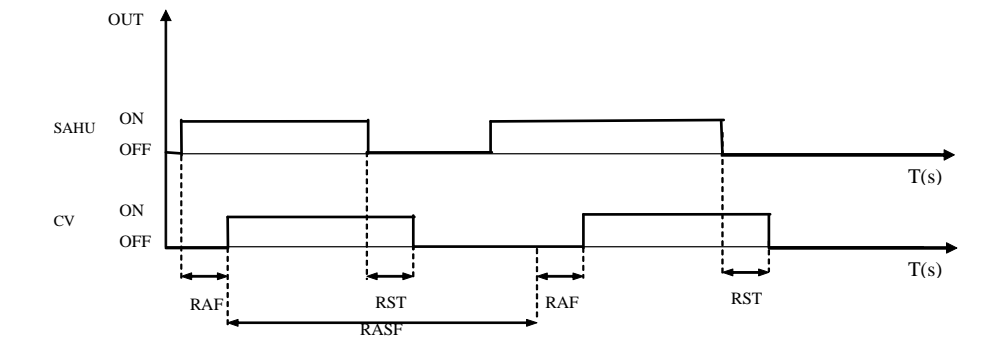

|                        | OUT                 | Status of the AHU (On/Off)           |
|------------------------|---------------------|--------------------------------------|
| CV Fan contact         |                     | Fan contact                          |
|                        | SAHU AHU status     |                                      |
|                        | RAF Fan start delay |                                      |
| RASF Delay between sta |                     | Delay between starts of the same fan |
|                        | RST                 | Fan stop delay                       |
|                        | T(s)                | Time expressed in seconds            |

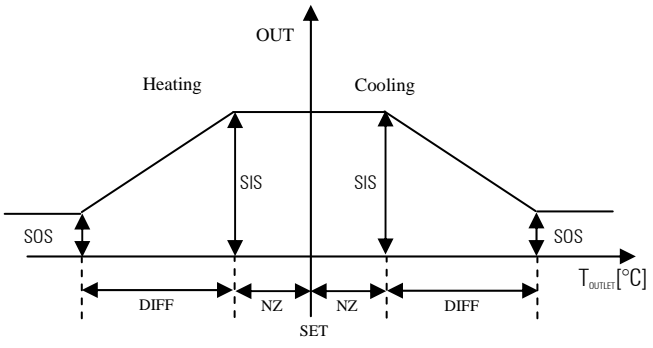

Modulating fan control with unit on/off (C4) and speed at set point > speed off set point

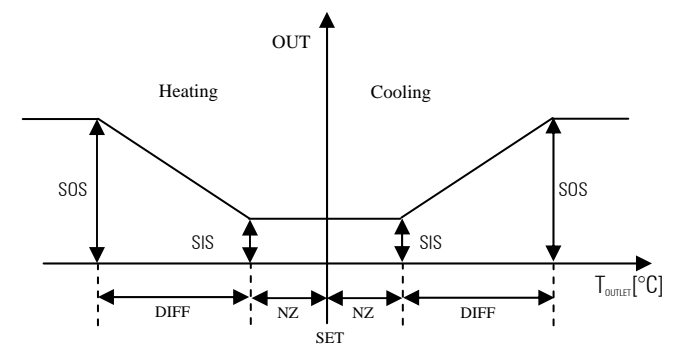

Modulating fan control with unit on/off (C4) and speed at set point < speed off set point

| OUT     | Modulating fan output                                               |  |
|---------|---------------------------------------------------------------------|--|
| SIS     | Fan speed between set point +/- dead zone screens N1-N2             |  |
| SOS     | Fan speed at set point +/- dead zone +/- differential screens N1-N2 |  |
| SETP    | Fan outlet temperature control set point                            |  |
| TOUTLET | Outlet temperature in °C                                            |  |
| DIFF    | Differential for fan outlet temperature control                     |  |
| NZ      | Dead zone for fan outlet temperature control                        |  |

## 10.8.8 Fan control in continuous mode based on unit ON/OFF and modulation based on the pressure (case 6)

This mode is used to control modulating fans with to 0-10V analogue signal or managed by VFD.

Operation is modulating, when the request is present, the fan contacts close. The fans acquire the speed determined by the controller based on the current reading of the pressure probe (E0). Once the request is satisfied the fans are switched off (0%), regardless of the control pressure. The devices are switched on and off considering the corresponding delay times set (T3).

#### Parameters used:

Outlet fan control set point, differential and offset (G0) Integration and derivative times for outlet fan control (G1) Intake fan control set point, differential and offset (G2) Integration and derivative times for intake fan control (G3) Enable analogue control of the air flow: Intake, Outlet, Outlet + Intake (C6)

#### Graph of activation:

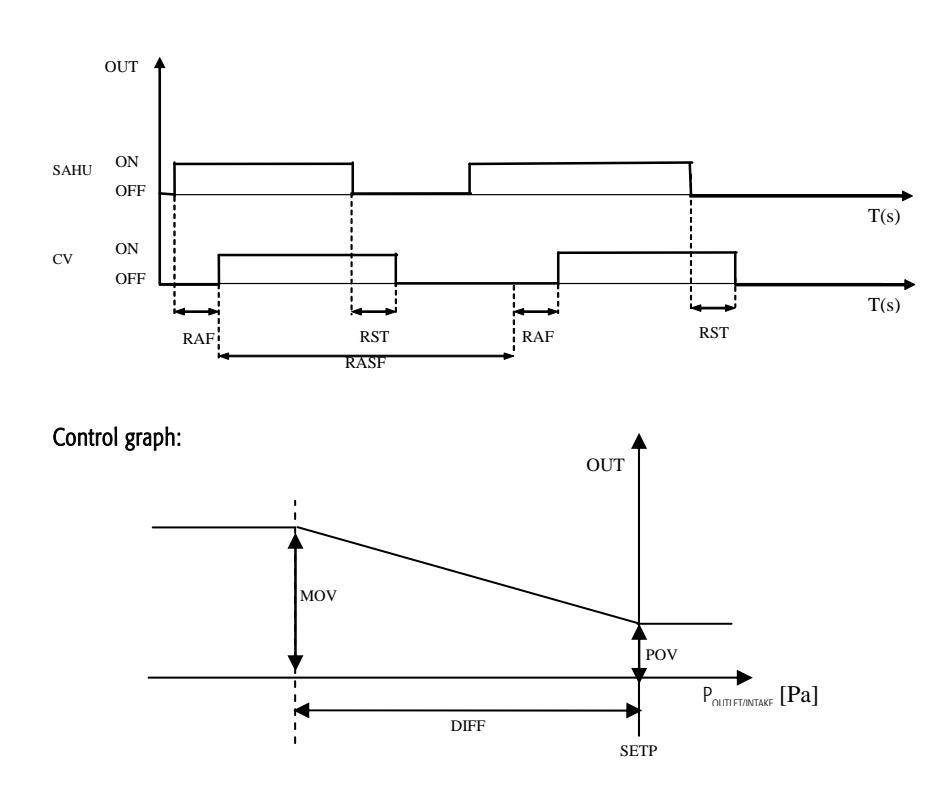

| OUT                             | Status of the AHU (On/Off)           |
|---------------------------------|--------------------------------------|
| CV                              | Fan contact                          |
| SAHU AHU and fan request status |                                      |
| RAF                             | Fan start delay                      |
| RASF                            | Delay between starts of the same fan |
| RST                             | Fan stop delay                       |
| T(s) Time expressed in seconds  |                                      |

|                                        | UT                    | Modulating fan output              |  |
|----------------------------------------|-----------------------|------------------------------------|--|
|                                        | POV Minimum fan speed |                                    |  |
| Poutlet/Intake Pressure (outlet/intake |                       | Pressure (outlet/intake) in Pascal |  |
|                                        | SETP                  | Fan pressure control set point     |  |
|                                        | DIFF                  | Fan pressure control differential  |  |

#### 10.8.9 Fan coil control and fan coil control by external thermostat (cases 7 and 8)

## Fan coil control based on request

Inputs used:

Position of the outlet temperature probe (E4) Position of the intake temperature probe (E4)

#### Devices used:

Position of the digital output for the 1st, 2nd, 3rd speed (Je)

#### Parameters used:

Select the type of fan coil control: AUTOMATIC (C4) Speeds enabled: 1, 2, 3 (P7)

#### Description of operation:

Fan coil control is based on the signals from the control probe. The signal from this probe activates the fan speed steps on the fan coil.

## Graph of fan coil activation with request from control probe

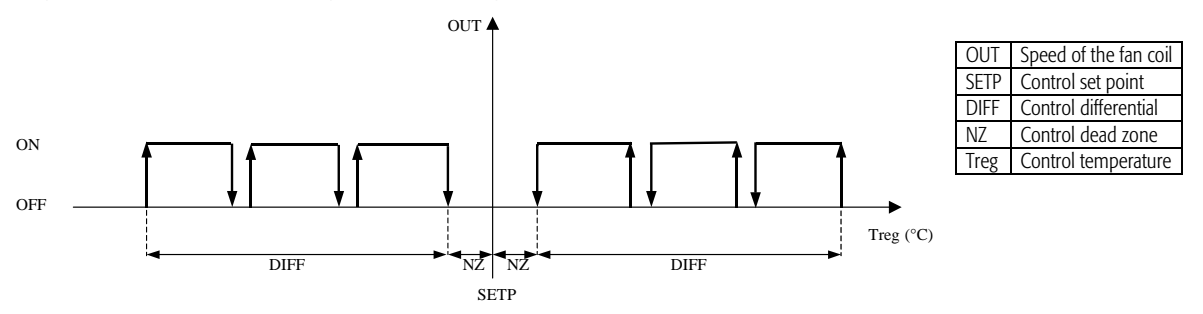

## Devices used:

Position of the digital outputs for the 1st, 2nd, 3rd speed (Je)

#### Parameters used:

Select the type of fan coil control: MANUAL (C4) Speeds enabled: 1, 2, 3 (P7) Select fan coil speed: I, II, III (S4)

#### Manual fan coil control:

Manual fan coil control involves the management of the fan speed on the fan coils, with the unit on, by setting the parameter on screen (S4) in the set point branch.

#### Fan coil control by external thermostat

Inputs used:

Position of digital inputs 1, 2, 3 for controlling the fan speed by external thermostat (D8)

#### Devices used:

Position of the digital outputs for the 1st, 2nd, 3rd speed (Je)

#### Parameters used:

Number of speeds enabled: 1, 2, 3 (PZ)

#### Description of operation:

Fan coil control by external thermostat features 3 digital inputs to control the fan speed. The status of these three digital inputs provides the meaning shown in the table:

| DI 1 | DI 2 | DI 3 | Fan speed |
|------|------|------|-----------|
| ON   | OFF  | OFF  | 1st speed |
| OFF  | ON   | OFF  | 2nd speed |
| OFF  | OFF  | ON   | 3rd speed |
| OFF  | OFF  | OFF  | Fan OFF   |

#### Status of the digital outputs:

The digital outputs dedicated to the control of the fan coil speed have the status shown in the table, according to the current speed.

| DO 1 | DO 2 | DO 3 | Fan speed |
|------|------|------|-----------|
| ON   | OFF  | OFF  | 1st speed |
| OFF  | ON   | OFF  | 2nd speed |
| OFF  | OFF  | ON   | 3rd speed |
| OFF  | OFF  | OFF  | Fan OFF   |

N.B. This is valid for all types of fan coil speed control: automatic, by thermostat and manual.

## 10.8.10 Alarms

#### Inputs used

Position of the outlet flow switch (D0) Position of the intake flow switch (D0) Position of the outlet cutout (D0) Position of the intake cutout (D1) Serial board for communication in Modbus protocol

#### Parameters used

Minimum outlet pressure set point for alarm (Pb) Minimum intake pressure set point for alarm (Pb) Enable the flow switch contact: none/outlet/intake/both (C6) Air flow alarm delay time (T7) Response timeout for communication in Modbus (H2)

## Description of operation

The following alarms are used in the management of the fans:

- Outlet/intake air flow switch
- Outlet/intake fan cutout

The flow switch alarm is generated by:

- digital input
- pressure transducer with alarm threshold (settable)

The first possible causes of the outlet/intake air flow switch alarm depends simply on the status of the dedicated digital input.

When using the pressure transducer, the controller compares the reading against a set point. If the pressure read is less than the set point for a set time (alarm delay time), the outlet/intake air flow switch alarm is activated. The outlet/intake fan cutout alarm depends on the status of the dedicated digital input (or digital inputs).

# 10.9 Communication between the pCO and the VFD devices (Modbus RTU protocol over RS485)

## Parameters used:

Operating mode of the fans (C4). Control mode of the fans (C4) Type of fan (C4) Serial port for communication in Modbus Master protocol (H0) Number of stop bits (H1) Parity setting (H1) Communication speed (H2) VFD peripheral address settings (H3)

## Description of operation:

As implemented in this application, the Modbus Master protocol is used to manage up to 2 VFD devices. To configure the pCO/VFD network, the parameters for the application must be set on the pCO, as well as the parameters of the device VFD. N.B. This function is not available for  $pCO^{x_0}$  boards without Built-In terminal.

#### Parameters to be set on the pCO:

## Configuration and identification of the VFD:

- From the main menu, select the "Manufacturer" branch and then Configuration
- On screen C4, select the operating and fan control mode, compatible with the configuration of VFD devices (see the table in paragraph 5.8.2).
- Finally select the type "Modulating VFD".
- On screen Cq, select the position of the VFD devices (outlet, intake or both).
- Communication: From the main menu, then select the "VFD Management" branch and then the item "Communication"
  - On screen H0 select the serial port: serial port 2 (Fieldbus) or 0 (pLAN) can be selected. The latter can only be used for pCO boards with Built-In terminal.
  - On screens H1 and H2, select the communication parameters. The default values for the application allow communication without further settings or changes. The communication parameters must have the following values:

| Parameter           | Value      | Screen |
|---------------------|------------|--------|
| Stop bits           | 1 STOP bit | H1     |
| Parity              | NO         | H1     |
| Communication speed | 19200      | H2     |

• On screen H3 enter the addresses of the VFD. The values must be assigned using the physical addresses assigned to the devices before being connected to the RS485 using their own parameter.

#### Parameters to be set on the VFD:

These are summarised in the following table

| Code    | Parameter          | Default        | Setting        | Description                                                                                                    |
|---------|--------------------|----------------|----------------|----------------------------------------------------------------------------------------------------|
| P6.10.2 | Fieldbus protocol  | 1 (Modbus)     | 1 (Modbus)     | Communication protocol                                                                                                    |
| P6.10.3 | Slave address      | 1              | -              | Address of the peripheral                                                                                                    |
| P6.10.4 | Baud rate          | 5 (9600)       | 6 (19200)      | Communication speed                                                                                                    |
| P6.10.5 | Stop bits          | 0 (1 stop bit) | 0 (1 stop bit) | Stop bits                                                                                                    |
| P6.10.6 | Parity             | 0 (No)         | 0 (No)         | Parity                                                                                                    |
| P2.2.21 | Fieldbus reference | 3 (Fieldbus)   | 3 (Fieldbus)   | When the actuator is started/stopped via fieldbus, the serial connection is the source of the frequency/speed request. During normal operation of the application, the VFD actuators are started/stopped via the digital output of the pCO. During the device test procedure, the devices are started/stopped directly from the screen (R8, R9) and consequently via Modbus. For the VFD device test procedure to be successful, this parameter must not be changed. |

# N.B. At the end of the configuration procedure, turn both the devices, pCO and VFD, off and turn on again. In general this procedure should be performed when modifying the communication parameters on either device.

## Diagrams of connections between the pCO and the VFD

ATTENTION: The jumper used for the termination resistor on the VFD, must be leave on the position "TERMINATION RESISTOR RS485 IS NOT USED"

## pLAN (serial 0) pCO2 / pCO3 / pCOxs

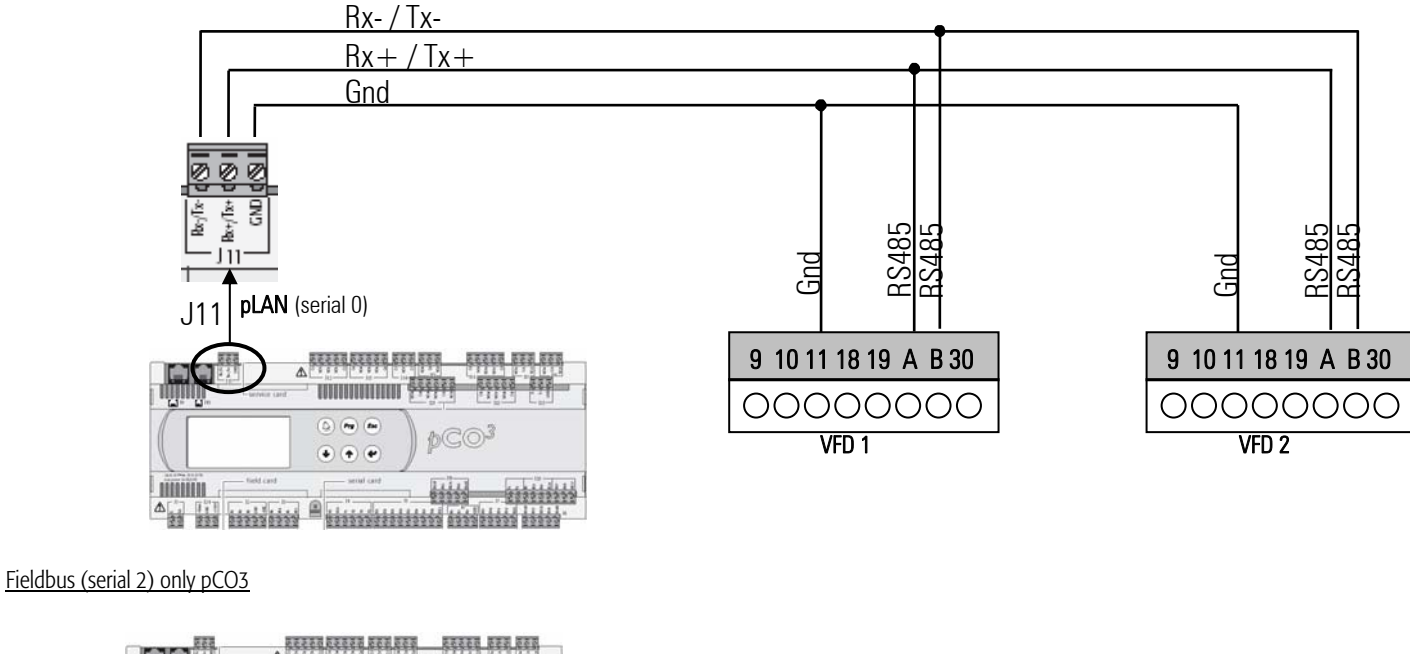

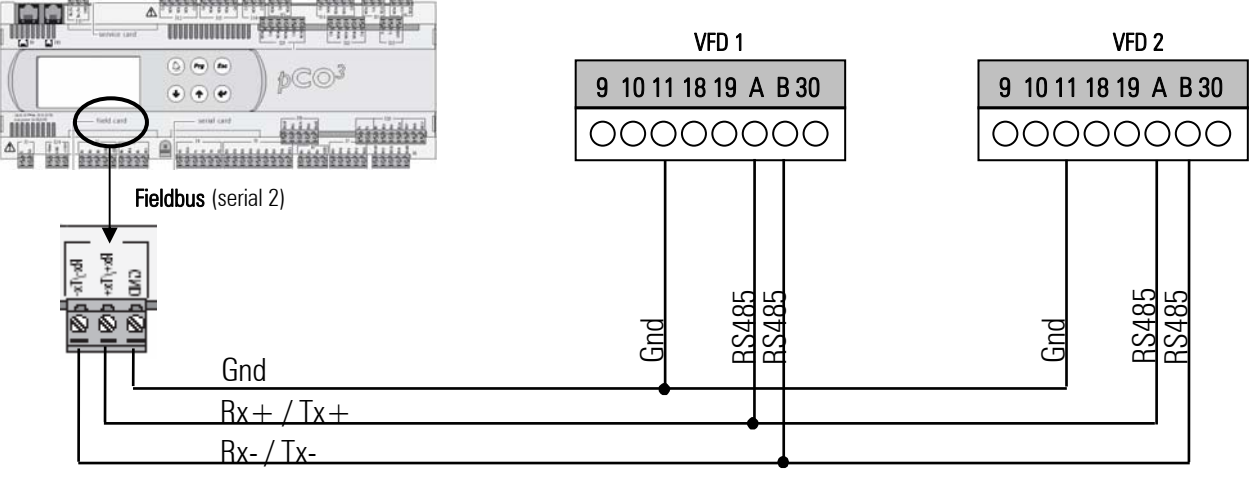

#### Alarm management

There are three types of alarms associated with the VFD devices:

- Offline: this occurs when serial communication fails between the pCO and the VFD. After three failed queries from the pCO to one of the VFD devices, the buzzer is activated (on the standard external LCD terminal) and the alarm screen is displayed. The alarm is featured for all the VFD devices in the network. The possible causes of the VFD Offline alarm are as follows:
  - Physical connection of the serial communication board on the pCO to the RS485 terminals on the actuator
  - Setting of the Modbus protocol communication parameters: baud rate, stop bits and parity (see section 5.8.11)
  - Setting of the device addresses: the addresses assigned to the actuators on screen H3 must correspond to the physical addresses set directly on the local control panel.

• Alarms that shut down the outlet/intake VFD actuator: these are alarms from AL58 to AL70 for the outlet VFD and from AL83 to AL90 for the intake VFD. These alarms are generated directly by the actuator and shutdown the device. Consequently, they also shutdown the unit.

• Alarms that do not shut down the outlet/intake VFD actuator : these alarms are generated directly by the actuator and do not shut down operation. Nonetheless, these can be set as shutdown alarms in the application (screens NI and Nm); in this case, they shut down the unit and display the screens from AL71 to AL81 for the outlet VFD and from AL96 to AL106 for the intake VFD. If, on the other hand, they are not set as shutdown alarms, they are simply signalled on generic minor alarm screens (AL82 for the outlet VFD and AL107 for the intake VFD).

# **10.10** Communication between the pCO<sup>xs</sup> and Belimo controllers (MP-BUS protocol)

## Parameters used:

Number of devices present in the MP-BUS network (Cp)

## Description of operation:

The MP-BUS protocol allows the pCO<sup>xs</sup> to control up to 8 Belimo actuators.

The devices are managed in Master/Slave configuration, where the pCO<sup>xs</sup> represents the Master, while the Belimo devices are the Slaves.

The following is the procedure for configuring a pCO<sup>xs</sup> Belimo network:

- Identify the number of actuators connected: before setting the addresses, the number of devices present in the MP-BUS network must be declared (Cp)
- Set the address of the devices: all the devices in the MP-BUS network must be powered and the unit must be off. Pressing the two arrow buttons (UP-DOWN) together for 2 seconds accesses the first Belimo configuration screen. This menu has 8 screens (F1 to F8) for setting the address of each Belimo actuator. In each, the first row shows the address of the device. The address will be assigned to the actuator when the special button for setting the address is pressed. Example:

The objective is assign address 3 to an actuator. Proceed as follows:

- press UP-DOWN for 2 seconds: this accesses screen F1 dedicated to actuator 1
- Scroll the screens to F3, dedicated to actuator 3
- Press Enter to go to the last row, with the text CONFIGURE -> and press Enter
- Following the instructions, press Enter again
- Following the instructions, press the button on the actuator that address 3 is to be assigned to.

NOTE: No two actuators can have the same address in the network at the same time, otherwise there will be no communication between the pCO<sup>xs</sup> and the actuators. Therefore, if the addresses on the actuators being configured are ignored, one actuator needs to be connected at a time to set the address.

- **Optional sensor connected to the device:** An optional sensor can be connected to each Belimo actuator:
  - NTC,
  - 0 to 1 Volt ,
  - 0 to 10 Volt,
  - Digital input (e.g. pressure switch).

## pCO<sup>xs</sup> – Belimo connection diagram

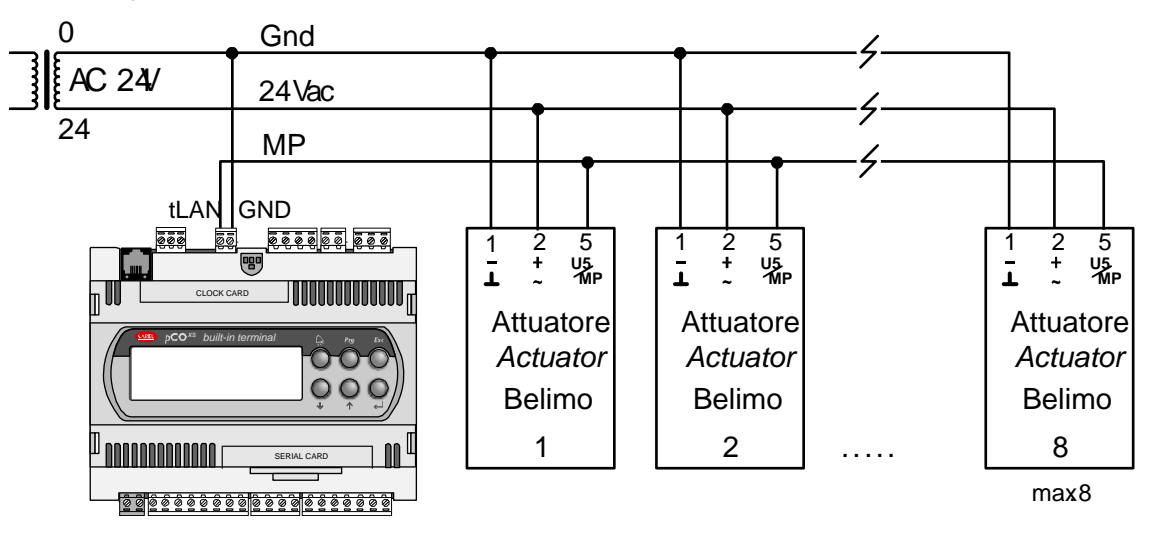

## Alarm management

There are three types of alarms associated with the Belimo devices:

• LAN: this occurs when serial communication fails between the pCO<sup>xs</sup> and the Belimo actuators. After five failed queries from the pCO<sup>xs</sup> to one of the Belimo actuators, the buzzer is activated (on the standard external LCD terminal) and the alarm screen is displayed. The alarm is featured for all the Belimo actuators in the network.

# 10.11 Time bands

## Parameters used:

Time and date setting (K0) Enable time band management (K1) On and off hours and minutes for the first A time band (K2) Set point for the first A band (K2) Intake and outlet fan set point for band A1 (K3) On and off hours and minutes for the second A time band (K4) Set point for the second A band (K4) Intake and outlet fan set point for band A2 (K5) On and off hours and minutes for time band B (K6) Set point of the type time band B (K6) Intake and outlet fan set point for band B (K7) Select the type of band for the days of the week (K9)

## Description of operation:

The system features a built-in clock with backup battery (optional on the pCOXS board) that manages the time and date for all functions where these are required. The time and date can be set on screen K0. Four different types of time bands can be selected:

• Type A: Used to set two bands per day with two different set points. Between the bands the unit is off :

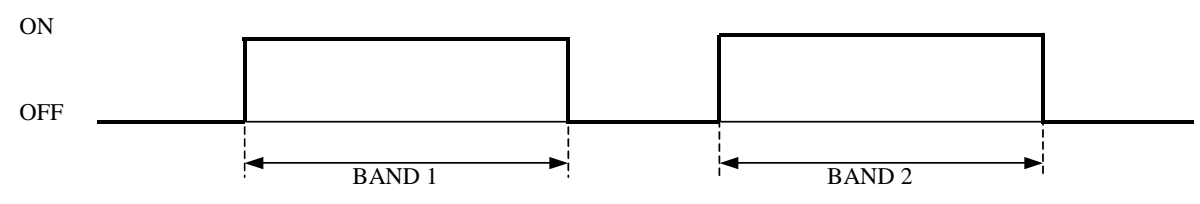

• Type B: Used to set one band per day with corresponding set point.

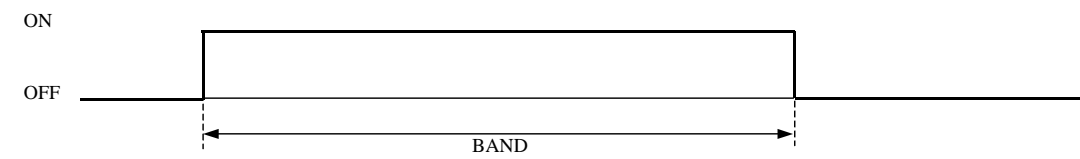

- Type C: Used to set the unit in continuous operation, effectively meaning there are no time bands.
- Type D: Used to set the unit as being always off.

The following set points can be set for each band:

- Temperature control set point.
- Fan speed control set point.

If time band management is enabled, each day of the week must be associated with the type of band required. The graphs show that the unit is only on for the times included in the interval, with control based on the relative set point, and then switches off in the times that are not within the interval.

# 10.12 Test devices

## Devices used:

Enable test devices (R0) Open the heating valve (R1) Open the cooling valve (R1) Open the post-heating valve (R2) Open the outside air Damper (R3) Open the mixing air damper (R3) Activate the outlet fan analogue output (R4) Activate the intake fan analogue output (R4) Start the rotary heat recovery unit (R5) Start the analogue humidifier (R6) Status of the digital outputs (R7) Request outlet VFD speed via Fieldbus (R8) Start/Stop outlet VFD via Fieldbus (R8) Request intake VFD speed via Fieldbus (R9) Start/Stop intake VFD via Fieldbus (R9)

The software features a test procedure for checking the operation of the devices connected. In the manufacturer branch, selecting the item "TEST DEVICES" accesses a loop of screens (R0-R7) showing the analogue and digital outputs that are enabled and managed by the controller. The first screen displayed (R0) is used to enable the device test procedure; when enabling the procedure, all the digital and analogue outputs are set to 0 so as to allow them to be controlled using the parameters on the test screens. The test procedure can be terminated as follows:

- Disabling the procedure (R0)
- Returning to the main screen M0 (after 5 minutes without pressing any button on the terminal).

# 11. Alarms

The unit manages all the procedures relating to the individual alarms: action, delays, reset and signals. When an alarm is activated, the devices are affected accordingly, where featured, and the following actions are performed simultaneously: LED on, buzzer on (external terminal), screen displayed and saving of the event in the log.

To check which alarm is active, simply press the ALARM button, and use the UP/DOWN buttons to scroll to any other active alarms. To reset the relay and delete the alarms, display the alarm screen and press the ALARM button again.

# 11.1 Special alarms

## 11.1.1 Operating hour alarms

Parameters used:

Reset the operating hours of the intake and outlet fan (A7); Reset the operating hours of compressor 1-2 (A8); Alarm threshold for fan operating hours (A5); Alarm threshold for compressor operating hours (A6).

#### Description of operation.

This alarm is activated when the operating hours of a device (outlet fan, intake fan and compressors 1-2) exceed the threshold set. **N.B.** If the threshold is set to "0 hours", this function is deactivated and no operating hour alarms are generated.

#### 11.1.2 Door switch alarm

Inputs used: Position of the door switch (D6)

Parameters used:

Enable door switch protection (Cd)

## Description of operation

The door switch alarm is activated when the controller detects the opening of the inspection/service door on the air handling unit. This alarm acts by immediately switching off the fans and, as a consequence, all the devices on the unit.

## 11.2 Table of alarms

| CODE | DESCRIPTION                         | DELAY              | UNIT OFF | DEVICES OFF                       |
|------|-------------------------------------|--------------------|----------|-----------------------------------|
| AL01 | Outlet flow switch                  | Settable           | Yes      | All                               |
| AL02 | Intake flow switch                  | Settable           | Yes      | All                               |
| AL03 | Dirty outlet air filter             | 60 seconds (fixed) | No       | -                                 |
| AL04 | Dirty intake air filter             | 60 seconds (fixed) | No       | -                                 |
| AL05 | Outlet fan cutout                   | No                 | Yes      | All                               |
| AL06 | Intake fan cutout                   | No                 | Yes      | All                               |
| AL07 | Compressor 1 cutout                 | No                 | No       | Stop compressor 1                 |
| AL08 | Compressor 2 cutout                 | No                 | No       | Stop compressor 2                 |
| AL09 | Pump cutout in heating              | No                 | No       | Stop the pump in heating          |
| AL10 | Pump cutout in cooling              | No                 | No       | Stop pump in cooling              |
| AL11 | Electric heater cutout              | No                 | No       | Stop the electric heaters         |
| AL12 | High pressure switch compressor 1   | NO                 | No       | Stop compressor 1                 |
| AL13 | Low pressure switch compressor 1    | Settable           | No       | Stop compressor 1                 |
| AL14 | High pressure switch compressor 2   | NO                 | No       | Stop compressor 2                 |
| AL15 | Low pressure switch compressor 2    | Settable           | No       | Stop compressor 2                 |
| AL16 | Humidifier alarm                    | No                 | No       | Stop the humidifier               |
| AL17 | Fire/smoke                          | No                 | Yes      | All                               |
| AL18 | Heat recovery unit dirty            | 60 seconds (fixed) | No       | -                                 |
| AL19 | Door open                           | No                 | Yes      | All                               |
| AL20 | Direct expansion fault              | Settable           | No       | -                                 |
| AL21 | Antifreeze alarm                    | No                 | No       | See paragraph on antifreeze alarm |
| AL22 | Outlet pressure probe fault         | 60 seconds (fixed) | No       | -                                 |
| AL23 | Intake pressure probe fault         | 60 seconds (fixed) | No       | -                                 |
| AL24 | Outside humidity probe fault        | 60 seconds (fixed) | No       | -                                 |
| AL25 | Outlet temperature probe fault      | 60 seconds (fixed) | No       | -                                 |
| AL26 | Intake temperature probe fault      | 60 seconds (fixed) | No       | -                                 |
| AL27 | Intake humidity probe fault         | 60 seconds (fixed) | No       | -                                 |
| AL28 | Set point compensation probe fault  | 60 seconds (fixed) | No       | -                                 |
| AL29 | Antifreeze temperature probe fault  | 60 seconds (fixed) | No       | -                                 |
| AL30 | Discharge air probe fault           | 60 seconds (fixed) | No       | -                                 |
| AL31 | Outside air temperature probe fault | 60 seconds (fixed) | No       | -                                 |
| AL32 | VOC air quality probe fault         | 60 seconds (fixed) | No       | -                                 |
| AL33 | VOC+CO2 air quality probe fault     | 60 seconds (fixed) | No       | -                                 |
| AL34 | Preheating probe fault              | 60 seconds (fixed) | No       | -                                 |
| AL35 | Outlet humidity probe fault         | 60 seconds (fixed) | No       | -                                 |
| AL36 | Defrost probe fault                 | 60 seconds (fixed) | No       | -                                 |
| AL37 | Compressor 1 maintenance            | No                 | No       | -                                 |

|               |                                                                          |                    |                   | otandara an nanaing anit |
|---------------|--------------------------------------------------------------------------|--------------------|-------------------|--------------------------|
| AL38          | Compressor 2 maintenance                                                 | No                 | No                | -                        |
| AL39          | Outlet fan maintenance                                                   | No                 | No                | -                        |
| AL40          | Return fan maintenance                                                   | No                 | No                | -                        |
| AL41          | Clock board fault                                                        | No                 | No                | -                        |
| AL42          | Alarm on Belimo device 1                                                 | No                 | No                | -                        |
| AL43          | Alarm on Belimo device 2                                                 | No                 | No                | -                        |
| AL44          | Alarm on Belimo device 3                                                 | No                 | No                | -                        |
| AL45          | Alarm on Belimo device 4                                                 | No                 | No                | -                        |
| AL46          | Alarm on Belimo device 5                                                 | No                 | No                | -                        |
| AL47          | Aldrii oli Belimo device 6                                               | No                 | No                | -                        |
| Δ1/10         | Alarm on Belimo device 8                                                 | No                 | No                |                          |
| AL 50         | Alarm from digital input on Belimo device                                | No                 | No                | -                        |
| AL51          | Generic filter digital input                                             | No                 | No                | -                        |
| AL52          | Outlet air flow analogue input                                           | Settable           | All               | -                        |
| AL53          | Intake air flow analogue input                                           | Settable           | All               | -                        |
| AL54          | Alarm from cooling unit                                                  | No                 | No                | -                        |
| AL55          | Post-heating heater alarm                                                | No                 | No                | -                        |
| AL56          | Outlet VFD offline alarm                                                 | 10 seconds (fixed) | Yes               | All                      |
| AL57          | Intake VFD offline alarm                                                 | 10 seconds (fixed) | Yes               | All                      |
| AL58          | Excess current, outlet VFD                                               | No                 | Yes               | All                      |
| AL59          | Voltage surge, outlet VFD                                                | No                 | Yes               | All                      |
| AL60          | Contact charge, outlet VFD                                               | No                 | Yes               | All                      |
| AL61          | System Jault, Outlet VFD                                                 | INO<br>No          | Yes               | All                      |
| AL62          | Low temperature, outlet VFD                                              | No                 | Yes               | All                      |
| AL63          | FERROM chacksum array outlet VED                                         | No                 | Yes               | All                      |
| AL64          |                                                                          | No                 | Vec               |                          |
| AL65          | Internal bus communication outlet VED                                    | No                 | Yes               | All                      |
| AL 67         | Unknown peripheral outlet VED                                            | No                 | Yes               | All                      |
| AL68          | IGBT temperature. outlet VFD                                             | No                 | Yes               | All                      |
| AL69          | External fault, outlet VFD                                               | No                 | Yes               | All                      |
| AL70          | Panel communication interrupted, outlet VFD                              | No                 | Yes               | All                      |
| AL71          | Earth fault, outlet VFD                                                  | No                 | Settable (No/Yes) | Settable (None/All)      |
| AL72          | Voltage drop, outlet VFD                                                 | No                 | Settable (No/Yes) | Settable (None/All)      |
| AL73          | No phase current, outlet VFD                                             | No                 | Settable (No/Yes) | Settable (None/All)      |
| AL74          | Motor shutdown, outlet VFD                                               | No                 | Settable (No/Yes) | Settable (None/All)      |
| AL75          | High motor temperature, outlet VFD                                       | No                 | Settable (No/Yes) | Settable (None/All)      |
| AL76          | Motor underload, outlet VFD                                              | No                 | Settable (No/Yes) | Settable (None/All)      |
| AL77          | Thermistor fault, outlet VFD                                             | No                 | Settable (No/Yes) | Settable (None/All)      |
| AL78          | Low current at analogue input, outlet VFD                                | No                 | Settable (No/Yes) | Settable (None/All)      |
| AL79          | Slot fault, outlet VED                                                   | No                 | Settable (No/Yes) | Settable (None/All)      |
| ALOU<br>AL 81 | Effective supervisor alarm value outlet VED                              | No                 | Settable (No/Yes) | Settable (None/All)      |
| AL 82         | Generic minor alarm outlet VED                                           | No                 | No                | -                        |
| AL83          | Excess current, intake VFD                                               | No                 | Yes               | All                      |
| AL84          | Voltage surge, intake VFD                                                | No                 | Yes               | All                      |
| AL85          | Contact charge, intake VFD                                               | No                 | Yes               | All                      |
| AL86          | System fault, intake VFD                                                 | No                 | Yes               | All                      |
| AL87          | Low temperature, intake VFD                                              | No                 | Yes               | All                      |
| AL88          | High temperature, intake VFD                                             | No                 | Yes               | All                      |
| AL89          | EEPROM checksum error, intake VFD                                        | No                 | Yes               | All                      |
| AL90          | CPU watchdog fault, intake VFD                                           | No                 | Yes               | All                      |
| AL91          | Internal bus communication, intake VFD                                   | No                 | Yes               | All                      |
| AL92          |                                                                          | No                 | Yes               | All                      |
| AL95          | INDI TETTIPETALUTE, ITTAKE VED                                           | NO<br>No           | Yes               | AII                      |
| AL94<br>AL 05 | External rault, intake VFD<br>Panal communication interrupted intake VFD | No                 | Vec               |                          |
| ALAR          | Farth fault intake VFD                                                   | No                 | Settable (No/Yes) | Settable (None/All)      |
| AI 97         | Voltage drop, intake VFD                                                 | No                 | Settable (No/Yes) | Settable (None/All)      |
| AL98          | No phase current, intake VFD                                             | No                 | Settable (No/Yes) | Settable (None/All)      |
| AL99          | Motor shutdown, intake VFD                                               | No                 | Settable (No/Yes) | Settable (None/All)      |
| AL100         | High motor temperature, intake VFD                                       | No                 | Settable (No/Yes) | Settable (None/All)      |
| AL101         | Motor underload, intake VFD                                              | No                 | Settable (No/Yes) | Settable (None/All)      |
| AL102         | Thermistor fault, intake VFD                                             | No                 | Settable (No/Yes) | Settable (None/All)      |
| AL103         | Low current at analogue input, intake VFD                                | No                 | Settable (No/Yes) | Settable (None/All)      |
| AL104         | Fieldbus fault, intake VFD                                               | No                 | Settable (No/Yes) | Settable (None/All)      |
| AL105         | Slot fault, intake VFD                                                   | No                 | Settable (No/Yes) | Settable (None/All)      |
| AL106         | Effective supervisor alarm value, intake VFD                             | No                 | Settable (No/Yes) | Settable (None/All)      |
| AL107         | Generic minor alarm, intake VFD                                          | No                 | No                | -                        |

## 11.2.1 Alarms with manual reset

The alarms managed by the program protect the devices connected and emit signals if the control parameters deviate from the normal values or the board malfunctions. The alarms may derive from the alarm digital inputs, from the probes and from the board. The effect of the alarms ranges from signal-only to stopping one or more devices or shutting down the unit (OFF). Many alarms have settable delays.

When an alarm arises, the following signals are generated:

- the buzzer on the external terminal sounds (absent on the Built-In terminal and on the PGD external terminal);
- the red LED underneath the ALARM button comes on;
- the main screen displays the unit status "AHU ALARM".

Pressing the Alarm button mutes the buzzer and displays the alarm screen. If there is more than one active alarm, once having accessed the alarm menu, simply use the arrow buttons to scroll all the alarms. Pressing any other button exits the alarm screens, however but these remain saved and are displayed again whenever the Alarm button is pressed. To manually reset the alarms and delete the messages, simply open the alarm screen and press the Alarm button again; if the cause of the alarms are no longer present (digital inputs reset or temperatures returned to normal, etc.) the screens disappear, the red LED goes off and the message "NO ACTIVE ALARM" is displayed. If the causes of one or more alarm are still present, only the alarms whose causes are no longer present will be cancelled, while the others remain displayed and the buzzer and red LED will come on again. All the alarms have manual reset, and therefore to reset them the operator must act directly on the terminal of the unit.

# 12. Alarm log

The alarm log is used to save the operating status of the air handling unit when alarms are activated or alternatively at certain moments. Each record represents an event that can be displayed from the list of all the events available in the memory. The log is used to resolve problems and faults as it can suggest the possible causes and solutions to the faults. The program features two types of log, the basic log and the advanced log. Without the clock card (optional on the pCOXS, built-in on the  $pCO^2$ ), the log is not available.

## 12.1 Basic alarm log

A maximum of 150 events can be saved in the memory on the pCO2 and pCOXS boards. The events are saved cyclically; on reaching the hundred-and-fiftieth, the next alarm will be saved over the oldest alarm. The events saved can be deleted by the user via the delete event log parameter on screen AY. The log screen can be accessed by selecting the "ALARM LOG" item in the main menu or by pressing the PRINTER button.

When an alarm is activated, the following data is saved:

- chronological number of the event (0...150);
- time;
- date;
- alarm description;
- outlet air temperature;
- intake air temperature.

If the cursor is moved to the chronological number, the alarm log can be scrolled using the arrow buttons, from 1 to the maximum number saved. In position 001, pressing the down arrow has no effect; likewise, if 15 alarms have been saved, in position 015, pressing the up arrow has no effect.

# 12.2 Advanced log

The events are saved to the 1MB or 2MB memory expansion, permanently connected to the board. The advantages and characteristics are listed below:

- Log by event: a typical log by event is the alarm log. If an alarm is activated, the alarm can be saved together with other significant values (temperature, pressure, set point, etc.).
- Log by time: a typical log by time is the log of temperature/pressure values. The temperature and pressure values are saved at regular intervals.
- Log of the logs: this saves the last alarms/temperature/pressure values recorded before a serious alarm. Unlike the data saved by the event and time logs, these data are not overwritten when the memory is full.
- Possibility to choose the values to be saved and the saving method at any time. The WinLOAD program can be used to define the values to be saved and the
  saving method. WinLOAD does not need the application software files, as it can directly request the information required from the application software installed
  on the pCO2-pCOXS.
- 1MB dedicated flash memory. The system saves the data to the 1MB flash memory on the memory expansion (code PCO200MEM0). As an example, 1MB of memory can contain 5000 alarm events with 5 values for each alarm, and save 2 values, for example temperature and pressure, every 5 minutes for 6 months.
- Possibility to define up to 7 different log configurations. Typically each controller will have an alarm log configured, and a log of the control values (temperature/humidity/pressure) and some "logs of the logs".
- Lookup the data saved from the LCD terminal (external or built-in) or from a connected PC.
- "Black box" operation. The memory expansion that contains the logs can be removed from the pCO<sup>2</sup> on the controlled unit and inserted in another pCO<sup>2</sup> to lookup the data saved. This pCO<sup>2</sup> does not need to run the same software as the original.
- Reliability of the data saved. The data are saved to FLASH memory that does not require batteries that may discharge. If following a software update the previously saved data are incompatible with the new software, all the data will be deleted (following confirmation).

## 12.2.1 Configuration using WinLOAD

The advanced log can be configured with WinLoad32, using the "LogsEditor" function. Further explanations are available in the on-line help, under the section "Log Configuration Table Editor".

# 12.3 Supervision

pCO<sup>XS</sup>, pCO<sup>2</sup> and pCO<sup>3</sup> can be connected with a local or remote supervisor PC running PlantVisor, with a GSM or traditional modem, and with the most commonly-used BMS (Modbus). To use the various functions listed, special optional cards (RS485, RS232) or Gateways (instruments that interpret different communication protocols) are required.

## 12.3.1 CAREL supervisor

The local connection between the pCO\* board and a supervisor PC (PlantVisor or other) requires an additional RS485 board (pCO<sup>2</sup>: PCO2004850; pCO3-pCO<sup>XS</sup>: PCO1004850) to be fitted in the "Serial board" slot. For connection to the PC, connect the additional card to the RS485/RS232 converter via a 3-wire RS485 line. The RS485/RS232 converter is supplied by CAREL (PC485KIT00).

If the supervisor is remote, with the supervisor PC connected via telephone line, simply fit the optional RS232 board (pCO<sup>2</sup>: PCO200MDM0; pCO3-pCO<sup>XS</sup>: PCO100MDM0) and connect it to a traditional modem (not a GSM modem).

In this version of the software, the baud rate is set at 19200 bps.

## 12.4 Database of supervisor variables

#### 12.4.1 Analogue variables

| DESCRIPTION                                                | ADD.       | TYPE   |
|------------------------------------------------------------|------------|--------|
| Reading of analogue input no 1                             | 1          | R      |
| Reading of analogue input no 2                             | 2          | R      |
| Reading of analogue input no 3                             | 3          | R      |
| Reading of analogue input no 4                             | 4          | R      |
| Reading of analogue input no 5                             | 5          | R      |
| Reading of analogue input no 6                             | 6          | R      |
| Reading of analogue input no 7                             | 7          | R      |
| Reading of analogue input no 8                             | 8          | R      |
| Reading of analogue input no 9                             | 9          | R      |
| Reading of analogue input no 10                            | 10         | R      |
| Differential for defrost control                           | 11         | R/W    |
| Activation differential for double coil heat recovery unit | 12         | R/W    |
| Outside temperature to stop the heat recovery unit         | 13         | R/W    |
| Freecooling/freeheating activation delta                   | 14         | R/W    |
| Comparison set point for antifreeze alarm from NTC probe   | 15         | Ŕ/W    |
| Physical analogue output 1                                 | 16         | Ŕ      |
| Physical analogue output 2                                 | 17         | R      |
| Physical analogue output 3                                 | 18         | R      |
| Physical analogue output 4                                 | 19         | R      |
| Physical analogue output 5                                 | 20         | R      |
| Physical analogue output 6                                 | 21         | R      |
| Set point compensation band                                | 22         | R/W    |
| Intake control dead zone                                   | 23         | R/W    |
| Compensation set point                                     | 24         | R/W    |
| Band for outlet lower limit                                | 25         | R/M    |
| Band for outlet invertimit                                 | 26         | R/M    |
| Maximum set point compensation value                       | 20         | R/M    |
| Intake humidity control set point                          | 28         | R/W    |
| Outlet temperature control set point                       | 29         | R/M    |
| Intake temperature control differential                    | 30         | R/M    |
| Outlet temperature control differential                    | 31         | R/M    |
| Intake temperature control set point                       | 32         | R/M    |
| Preheating set point                                       | 33         | R/M    |
| Proheating differential                                    | 3/         | R/M    |
| Intake humidity control dead zone                          | 35         | R/M    |
| Intake humidity control differential                       | 36         | R/M    |
| Winter start up set point                                  | 37         | R/M    |
| VOC air quality probe reading                              | 38         | R      |
| Probability probe reading                                  | 20         | D      |
| Effective intake control set point                         | 10         | P      |
| Author humidity probe reading                              | 4U<br>// 1 | n<br>P |
| Defrect temperature probe reading                          | 41         | n<br>P |
| Outside temperature probe reading                          | 42         | n<br>P |
| Antifração temporatura proba readina                       | 43         | n<br>D |
|                                                            | 44         | П      |
| Intake temperature probe reading                           | 45         | К      |
| Outlet temperature probe reading                           | 40         | К      |
| Uutside numidity probe reading                             | 4/         | К      |
| Intake humidity probe reading                              | 48         | К      |

| Modulating valve energing in cooling                | 40       | D      |
|-----------------------------------------------------|----------|--------|
| Modulating valve opening in cooling                 | 50       | R      |
|                                                     | 51       | R      |
| Intake inverter opening value                       | 52       | R      |
| Modulating outside damper opening                   | 52       | R      |
| High outlot humidity limit differential             | 50       | D      |
| Outlet temperature set point low limit              | 55       | R      |
| Outlet temperature set point low limit              | 55       | D      |
| Outlet humidity set point high limit                | 57       | n<br>R |
| Defrect relay activation set point                  | 58       | R/M/   |
| Heating/cooling set point from outside temporature  | 50       |        |
| Outlet temperature control dead zone                | 60       |        |
| Set point componention temporature probe            | 61       | D      |
| Modulating hypers dompor control                    | 62       | D      |
| Medulating post besting collucion                   | 62       | D      |
| Probability post-fiedulity coll valve control       | 64       | n<br>D |
| Post heating request                                | 65       | n<br>D |
|                                                     | 66       | n<br>D |
| Modulating value apoping                            | 67       | n<br>D |
|                                                     | 60       | n<br>D |
| Discrillinge temperature                            | 00       |        |
| Differential for the accord accling step            | 09<br>70 | H/VV   |
| Differential for the third applies step             | 70       |        |
| First applies stor and applies for direct openation | /1       |        |
| First cooling step set point for direct expansion   | 72       | H/VV   |
| Second cooling step set point for direct expansion  | 73       | R/VV   |
| Cast asist for bastor 1                             | 74       | H/VV   |
| Set point for heater 1                              | 70       | H/VV   |
| Set point for heater 2                              | /0       | H/VV   |
| Set point for heater 3                              | 70       | R/VV   |
| Differential for heater 2                           | 78       | R/VV   |
| Differential for heater 2                           | 79       | H/VV   |
| Dimerential for heater 3                            | 80       | H/VV   |
| Current intake numidity set point                   | 81       | H DAA  |
| Dual Intake temperature set point                   | 85       | R/VV   |
| Dual outlet temperature set point                   | 80       | R/VV   |
| Dual Intake numidity set point                      | 8/       | R/VV   |
| Minimum dehumidification limit                      | 88       | R/VV   |
| Maximum dehumidification limit                      | 89       | R/VV   |
| Modulating set point                                | 90       | K      |
| Minimum outlet fan speed                            | 91       | K      |
| Maximum outlet fan speed                            | 92       | K      |
| Minimum intake fan speed                            | 93       | K      |
| Maximum intake fan speed                            | 94       | K      |
| Uutlet fan speed request                            | 95       | K      |
| Intake fan speed request                            | 96       | K      |
| Outlet VFD speed (Hz)                               | 97       | R      |
| Outlet VFD current                                  | 98       | K      |
| Uutlet VFD torque                                   | 99       | R      |
| Uutlet VFD power                                    | 100      | R      |
| Uutlet VFD voltage                                  | 101      | К      |

| Intake VFD speed (Hz)                                           | 102 | R   |
|-----------------------------------------------------------------|-----|-----|
| Intake VFD current                                              | 103 | R   |
| Intake VFD torque                                               | 104 | R   |
| Intake VFD power                                                | 105 | R   |
| Intake VFD voltage                                              | 106 | R   |
| Outlet fan speed in the interval between outlet temperature set | 107 | R/W |
| point ± dead zone                                               |     |     |
| Outlet fan speed for outlet temperature greater/less than set   | 108 | R/W |
| point $\pm$ dead zone $\pm$ differential                        |     |     |
| Outlet VFD current limit                                        | 109 | R/W |
| Rated frequency of the motor connected to the outlet VFD        | 110 | R/W |
| Rated current of the motor connected to the outlet VFD          | 111 | R/W |
| Minimum outlet VFD frequency                                    | 112 | R/W |
| Maximum outlet VFD frequency                                    | 113 | R/W |
| Acceleration time 1, outlet VFD                                 | 114 | R/W |
| Deceleration time 1, outlet VFD                                 | 115 | R/W |
| Average frequency point in V/f curve, outlet VFD                | 116 | R/W |
| Average voltage point in V/f curve, outlet VFD                  | 117 | R/W |

| Standard a                                                      | ir handlii | ng unit |
|-----------------------------------------------------------------|------------|---------|
| Voltage at 0 Hz frequency, outlet VFD                           | 118        | R/W     |
| Switching frequency, outlet VFD                                 | 119        | R/W     |
| Intake fan speed in the interval between outlet temperature set | 120        | R/W     |
| point ± dead zone                                               |            |         |
| Intake fan speed for outlet temperature greater/less than set   | 121        | R/W     |
| point $\pm$ dead zone $\pm$ differential                        |            |         |
| Intake VFD current limit                                        | 122        | R/W     |
| Rated frequency of the motor connected to the intake VFD        | 123        | R/W     |
| Rated current of the motor connected to the intake VFD          | 124        | R/W     |
| Minimum intake VFD frequency                                    | 125        | R/W     |
| Maximum intake VFD frequency                                    | 126        | R/W     |
| Acceleration time 1, intake VFD                                 | 127        | R/W     |
| Deceleration time 1, intake VFD                                 | 128        | R/W     |
| Average frequency point in V/f curve, intake VFD                | 129        | R/W     |
| Average voltage point in V/f curve, intake VFD                  | 130        | R/W     |
| Voltage at 0 Hz frequency, intake VFD                           | 131        | R/W     |
| Switching frequency, intake VFD                                 | 132        | R/W     |
## 12.4.2 Digital variables

| DESCRIPTION                       | ADD.        | TYPE    |
|-----------------------------------|-------------|---------|
| Digital input 1                   | 1           | R       |
| Digital input 2                   | 2           | R       |
| Digital input 3                   | 3           | R       |
| Digital input 4                   | 4           | R       |
| Digital input 5                   | 5           | R       |
| Digital input 6                   | 6           | R       |
| Digital input 7                   | 7           | R       |
| Digital input 8                   | 8           | R       |
| Digital input 9                   | q           | R       |
| Digital input 9                   | - J<br>- 10 | D       |
| Digital input 10                  | 10          | n<br>D  |
|                                   | 11          | н       |
| Digital input 12                  | 12          | К       |
| Digital input 13                  | 13          | K       |
| Digital input 14                  | 14          | K       |
| Digital input 15                  | 15          | R       |
| Digital input 16                  | 16          | R       |
| Digital input 17                  | 17          | R       |
| Digital input 18                  | 18          | R       |
| Digital output 1                  | 19          | R       |
| Digital output 2                  | 20          | R       |
| Digital output 3                  | 21          | R       |
| Digital output 4                  | 22          | R       |
| Digital output 5                  | 23          | R       |
| Digital output 6                  | 24          | R       |
| Digital output 7                  | 25          | R       |
| Digital output 8                  | 26          | R       |
| Digital output 0                  | 20          | D       |
| Digital output 3                  | 27          | D       |
|                                   | 20          | n<br>D  |
|                                   | 29          | H<br>D  |
| Digital output 12                 | 30          | К       |
| Digital output 13                 | 31          | K       |
| Digital output 14                 | 32          | K       |
| Digital output 15                 | 33          | R       |
| Digital output 16                 | 34          | R       |
| Digital output 17                 | 35          | R       |
| Digital output 18                 | 36          | R       |
| Pump protection alarm in heating  | 37          | R       |
| Low pressure alarm compressor 2   | 38          | R       |
| Outlet fan protection alarm       | 39          | R       |
| Intake fan protection alarm       | 40          | R       |
| Preheating probe alarm            | 41          | R       |
| Outlet filter blocked alarm       | 42          | R       |
| Outlet humidity probe alarm       | 43          | R       |
| General alarm                     | ΔΔ          | R       |
|                                   | /5          | R       |
| Intaka filtar blockad alarm       | -+J<br>//R  | R       |
| Intake filler Diuckeu alaitti     | 40          | וז<br>D |
| Indake NUW SWILLIN didiffi        | 4/          | n       |
|                                   | 48          | К       |
| Electric heater protection alarm  | 49          | K       |
| Pump protection alarm in cooling  | 50          | K       |
| Built-In terminal present         | 51          | R       |
| Air quality probe alarm (VOC)     | 52          | R       |
| Air quality probe alarm (CO2)     | 53          | R       |
| Outside air humidity alarm        | 54          | R       |
| Intake air humidity alarm         | 55          | R       |
| Outlet flow switch alarm          | 56          | R       |
| Outside air temperature alarm     | 57          | R       |
| Antifreeze alarm                  | 58          | R       |
| Intake air temperature alarm      | 59          | R       |
| Nutlet temperature alarm          | 60          | R       |
| Discharge temperature alarm       | 61          | R       |
| Discharge temperature grade alarm | 60          | D       |
| Demost temperature prope alam     | υZ          | П       |

| lype of modem operation (tone-pulse)                                                                                                    | 63                                                                                                    | R/W                                                                                              |
|----------------------------------------------------------------------------------------------------|----------------------------------------------------------------------------------------------------|--------------------------------------------------------------------------------------------------|
| Enable neating with three-point valve                                                                                                    | 64<br>65                                                                                                    | К                                                                                                |
| Enable outlet now switch                                                                                                    | 00                                                                                                    | П                                                                                                |
| Enable intake air now                                                                                                    | 00                                                                                                    | H<br>DAA/                                                                                        |
| Enable air quality control                                                                                                    | b/                                                                                                    | R/VV                                                                                             |
| Enable change operation (neating/cooling) from the supervisor                                                                                                    | 00                                                                                                    | R/VV                                                                                             |
| Enable control on compressors                                                                                                    | 09                                                                                                    | R<br>D                                                                                           |
| Unit on in cooling mode                                                                                                    | 70                                                                                                    | K                                                                                                |
| Direct expansion enabled                                                                                                    | /                                                                                                    | K                                                                                                |
| Enable denumidification                                                                                                    | 12                                                                                                    | R/VV                                                                                             |
| Enable door open alarm                                                                                                    | /3                                                                                                    | R/VV                                                                                             |
| Enable electric heater cutout.                                                                                                    | 74                                                                                                    | R/VV                                                                                             |
| Enable dirty filter contact on the outlet                                                                                                    | /5                                                                                                    | K                                                                                                |
| Enable dirty filter contact on the intake.                                                                                                    | /b                                                                                                    | K                                                                                                |
| Enable fire/smoke input                                                                                                    | //                                                                                                    | R/W                                                                                              |
| Enable antifreeze control from digital input                                                                                                    | /8                                                                                                    | K                                                                                                |
| Unit on in heating mode                                                                                                    | /9                                                                                                    | K                                                                                                |
| Enable the dirty heat recovery unit input                                                                                                    | 80                                                                                                    | R/W                                                                                              |
| Enable high compressor pressure switch                                                                                                    | 81                                                                                                    | R/W                                                                                              |
| Humidifier present                                                                                                    | 82                                                                                                    | R                                                                                                |
| Priority of temperature in dehumidification                                                                                                    | 83                                                                                                    | R/W                                                                                              |
| Enable low compressor pressure switch                                                                                                    | 84                                                                                                    | R/W                                                                                              |
| Enable compressor 1 thermal overload                                                                                                    | 85                                                                                                    | R/W                                                                                              |
| Enable compressor 2 thermal overload                                                                                                    | 86                                                                                                    | R/W                                                                                              |
| Enable defrost control                                                                                                    | 87                                                                                                    | R/W                                                                                              |
| Antifreeze active with NTC probe                                                                                                    | 88                                                                                                    | R/W                                                                                              |
| Enable remote ON/OFF from digital input                                                                                                    | 89                                                                                                    | R/W                                                                                              |
| Enable post-heating                                                                                                    | 90                                                                                                    | R                                                                                                |
| Enable modulating valve in cooling                                                                                                    | 91                                                                                                    | R                                                                                                |
| Enable modulating valve in heating                                                                                                    | 92                                                                                                    | R                                                                                                |
| Outlet pressure control                                                                                                    | 93                                                                                                    | R                                                                                                |
| Intake pressure control                                                                                                    | 94                                                                                                    | R                                                                                                |
| Enable winter start-up                                                                                                    | 95                                                                                                    | R/W                                                                                              |
| Enable outlet fan protection                                                                                                    | 96                                                                                                    | R                                                                                                |
| Select type of compensation probe                                                                                                    | 97                                                                                                    | R/W                                                                                              |
| Enable outlet lower limit control                                                                                                    | 98                                                                                                    | R/W                                                                                              |
| Enable outlet upper limit control                                                                                                    | 99                                                                                                    | R/W                                                                                              |
| Enable outlet upper limit control for humidity                                                                                                    | 100                                                                                                    | R/W                                                                                              |
| Enable intake fan protection                                                                                                    | 101                                                                                                    | R                                                                                                |
| Reset alarms                                                                                                    | 102                                                                                                    | R/W                                                                                              |
| Mute buzzer                                                                                                    | 103                                                                                                    | R/W                                                                                              |
| Status of the inspection door switch                                                                                                    | 104                                                                                                    | R                                                                                                |
|                                                                                                    |                                                                                                    |                                                                                                  |
| Status of the outlet filter digital input                                                                                                    | 105                                                                                                    | R                                                                                                |
| Status of the outlet filter digital input<br>Status of the intake filter digital input                                                                                                    | 105<br>106                                                                                                    | R<br>R                                                                                           |
| Status of the outlet filter digital input<br>Status of the intake filter digital input<br>Status of the fire/smoke contact                                                                                                    | 105<br>106<br>107                                                                                                    | R<br>R<br>R                                                                                      |
| Status of the outlet filter digital input<br>Status of the intake filter digital input<br>Status of the fire/smoke contact<br>Status of the heat recovery unit flow                                                                                                    | 105<br>106<br>107<br>108                                                                                                    | R<br>R<br>R<br>R                                                                                 |
| Status of the outlet filter digital input<br>Status of the intake filter digital input<br>Status of the fire/smoke contact<br>Status of the heat recovery unit flow<br>Humidifier alarm                                                                                                    | 105<br>106<br>107<br>108<br>109                                                                                                    | R<br>R<br>R<br>R<br>R                                                                            |
| Status of the outlet filter digital input<br>Status of the intake filter digital input<br>Status of the fire/smoke contact<br>Status of the heat recovery unit flow<br>Humidifier alarm<br>Start unit from supervisor                                                                                                    | 105<br>106<br>107<br>108<br>109<br>110                                                                                                    | R<br>R<br>R<br>R<br>R/W                                                                          |
| Status of the outlet filter digital input   Status of the intake filter digital input   Status of the fire/smoke contact   Status of the heat recovery unit flow   Humidifier alarm   Start unit from supervisor   Unit on                                                                                                    | 105<br>106<br>107<br>108<br>109<br>110<br>111                                                                                                    | R<br>R<br>R<br>R<br>R/W<br>R                                                                     |
| Status of the outlet filter digital input   Status of the intake filter digital input   Status of the fire/smoke contact   Status of the heat recovery unit flow   Humidifier alarm   Start unit from supervisor   Unit on   Compressor 1 cutout alarm                                                                                                    | 105   106   107   108   109   110   111   112                                                                                                    | R<br>R<br>R<br>R<br>R/W<br>R<br>R                                                                |
| Status of the outlet filter digital input   Status of the intake filter digital input   Status of the fire/smoke contact   Status of the heat recovery unit flow   Humidifier alarm   Start unit from supervisor   Unit on   Compressor 1 cutout alarm   Compressor 2 cutout alarm                                                                                                    | 105106107108109110111112113                                                                                                    | R<br>R<br>R<br>R<br>R/W<br>R<br>R<br>R                                                           |
| Status of the outlet filter digital input   Status of the intake filter digital input   Status of the fire/smoke contact   Status of the heat recovery unit flow   Humidifier alarm   Start unit from supervisor   Unit on   Compressor 1 cutout alarm   Outlet pressure alarm                                                                                                    | 105106107108109110111112113114                                                                                                    | R<br>R<br>R<br>R/W<br>R<br>R<br>R<br>R<br>R                                                      |
| Status of the outlet filter digital input<br>Status of the intake filter digital input<br>Status of the fire/smoke contact<br>Status of the heat recovery unit flow<br>Humidifier alarm<br>Start unit from supervisor<br>Unit on<br>Compressor 1 cutout alarm<br>Compressor 2 cutout alarm<br>Outlet pressure alarm<br>Intake pressure alarm                                                                                                    | 105106107108109110111112113114115                                                                                                    | R<br>R<br>R<br>R/W<br>R<br>R<br>R<br>R<br>R<br>R<br>R                                            |
| Status of the outlet filter digital input<br>Status of the intake filter digital input<br>Status of the fire/smoke contact<br>Status of the heat recovery unit flow<br>Humidifier alarm<br>Start unit from supervisor<br>Unit on<br>Compressor 1 cutout alarm<br>Compressor 2 cutout alarm<br>Outlet pressure alarm<br>Intake pressure alarm<br>Evaporator alarm                                                                                                    | 105106107108109110111112113114115116                                                                                                    | R<br>R<br>R<br>R/W<br>R<br>R<br>R<br>R<br>R<br>R<br>R<br>R<br>R<br>R                             |
| Status of the outlet filter digital input   Status of the intake filter digital input   Status of the fire/smoke contact   Status of the heat recovery unit flow   Humidifier alarm   Start unit from supervisor   Unit on   Compressor 1 cutout alarm   Outlet pressure alarm   Intake pressure alarm   Intake pressure alarm   Inspection door open alarm                                                                                                    | 105106107108109110111112113114115116117                                                                                                    | R<br>R<br>R<br>R/W<br>R<br>R<br>R<br>R<br>R<br>R<br>R<br>R<br>R<br>R                             |
| Status of the outlet filter digital input   Status of the intake filter digital input   Status of the fire/smoke contact   Status of the heat recovery unit flow   Humidifier alarm   Start unit from supervisor   Unit on   Compressor 1 cutout alarm   Outlet pressure alarm   Intake pressure alarm   Intake pressure alarm   Inspection door open alarm   Fire/smoke alarm                                                                                                    | 105106107108109110111112113114115116117118                                                                                                    | R<br>R<br>R<br>R/W<br>R<br>R<br>R<br>R<br>R<br>R<br>R<br>R<br>R<br>R<br>R                        |
| Status of the outlet filter digital input   Status of the intake filter digital input   Status of the fire/smoke contact   Status of the heat recovery unit flow   Humidifier alarm   Start unit from supervisor   Unit on   Compressor 1 cutout alarm   Outlet pressure alarm   Intake pressure alarm   Inspection door open alarm   Fire/smoke alarm   Antifreeze alarm                                                                                                    | 105106107108109110111112113114115116117118119                                                                                                    | R<br>R<br>R<br>R<br>R/W<br>R<br>R<br>R<br>R<br>R<br>R<br>R<br>R<br>R<br>R<br>R<br>R              |
| Status of the outlet filter digital input   Status of the intake filter digital input   Status of the fire/smoke contact   Status of the heat recovery unit flow   Humidifier alarm   Start unit from supervisor   Unit on   Compressor 1 cutout alarm   Outlet pressure alarm   Intake pressure alarm   Inspection door open alarm   Fire/smoke alarm   Antifreeze alarm   High pressure alarm compressor 1                                                                                                    | 105106107108109110111112113114115116117118119120                                                                                                    | R<br>R<br>R<br>R/W<br>R<br>R<br>R<br>R<br>R<br>R<br>R<br>R<br>R<br>R<br>R<br>R<br>R              |
| Status of the outlet filter digital input   Status of the intake filter digital input   Status of the fire/smoke contact   Status of the heat recovery unit flow   Humidifier alarm   Start unit from supervisor   Unit on   Compressor 1 cutout alarm   Outlet pressure alarm   Intake pressure alarm   Inspection door open alarm   Fire/smoke alarm   Antifreeze alarm   High pressure alarm compressor 1                                                                                                    | 105     106     107     108     109     110     111     112     113     114     115     116     117     118     119     120     121                 | R<br>R<br>R<br>R<br>W<br>R<br>R<br>R<br>R<br>R<br>R<br>R<br>R<br>R<br>R<br>R<br>R<br>R<br>R<br>R |
| Status of the outlet filter digital input   Status of the intake filter digital input   Status of the fire/smoke contact   Status of the heat recovery unit flow   Humidifier alarm   Start unit from supervisor   Unit on   Compressor 1 cutout alarm   Outlet pressure alarm   Intake pressure alarm   Inspection door open alarm   Fire/smoke alarm   Antifreeze alarm   High pressure alarm compressor 1   High pressure alarm compressor 2                                                                                                    | 105   106   107   108   109   110   111   112   113   114   115   116   117   118   119   120   121   122                                           | R<br>R<br>R<br>R<br>W<br>R<br>R<br>R<br>R<br>R<br>R<br>R<br>R<br>R<br>R<br>R<br>R<br>R<br>R<br>R |
| Status of the outlet filter digital input   Status of the intake filter digital input   Status of the intake filter digital input   Status of the heat recovery unit flow   Humidifier alarm   Start unit from supervisor   Unit on   Compressor 1 cutout alarm   Outlet pressure alarm   Intake pressure alarm   Intake pressure alarm   Inspection door open alarm   Fire/smoke alarm   Antifreeze alarm   High pressure alarm compressor 1   High pressure alarm compressor 2   Heat recovery unit dirty alarm   Set point compensation probe alarm | 105     106     107     108     109     110     111     112     113     114     115     116     117     118     119     120     121     122     123 | R<br>R<br>R<br>R<br>R<br>R<br>R<br>R<br>R<br>R<br>R<br>R<br>R<br>R<br>R<br>R<br>R<br>R<br>R      |
| Status of the outlet filter digital inputStatus of the intake filter digital inputStatus of the intake filter digital inputStatus of the heat recovery unit flowHumidifier alarmStart unit from supervisorUnit onCompressor 1 cutout alarmOutlet pressure alarmIntake pressure alarmInspection door open alarmFire/smoke alarmAntifreeze alarmHigh pressure alarm compressor 1High pressure alarm compressor 2Heat recovery unit dirty alarmSet point compensation probe alarmLow pressure alarm compressor 1                                          | 105   106   107   108   109   110   111   112   113   114   115   116   117   118   119   120   121   123   124                                     | R<br>R<br>R<br>R/W<br>R<br>R<br>R<br>R<br>R<br>R<br>R<br>R<br>R<br>R<br>R<br>R<br>R<br>R<br>R    |

| Digital damper opening                         | 126 | R |
|------------------------------------------------|-----|---|
| Enable antifreeze probe                        | 127 | R |
| Enable defrost temperature probe               | 128 | R |
| Enable outside temperature probe               | 129 | R |
| Enable outside humidity probe                  | 130 | R |
| Enable VOC air probe                           | 131 | R |
| Enable intake pressure probe                   | 132 | R |
| Enable intake humidity probe                   | 133 | R |
| Enable intake temperature probe                | 134 | R |
| Enable outlet pressure probe                   | 135 | R |
| Enable outlet humidity probe                   | 136 | R |
| Enable outlet probe                            | 137 | R |
| Humidifier active                              | 138 | R |
| First intake fan step                          | 139 | R |
| First cooling coil step with direct expansion  | 140 | R |
| First heating coil step with electric heaters  | 141 | R |
| First outlet fan step                          | 142 | R |
| Enable CO2 air probe                           | 143 | R |
| Second cooling coil step with direct expansion | 144 | R |
| Third cooling coil step with direct expansion  | 145 | R |
| Second heating coil step with electric heaters | 146 | R |
| Third heating coil step with electric heaters  | 147 | R |
| Second outlet fan step                         | 148 | R |
| Second intake fan step                         | 149 | R |
| Defrost status                                 | 150 | R |
| Winter start-up status                         | 151 | R |
| Enable pre-heating temperature probe           | 152 | R |
| Enable set point compensation probe            | 153 | R |
| Enable discharge probe                         | 154 | R |

## 12.4.3 Integer variables

| DESCRIPTION                                   | ADD. | TYPE |
|-----------------------------------------------|------|------|
| Unit status                                   | 1    | R    |
| Type of probe 1                               | 2    | R    |
| Type of probe 2                               | 3    | R    |
| Type of probe 3                               | 4    | R    |
| Type of probe 4                               | 5    | R    |
| Type of probe 5                               | 6    | R    |
| Type of probe 6                               | 7    | R    |
| Type of probe 7                               | 8    | R    |
| Type of probe 8                               | 9    | R    |
| Type of probe 9                               | 10   | R    |
| Type of probe 10                              | 11   | R    |
| Air flow alarm delay time                     | 12   | R/W  |
| Start hour first band A                       | 13   | R/W  |
| Start hour second band A                      | 14   | R/W  |
| Start hour band B                             | 15   | R/W  |
| Start minutes first band A                    | 16   | R/W  |
| Start minutes second band A                   | 17   | R/W  |
| Start minutes band B                          | 18   | R/W  |
| End hour first band A                         | 19   | R/W  |
| End hour second band A                        | 20   | R/W  |
| End hour band B                               | 21   | R/W  |
| End minutes first band A                      | 22   | R/W  |
| End minutes second band A                     | 23   | R/W  |
| End minutes band B                            | 24   | R/W  |
| Number of heaters enabled                     | 25   | R/W  |
| Select compensation probe                     | 26   | R/W  |
| Select compensation set point: Intake, Outlet | 27   | R/W  |
| Duration of winter start-up                   | 28   | R/W  |
| Outlet fan start delay                        | 29   | R/W  |
| Delay between starts of the same fan          | 30   | R/W  |
| Minimum fan ON time                           | 31   | R/W  |
| Low pressure alarm delay                      | 32   | R/W  |

| Standard a                                                    | air hand | lling unit |
|---------------------------------------------------------------|----------|------------|
| Enable modulating set point                                   | 155      | R          |
| Enable set point variation from DI                            | 156      | R          |
| Enable set point variation from screen                        | 157      | R          |
| Generic filter alarm                                          | 158      | R          |
| Outlet flow switch analogue input alarm                       | 159      | R          |
| Intake flow switch analogue input alarm                       | 160      | R          |
| Alarm from cooling unit                                       | 161      | R          |
| Not ready/ready status, outlet VFD                            | 162      | R          |
| Stop/run status, outlet VFD                                   | 163      | R          |
| Direction of rotation, outlet VFD                             | 164      | R          |
| Alarm status, outlet VFD                                      | 165      | R          |
| Offline alarm, outlet VFD                                     | 166      | R          |
| Minor alarms active, outlet VFD                               | 167      | R          |
| Serious alarms active, outlet VFD                             | 168      | R          |
| Not ready/ready status, intake VFD                            | 169      | R          |
| Stop/run status, intake VFD                                   | 170      | R          |
| Direction of rotation, intake VFD                             | 171      | R          |
| Alarm status, intake VFD                                      | 172      | R          |
| Offline alarm, intake VFD                                     | 173      | R          |
| Minor alarms active, intake VFD                               | 174      | R          |
| Serious alarms active, intake VFD                             | 175      | R          |
| Function selector to read/write generic parameter, outlet VFD | 176      | R/W        |
| Direction of rotation selector, outlet VFD                    | 177      | R/W        |
| Reset alarms, outlet VFD                                      | 178      | R/W        |
| Function selector to read/write generic parameter, intake VFD | 179      | R/W        |
| Direction of rotation selector, intake VFD                    | 180      | R/W        |
| Reset alarms, intake VFD                                      | 181      | R/W        |

| Minimum compressor ON time                               | 33 | R/W |
|----------------------------------------------------------|----|-----|
| Minimum compressor OFF time                              | 34 | R/W |
| Minimum time between starts of same compressor           | 35 | R/W |
| Number of cooling steps enabled                          | 36 | R/W |
| Minimum OFF time between starts of different compressors | 37 | R/W |
| Three-point valve opening/closing time in cooling        | 38 | R/W |
| Three-point valve opening/closing time in heating        | 39 | R/W |
| Number of rings to wait for the modem to answer          | 40 | R/W |
| Compressor 1 operating hours                             | 41 | R   |
| Compressor 2 operating hours                             | 42 | R   |
| Outlet fan operating hours                               | 43 | R   |
| Intake fan operating hours                               | 44 | R   |
| CO2 air quality control differential                     | 45 | R/W |
| CO2 air quality control set point                        | 46 | R/W |
| CO2 air quality control dead zone                        | 47 | R/W |
| Select type of outside air damper                        | 48 | R/W |
| Select type of heat recovery unit                        | 49 | R/W |
| Enable air filter                                        | 50 | R/W |
| Enable and select bypass damper control                  | 51 | R/W |
| Select the cooling management device                     | 52 | R/W |
| Select the heating management device                     | 53 | R/W |
| Select the post-heating management device                | 54 | R/W |
| Type of humidifier output                                | 55 | R/W |
| Enable fan cutout                                        | 56 | R/W |
| Select heating coil function                             | 57 | R/W |
| Select type of post-heating .: 1, compens. in dehum      | 58 | R/W |
| 2, compens. + integration                                |    |     |
| Digital air flow switch control                          | 59 | R/W |
| Analogue air flow switch control                         | 60 | R/W |
| Minimum opening of the outside damper                    | 61 | R/W |
| Minimum outlet air flow limit                            | 62 | R/W |
| Minimum intake air flow limit                            | 63 | R/W |
| Outlet inverter control differential                     | 64 | R/W |

| Intake inverter control differential | 65 | R/W |
|--------------------------------------|----|-----|
| Outlet inverter control set point    | 66 | R/W |
| Intake inverter control set point    | 67 | R/W |
| CO2 air quality probe reading        | 68 | R   |
| VOC air quality probe reading        | 69 | R   |
| Outlet pressure probe reading        | 70 | R   |
| Intake pressure probe reading        | 71 | R   |
| Outlet inverter control offset       | 72 | R/W |
| Intake inverter control offset       | 73 | R/W |
| VOC air quality control differential | 74 | R/W |
| VOC air quality control set point    | 75 | R/W |
| VOC air quality control dead zone    | 76 | R/W |
| Enable compressors                   | 77 | R/W |
| Priority in dehumidification         | 78 | R/W |
| Outlet VFD speed (rpm)               | 79 | R   |
| Outlet VFD DC voltage                | 80 | R   |
| Heat sink temperature, outlet VFD    | 81 | R   |
| Active alarm code, outlet VFD        | 82 | R   |
| Status word, outlet VFD              | 83 | R   |
| Intake VFD speed (rpm)               | 84 | R   |
| Intake VFD DC voltage                | 85 | R   |
| Heat sink temperature, intake VFD    | 86 | R   |
| Active alarm code, intake VFD        | 87 | R   |
| Status word, intake VFD              | 88 | R   |
| Type of control, outlet VFD          | 89 | R/W |
| Speed reference, outlet VFD          | 90 | R/W |

| Si                                                     | tandard air handlii | ng unit |
|--------------------------------------------------------|---------------------|---------|
| Generic parameter address, outlet VFD                  | 91                  | R/W     |
| Generic parameter read/write data result, outlet VFD   | 92                  | R/W     |
| Rated voltage of the motor connected to the outlet VFD | 93                  | R/W     |
| Rated speed of the motor connected to the outlet VFD   | 94                  | R/W     |
| Cos-fi of the motor connected to the outlet VFD        | 95                  | R/W     |
| Run function, outlet VFD                               | 96                  | R/W     |
| Stop function, outlet VFD                              | 97                  | R/W     |
| Optimisation of V/f curve, outlet VFD                  | 98                  | R/W     |
| Automatic restart, outlet VFD                          | 99                  | R/W     |
| Type of motor control, outlet VFD                      | 100                 | R/W     |
| Type of V/f curve, outlet VFD                          | 101                 | R/W     |
| Type of control, intake VFD                            | 102                 | R/W     |
| Speed reference, intake VFD                            | 103                 | R/W     |
| Generic parameter address, intake VFD                  | 104                 | R/W     |
| Generic parameter read/write data result, intake VFD   | 105                 | R/W     |
| Rated voltage of the motor connected to the intake VFD | 106                 | R/W     |
| Rated speed of the motor connected to the intake VFD   | 107                 | R/W     |
| Cos-fi of the motor connected to the intake VFD        | 108                 | R/W     |
| Run function, intake VFD                               | 109                 | R/W     |
| Stop function, intake VFD                              | 110                 | R/W     |
| Optimisation of V/f curve, intake VFD                  | 111                 | R/W     |
| Automatic restart, intake VFD                          | 112                 | R/W     |
| Type of motor control, intake VFD                      | 113                 | R/W     |
| Type of V/f curve, intake VFD                          | 114                 | R/W     |

## 13. Glossary

- Actuator: VFD device
- Differential: this defines a temperature zone around the set point within which the system manages the control devices.
- Built-in: display housed on the backbone of the pCO board<sup>2</sup>.
- Buzzer: audible buzzer fitted on the external terminals; this emits an extended sound in the event of alarms, or a brief sound if the limits for setting the parameters are exceeded. The built-in terminals do not have a buzzer.
- **Default:** this term defines the values, for example the set point and proportional temperature band, that are automatically used by the system if no modifications are made by the user.
- Freecooling: action whereby outside air is introduced into the environment by opening a damper, so as to cool the environment and save energy.
- Freeheating: action whereby outside air is introduced into the environment by opening a damper, so as to heat the environment and save energy.
- Step: this defines an area of the proportional band (temperature or humidity) inside which a device is on, and at the same time also defines the activation and deactivation values of the device.
- Screen index: alphanumeric index located in the top right of every screen.
- Outlet: the air introduced in the environment.
- Screen: the page shown on the display of the terminal.
- Master: the Master is the board responsible for controlling the pLAN and consequently all the other boards connected; generally this is the board with address 1, except when this is off or disconnected.
- MP-BUS: communication protocol (1200 Baud)
- Branch loop: series of screens that concern the same subject and that can be easily scrolled by pressing the arrow buttons; the branches are accessed by pressing one of the buttons on the terminal, which displays the first screen in the loop.
- Range: interval of values allowed for a parameter.
- Intake: air drawn in from the outside and introduced into the AHU.
- **R-R/W:** Type of variable (R = read-only, R/W = read and write)
- Set point: defines a temperature (or humidity) value to be satisfied; the system activates the heating or cooling devices until the temperature or humidity reach the set point.
- Buffer (memory): memory on the board used to save the default values set by CAREL for all the parameters in the software. Permanent memory even without power.
- **VFD**: Variable Frequency Driver (inverter).
- VOC: Volatile Organic Compounds
- Dead zone: this defines a very small temperature zone between the set point and the proportional band, inside which the devices are not activated.

CAREL reserves the right to modify or change its products without prior notice.

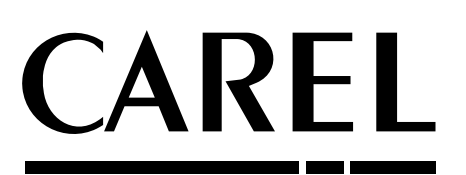

## CAREL S.p.A.

Via dell'Industria, 11 - 35020 Brugine - Padova (Italy) Tel. (+39) 049.9716611 Fax (+39) 049.9716600 http://www.carel.com-e-mail:carel@carel.com Agency:

Cod. CAREL + 030220261 - rel. 3.5 date 20/05/08